DI[D-SE-0029826.1.6]

# RFID OsiSense<sup>®</sup> XG EtherNet/IP Smart Antenna User Manual

Draft 2013/07/17

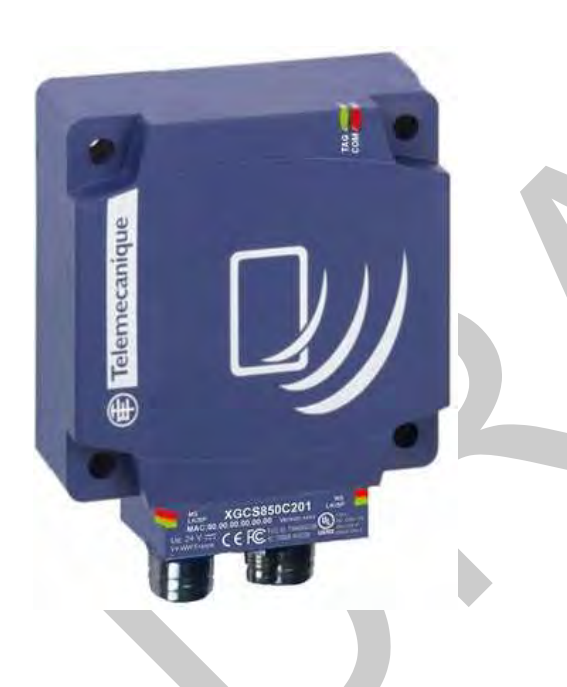

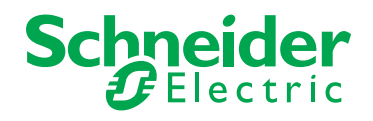

www.schneider-electric.com

The information provided in this documentation contains general descriptions and/or technical characteristics of the performance of the products contained herein. This documentation is not intended as a substitute for and is not to be used for determining suitability or reliability of these products for specific user applications. It is the duty of any such user or integrator to perform the appropriate and complete risk analysis, evaluation and testing of the products with respect to the relevant specific application or use thereof. Neither Schneider Electric nor any of its affiliates or subsidiaries shall be responsible or liable for misuse of the information contained herein. If you have any suggestions for improvements or amendments or have found errors in this publication, please notify us.

No part of this document may be reproduced in any form or by any means, electronic or mechanical, including photocopying, without express written permission of Schneider Electric.

All pertinent state, regional, and local safety regulations must be observed when installing and using this product. For reasons of safety and to help ensure compliance with documented system data, only the manufacturer should perform repairs to components.

When devices are used for applications with technical safety requirements, the relevant instructions must be followed.

Failure to use Schneider Electric software or approved software with our hardware products may result in injury, harm, or improper operating results.

Failure to observe this information can result in injury or equipment damage.

© 2013 Schneider Electric. All rights reserved.

# **Table of Contents**

| Chapter 1 | Safety Information5About the Book7General Information9System Presentation10Exchange Principle12Overview of the OsiSense XG Range14 |
|-----------|----------------------------------------------------------------------------------------------------|
|           | System View                                                                                                    |
| Chapter 2 | Specifications and Physical Description                                                                                            |
| -         | Smart Antenna Characteristics   20                                                                                                 |
|           | Tags Characteristics   23                                                                                                    |
|           | Description of the Smart Antenna 27                                                                                                |
|           | Connecting the OsiSense XG Smart Antenna                                                                                           |
|           | Wiring Accessories                                                                                                    |
|           | Smart Antennas Wiring Example.   32                                                                                                |
| Chapter 3 | Installing the System 33                                                                                                    |
|           | Installation Precautions 34                                                                                                    |
|           | IP Address Configuration                                                                                                    |
| Chapter 4 | Operating Principles                                                                                                    |
|           | Read/Write Operating Mode                                                                                                    |
|           | And Antonio System Mamory Zone                                                                                                    |
|           | Smart Antenna System Memory Zone                                                                                                   |
| Chanter F | Sman Antenna Command/Instructions Memory Zone                                                                                      |
| Chapter 5 | Chipet Model                                                                                                    |
| 5.1       | About the Object Model 62                                                                                                    |
|           | Assembly Object (Class ID 4)                                                                                                    |
|           | Modbus Object (Class ID 0x44)         63                                                                                           |
| 52        | Unity Pro: EtherNet/IP Application Example                                                                                         |
| 5.2       | Presentation 70                                                                                                    |
|           | Creating a Project                                                                                                    |
|           | Configuring the TSXETC101 EtherNet/IP Communication Module 72                                                                      |
|           | Configuring the Ethernet Smart Antenna                                                                                             |
|           | Read Application Example                                                                                                    |
|           |                                                                                                    |

| 5.3       | RSLogix: EtherNet/IP Application Example                     | 82  |
|-----------|--------------------------------------------------------------|-----|
|           | Configuring a Smart Antenna on an EtherNet/IP Network with a | 02  |
|           | ControlLogix PLC.                                            | 03  |
|           | an Explicit Message                                          | 90  |
|           | Reading/Writing Request with the Modbus Object.              | 94  |
| Chapter 6 | Modbus TCP/IP Communications Support                         | 101 |
| •         | Modbus Commands Supported by the Smart Antenna               | 102 |
|           | Modbus Requests Description                                  | 107 |
|           | Modbus Application Example                                   | 111 |
| Chapter 7 | Web Server                                                   | 115 |
| •         | Web Server Access                                            | 116 |
|           | Setup Pages                                                  | 118 |
|           | Documentation Web Page                                       | 123 |
| Chapter 8 | Diagnostics                                                  | 125 |
|           | Smart Antenna Diagnostic LEDs                                | 126 |
|           | Diagnostic Web Pages                                         | 128 |
|           | Ethernet TCP/IP Statistics Page                              | 129 |
|           | Ethernet Port Statistics Page                                | 130 |
|           | Modbus TCP Port Statistics Page                              | 131 |
|           | Modbus TCP Messaging Statistics Page                         | 132 |
|           | SNMP Statistics Page                                         | 133 |
|           | Diagnostic Log Page                                          | 134 |
|           | Reader Diagnostics Page                                      | 135 |
| Chapter 9 | FAQs                                                         | 137 |
|           | FAQ                                                          | 137 |
| Glossary  | •••••••                                                      | 143 |
| Index     |                                                              | 149 |
|           |                                                              |     |
|           |                                                              |     |
|           |                                                              |     |
|           |                                                              |     |
|           |                                                              |     |

# **Safety Information**

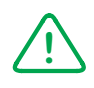

### **Important Information**

#### NOTICE

Read these instructions carefully, and look at the equipment to become familiar with the device before trying to install, operate, or maintain it. The following special messages may appear throughout this documentation or on the equipment to warn of potential hazards or to call attention to information that clarifies or simplifies a procedure.

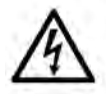

The addition of this symbol to a Danger safety label indicates that an electrical hazard exists, which will result in personal injury if the instructions are not followed.

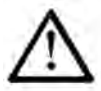

This is the safety alert symbol. It is used to alert you to potential personal injury hazards. Obey all safety messages that follow this symbol to avoid possible injury or death.

# **DANGER**

**DANGER** indicates an imminently hazardous situation which, if not avoided, will result in death or serious injury.

# A WARNING

**WARNING** indicates a potentially hazardous situation which, if not avoided, **can result in** death or serious injury.

# 

**CAUTION** indicates a potentially hazardous situation which, if not avoided, **can** result in minor or moderate injury.

# NOTICE

NOTICE is used to address practices not related to physical injury.

#### PLEASE NOTE

Electrical equipment should be installed, operated, serviced, and maintained only by qualified personnel. No responsibility is assumed by Schneider Electric for any consequences arising out of the use of this material.

A qualified person is one who has skills and knowledge related to the construction and operation of electrical equipment and its installation, and has received safety training to recognize and avoid the hazards involved.

# **About the Book**

### At a Glance

#### **Document Scope**

This guide describes how to use OsiSense XG Smart Antenna and associated accessories.

#### **Validity Note**

This document is applicable to OsiSense XG Smart Antenna, version X.X.

The technical characteristics of the devices described in this manual also appear online. To access this information online:

| Step | Action                                                                                                    |
|------|----------------------------------------------------------------------------------------------------|
| 1    | Go to the Telemecanique Sensors home page www.tesensors.com.                                                                                                    |
| 2    | <ul> <li>In the Search box type the model number of a product or the name of a product range.</li> <li>Do not include blank spaces in the model number/product range.</li> <li>To get information on a grouping similar modules, use asterisks (*).</li> </ul>                      |
| 3    | If you entered a model number, go to the <b>Product datasheets</b> search results and click on the model number that interests you.<br>If you entered the name of a product range, go to the <b>Product Ranges</b> search results and click on the product range that interests you |
| 4    | If more than one model number appears in the <b>Products</b> search results, click on the model number that interests you.                                                                                                    |
| 5    | Depending on the size of your screen, you may need to scroll down to see the data sheet.                                                                                                    |
| 6    | To save or print a data sheet as a .pdf file, click <b>Download XXX product</b> datasheet.                                                                                                    |

The characteristics that are presented in this manual should be the same as those characteristics that appear online. In line with our policy of constant improvement, we may revise content over time to improve clarity and accuracy. If you see a difference between the manual and online information, use the online information as your reference.

#### **Product Related Information**

# 

#### UNINTENDED EQUIPMENT OPERATION

The application of this product requires expertise in the design and programming of control systems. Only persons with such expertise must be allowed to program, install, alter, and apply this product.

Follow all local and national safety codes and standards.

Failure to follow these instructions can result in injury or equipment damage.

#### **User Comments**

We welcome your comments about this document. You can reach us by e-mail at customersupport@tesensors.com.

# Chapter 1 General Information

#### Aim of this Chapter

This chapter presents the OsiSense XG Smart Antenna and the associated range of equipment.

#### What Is in This Chapter?

This chapter contains the following topics:

| Торіс                             |  | Page |
|-----------------------------------|--|------|
| System Presentation               |  | 10   |
| Exchange Principle                |  | 12   |
| Overview of the OsiSense XG Range |  | 14   |
| System View                       |  | 15   |

### **System Presentation**

#### **Smart Antenna Presentation**

The Smart Antenna is a compact RFID station offering the following advantages:

- 2 Ethernet ports
- An embedded web server allowing:
  - Setup
  - Diagnostic
  - Monitoring
- Daisy chaining up to 32 Smart Antennas
- Compatible with most 13.56 MHz tags on the market.

#### **Definition of RFID**

RFID is the use of radio transmission to identify and locate objects.

An RFID system is based on 3 main components:

- A reader (Read/Write station)
- A radio antenna
- An electronic tag

#### **Operation of an RFID System**

The tag is attached on, or in, the object to be tracked or identified. There is no contact with the reader. This means that the tag can be placed inside objects (boxes, bags, and so on...) and that the reader can be positioned behind a protective screen, as long as the materials are not metallic.

When a tag enters the field generated by the reader, it detects the signal and exchanges the data (read or write) between its memory and the reader.

#### Presentation of the Offer OsiSense XG

OsiSense XG is an RFID system offering:

- Traceability and tracking of items
- Flexibility of production systems
- Various types of access control

#### An open system:

- System compatible with tags that comply with standards ISO 14443 and ISO 15693
- Modbus, Modbus TCP/IP, EtherNet/IP, PROFIBUS DP, and Uni-Telway protocols

#### A simple system:

- No station programming
- Data formatted in accordance with PLC standards (16-bit words)

- Automatic configuration of communication parameters (speed, format, and so on...)
- Quick wiring using M12 connectors
- Extensive range of cables and mounting accessories
- Possibility of using metal supports

Integrated system:

- Reader, radio antenna, and network functionalities in one device
- The smallest industrial RFID reader

### **Exchange Principle**

#### Presentation

The OsiSense XG Smart Antenna is used to send information from the tag to the PLC and vice versa, as described below:

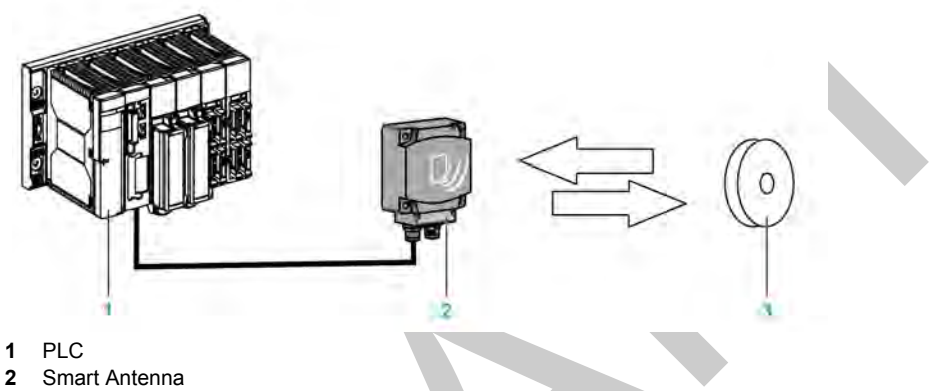

3 Tag

#### **Phases in the Process**

The table shows the various exchange phases:

| Phase                       | Exchanges |               |                                   |        |
|-----------------------------|-----------|---------------|-----------------------------------|--------|
|                             | PLC       | Smart Antenna | Smart Antenna                     | Тад    |
| 1                           |           |               | Look for a tag in the dialog zone |        |
| 2                           |           | •             | Positive response                 |        |
| 3 Send a read/write command |           | ommand        |                                   |        |
| 4                           |           |               | Execution of the command (with cl | hecks) |

| Phase | Exchanges        |               |               |     |
|-------|------------------|---------------|---------------|-----|
|       | PLC              | Smart Antenna | Smart Antenna | Tag |
| 5     | Send back report |               |               |     |

#### NOTE:

- If phase 3 is carried out with no tag present, a detected error message is sent back to the PLC.
- If a detected error occurs in phase 4, this phase is automatically restarted (up to 3 times). If a detected error is still detected at the end of phase 4, a detected error report is sent back in phase 5.

### **Overview of the OsiSense XG Range**

#### Introduction

The figure illustrates the OsiSense XG range.

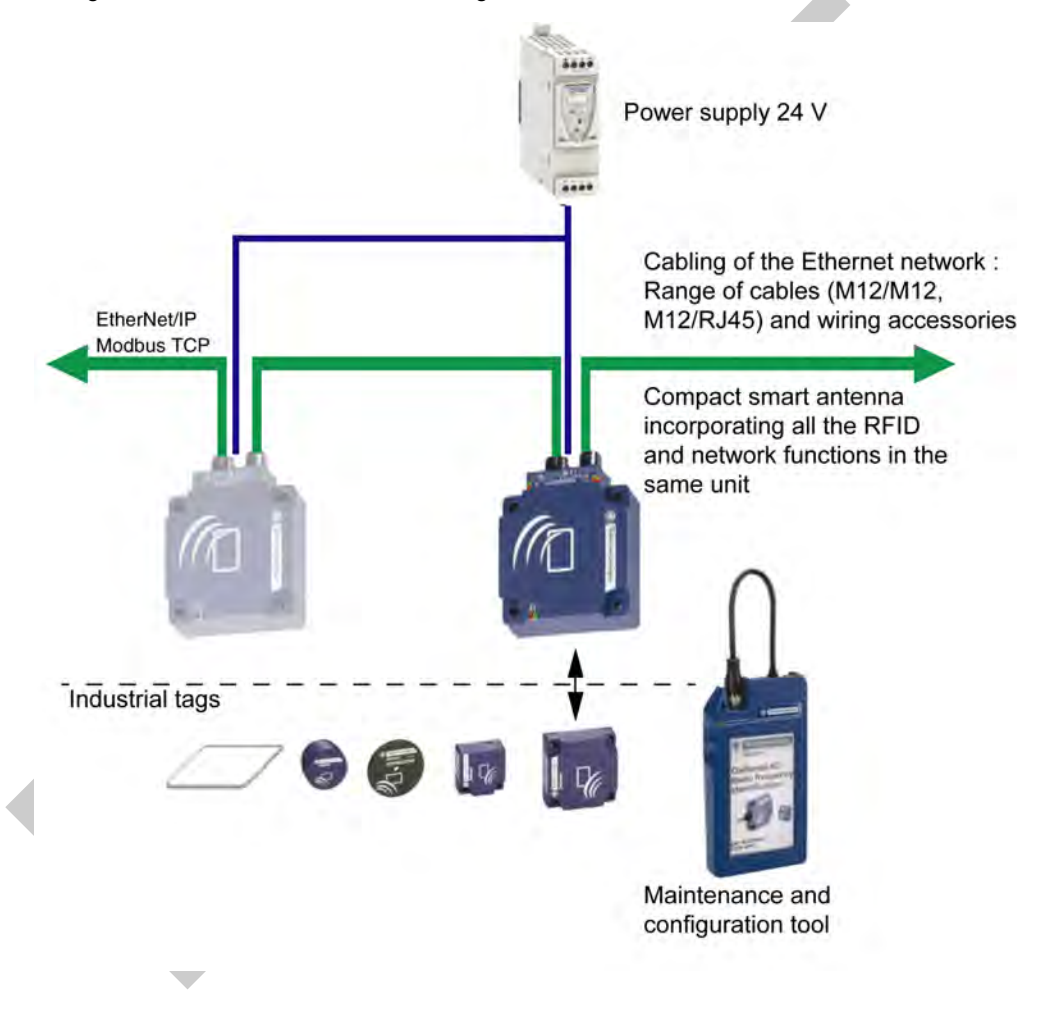

### System View

#### Description

OsiSense XG Smart Antenna can be used with a protocol compliant scanner as part of control system architecture. The built-in unmanaged 2-port Ethernet switch of the Smart Antenna allows you to use the network topology that meets your application needs. These topologies include the following:

- star
- daisy-chain
- ring (daisy-chain with loopback)
- combination of star and daisy-chain

#### Star

Star topology allows you to connect additional network equipment. Performing maintenance on one module—for example, by removing the network cable, or by cycling power to the module—does not affect other modules.

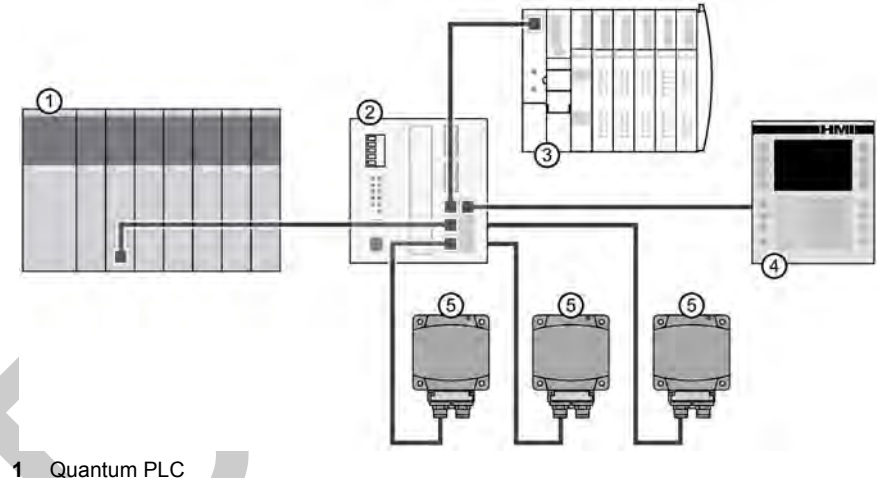

- 2 Ethernet switch
- 3 Advantys STB Island
- 4 Magelis HMI device
- 5 OsiSense XG Smart Antenna

#### **Daisy-Chain**

You can create a daisy-chain topology by using the embedded switch ports to connect a series of up to 32 OsiSense XG Smart Antennas.

#### NOTE:

When considering the daisy chain topology, note that:

- Performing maintenance on any module not physically located at the end of the daisy chain for example, by removing the network cable, or by cycling power to the module—affects any modules located down the chain from the maintained module.
- The embedded dual port Ethernet switch located in each module eliminates the need for additional Ethernet switches.

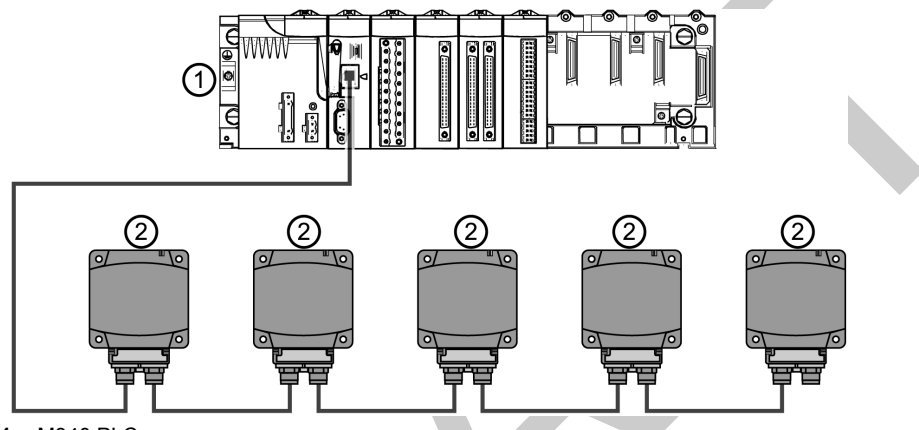

- 1 M340 PLC
- 2 Ethernet switch
- 3 OsiSense XG Smart Antenna

#### Ring

You can create a ring topology by using a switch with redundancy management protocol (for example ConneXium TCSESM043F23F0).

You can connect a series of up to 32 OsiSense XG Smart Antennas.

#### NOTE:

When considering the ring topology, note that:

If a network segment becomes inoperable or is cut, all Smart Antennas remain operational.

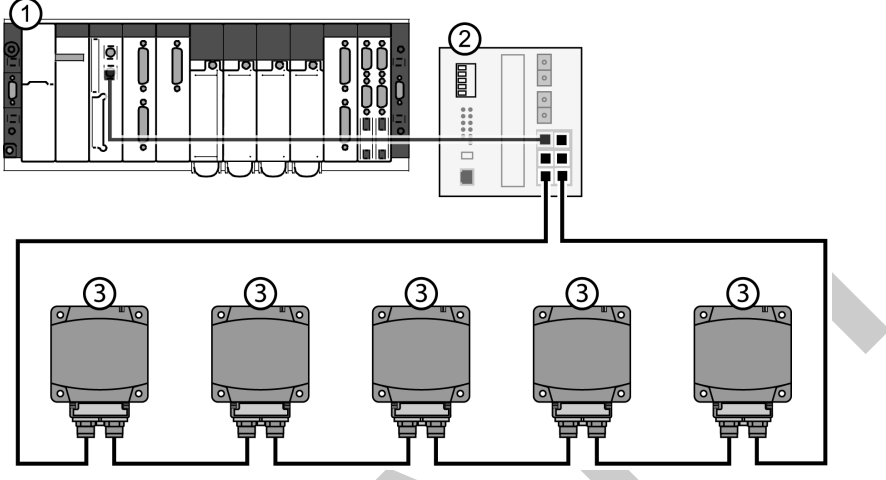

- 1 Premium PLC
- 2 Ethernet switch with loopback function
- 3 OsiSense XG Smart Antenna

The table shows the ConneXium switches with redundancy function compatible with Smart Antennas:

| Reference      | Description                                      |
|----------------|--------------------------------------------------|
| TCSESB083F23F0 | 8 port basic managed switch 8TX                  |
| TCSESB083F2CU0 | 8 port basic managed switch 6TX – 2FX multi mode |
| TCSESB093F2CU0 | 9 port basic managed switch 6TX – 3FX multi mode |
| TCSESM043F1CS0 | 4 port managed switch 3TX – 1FX single mode      |
| TCSESM043F1CU0 | 4 port managed switch 3TX – 1FX multi mode       |
| TCSESM043F23F0 | 4 port managed switch 4TX                        |
| TCSESM043F2CS0 | 4 port managed switch 2TX – 2FX single mode      |
| TCSESM043F2CU0 | 4 port managed switch 2TX – 2FX multi mode       |
| TCSESM083F1CS0 | 8 port managed switch 7TX – 1FX single mode      |
| TCSESM083F1CU0 | 8 port managed switch 7TX – 1FX multi mode       |
| TCSESM083F23F0 | 8 port managed switch 8TX                        |
| TCSESM083F2CS0 | 8 port managed switch 6TX – 2FX single mode      |
| TCSESM083F2CU0 | 8 port managed switch 6TX – 2FX multi mode       |
| TCSESM103F23G0 | 10 port managed switch 8TX/2TX-GBIT              |
| TCSESM103F2LG0 | 10 port managed switch 8TX/2SFP-GBIT             |

| Reference      | Description                                          |
|----------------|------------------------------------------------------|
| TCSESM163F23F0 | 16 port managed switch 16TX                          |
| TCSESM163F2CU0 | 16 port managed switch 14TX – 2FX multi mode         |
| TCSESM163F2CS0 | 16 port managed switch 14TX – 2FX single mode        |
| TCSESM243F2CU0 | 24 port managed switch 22TX – 2FX multi mode         |
| TCSESM083F23F1 | 8 port extended managed switch 8TX                   |
| TCSESM063F2CS1 | 8 port extended managed switch 6TX – 2FX single mode |
| TCSESM063F2CU1 | 8 port extended managed switch 6TX – 2FX multi mode  |

# **Chapter 2**

# **Specifications and Physical Description**

#### Aim of this Chapter

This chapter presents the specifications and the physical description of the OsiSense XG Smart Antenna.

#### What Is in This Chapter?

This chapter contains the following topics:

| Торіс                                    |    |
|------------------------------------------|----|
| Smart Antenna Characteristics            | 20 |
| Tags Characteristics                     | 23 |
| Description of the Smart Antenna         | 27 |
| Connecting the OsiSense XG Smart Antenna | 29 |
| Wiring Accessories                       | 30 |
| Smart Antennas Wiring Example            | 32 |

### **Smart Antenna Characteristics**

#### **Characteristics**

The table gives the technical characteristics of the Smart Antenna:

| Characteristic                                        |                 | Description                                                                                                    |  |
|-------------------------------------------------------|-----------------|----------------------------------------------------------------------------------------------------|--|
| Temperature                                           | Operation       | –25+70 °C (–13+158 °F)                                                                                                    |  |
|                                                       | Storage         | -40+85 °C (-40+185 °F)                                                                                                    |  |
| Degree of protect                                     | ion             | IP65 according to IEC60529                                                                                                    |  |
| Vibration resistance<br>EN 60068.2.27<br>EN 60068.2.6 |                 | 2 mm <i>(0.078 in)</i> from 5 to 29.5 Hz / 7 g <i>(7 gn)</i> from 29.5 to 150 Hz<br>30 g <i>(30 gn)</i> / 11 ms                                                                                                 |  |
| Resistance to me                                      | chanical shocks | IK02 according to EN 50102                                                                                                    |  |
| Standards/Certific                                    | cations         | UL 508, CE, EN 300330, EN 301489-01/03                                                                                                    |  |
| Immunity to disturbances                              |                 | Immunity to electrostatic discharges, radiated electromagnetic fields, fast transients, electrical surges, conducted and induced interference and power frequency magnetic field according to IEC61000/EN 55022 |  |
| Unit dimensions                                       |                 | 80x93x40 mm (3.15x3.66x1.57 in)                                                                                                    |  |
| RFID frequency                                        |                 | 13.56 MHz                                                                                                    |  |
| Type of associated tag                                |                 | Standardized ISO 15693 and ISO 14443 tags<br>Automatic detection of the tag type                                                                                                    |  |
| Nominal range                                         |                 | 20100 mm (0.783.94 in) depending on associated tag                                                                                                    |  |
| Power supply                                          |                 | 24 Vdc PELV<br>Connection on M8 4 pins male socket                                                                                                    |  |
| Power supply vol                                      | tage limits     | 19.229 V including ripple                                                                                                    |  |
| Power consumption                                     |                 | < 150 mA                                                                                                    |  |
| Communication                                         | Interface       | Ethernet dual port 10 BASE-T/100 BASE-TX                                                                                                    |  |
|                                                       | Connection      | 2 M12 D coded female sockets for chaining                                                                                                    |  |
| Display                                               |                 | <ul> <li>- 2 dual color LED for RFID communication</li> <li>- 4 dual color LED for Ethernet communication</li> </ul>                                                                                            |  |
| Tightening torque for the mounting screws             |                 | < 3.6 Nm (31.9 lbf-in)                                                                                                    |  |

#### WARNING TO USERS IN THE UNITED STATES AND CANADA

#### WARNING TO USERS IN THE UNITED STATES

Federal Communication Commission Interference Statement

47 CFR Section 15.105(b)

This equipment has been tested and found to comply with the limits for a Class B digital device, pursuant to Part 15 of the FCC Rules. These limits are designed to provide reasonable protection against harmful interference in a residential installation. This equipment generates uses and can radiate radio frequency energy and, if not installed and used in accordance with the instructions, may cause harmful interference to radio communications. However, there is no guarantee that interference will not occur in a particular installation.

If this equipment does cause harmful interference to radio or television reception, which can be determined by turning the equipment off and on, the user is encouraged to try to correct the interference by one of the following measures:

- Reorient or relocate the receiving antenna.
- Increase the separation between the equipment and receiver.
- Connect the equipment into an outlet on a circuit different from that to which the receiver is connected.
- Consult the dealer or an experienced radio/TV technician for help.

This device Equipment name complies with Part 15 of the FCC Rules. Operation is subject to the following two conditions:

- 1. This device may not cause harmful interference.
- 2. This device must accept any interference received, including interference that may cause undesired operation.

#### NO UNAUTHORIZED MODIFICATIONS

47 CFR Section 15.21

**CAUTION:** This equipment may not be modified, altered, or changed in any way without signed written permission from SCHNEIDER ELECTRIC. Unauthorized modification may void the equipment authorization from the FCC and will void the SCHNEIDER ELECTRIC warranty.

# WARNING TO USERS IN THE CANADA / ATTENTION POUR LES UTILISATEURS AU CANADA

This device complies with Industry Canada licence-exempt RSS standard(s). Operation is subject to the following two conditions:

- 1. this device may not cause interference, and
- 2. this device must accept any interference received, including interference that may cause undesired operation of the device.

Under Industry Canada regulations, this radio transmitter may only operate using an antenna of a type and maximum (or lesser) gain approved for the transmitter by Industry Canada. To reduce potential radio interference to other users, the antenna type and its gain should be so chosen that the equivalent isotropically radiated power (e.i.r.p.) is not more than that necessary for successful communication.

Le présent appareil est conforme aux CNR d'Industrie Canada applicables aux appareils radio exempts de licence. L'exploitation est autorisée aux deux conditions suivantes :

- 1. il ne doit pas produire de brouillage, et
- l'utilisateur du dispositif doit être prêt a accepter tout brouillage radioélectrique reçu, même si ce brouillage est susceptible de compromettre le fonctionnement du dispositif.

Conformément à la réglementation d'Industrie Canada, le présent émetteur radio peut fonctionner avec une antenne d'un type et d'un gain maximal (ou inférieur) approuvé pour l'émetteur par Industrie Canada. Dans le but de réduire les risques de brouillage radioélectrique à l'intention d'autres utilisateurs, il faut choisir le type d'antenne et son gain de sorte que la puissance isotrope rayonnée équivalente (p.i.r.e.) ne dépasse pas l'intensité nécessaire à l'établissement d'une communication satisfaisante.

#### **References:**

| Reference | XGCS850C201  |
|-----------|--------------|
| FCC ID    | Y7HXGCS85    |
| IC info   | 7002C-XGCS85 |

### **Tags Characteristics**

#### **Tag Characteristics**

The table gives the technical characteristics of the tags with EEPROM memory:

| Type of Tag                                           | XGHB44534<br>5                                    | XGHB44434<br>5                    | XGHB32034<br>5              | XGHB22134<br>6                            | XGHB21134<br>5       | XGHB90E340                               |
|-------------------------------------------------------|---------------------------------------------------|-----------------------------------|-----------------------------|-------------------------------------------|----------------------|------------------------------------------|
| Operation<br>temperature                              | –25+70 °C<br>(–13+158 <i>°</i> F                  | ;)                                |                             |                                           |                      | –25+55 °C<br>(–13+131 °F)                |
| Storage<br>temperature                                | -40+85 °C<br>(-40+185 °F                          | )                                 |                             |                                           |                      | -40+55 °C<br>(-40+131 °F)                |
| Degree of protection                                  | IP68                                              |                                   | IP65                        | IP68                                      |                      | IP65                                     |
| Standards supported                                   | ISO 14443                                         |                                   | ISO 15693                   |                                           |                      |                                          |
| Vibration resistance<br>EN 60068.2.27<br>EN 60068.2.6 | 2 mm (0.078 i<br>30 g (30 gn) /                   | <i>in)</i> from 5 to 29.<br>11 ms | 5 Hz / 7 g (7 gn)           | from 29.5 to 15                           | 0 Hz                 |                                          |
| Resistance to mechanical shocks                       | IK02 according to EN 50102                        |                                   |                             |                                           |                      |                                          |
| Dimensions                                            | 40x40x15 mm<br>(1.57x1.57x0.59 in)                |                                   | Ø 30x3 mm<br>(1.18x0.12 in) | 26x26x13<br>mm<br>(1.02x1.02x0.<br>51 in) | ∅ 18 mm<br>(0.70 in) | 58x85.5x1 mm<br>(2.28x3.34x0.0<br>39 in) |
| Casing materials                                      | PBT                                               |                                   | PC                          | PBT                                       |                      | PVC                                      |
| Mounting method                                       | Screw or clip                                     |                                   | Screw                       | Screw or clip                             | Threaded hole        | -                                        |
| Tightening torque for the mounting screws             | < 1 Nm (8.85 /                                    | bf-in)                            |                             |                                           | -                    | -                                        |
| Memory capacity<br>(bytes)                            | 13 632                                            | 3 408                             | 112                         | 256                                       | 256                  | 256                                      |
| Type of memory                                        | EEPROM                                            |                                   |                             |                                           |                      |                                          |
| Type of operation                                     | Read/Write                                        |                                   |                             |                                           |                      |                                          |
| Nominal range<br>(Read/Write)                         | 40 mm<br>(1.57 in)                                | 48 mm<br>(1.89 in)                | 65 mm<br>(2.56 in)          | 55 mm<br>(2.16 in)                        | 20 mm<br>(0.78 in)   | 100 mm<br>(3.94 in)                      |
| Number of read cycles                                 | Unlimited                                         |                                   |                             |                                           |                      |                                          |
| Number of write cycles                                | 100000 provided over the entire temperature range |                                   |                             |                                           |                      |                                          |
| Number of write<br>cycles at 30 °C<br>(86 °F)         | 2.5 million typi                                  | cal cases                         |                             |                                           |                      |                                          |

| Type of Tag      | XGHB44534<br>5                | XGHB44434<br>5 | XGHB32034<br>5 | XGHB22134<br>6 | XGHB21134<br>5 | XGHB90E340 |
|------------------|-------------------------------|----------------|----------------|----------------|----------------|------------|
| Read/Write time  | Read/Write time (see page 25) |                |                |                |                |            |
| Retention period | 10 years                      |                |                |                | <u>^</u>       |            |

The table gives the technical characteristics of the tags with FeRAM memory:

| Type of Tag                                      |                   | XGHB320246                                                  | XGH440245                                                                        | XGH440845       | XGHB443245 |  |  |
|--------------------------------------------------|-------------------|-------------------------------------------------------------|----------------------------------------------------------------------------------|-----------------|------------|--|--|
| Temperature                                      | Operation         | –25+70 °C<br>(–13+158 °F)                                   |                                                                                  |                 |            |  |  |
|                                                  | Storage           | –40+85 °C<br>(–40+185 °F)                                   |                                                                                  |                 |            |  |  |
| Degree of prot                                   | ection            | IP65                                                        | IP68                                                                             |                 |            |  |  |
| Standards sup                                    | ported            | ISO 15693                                                   |                                                                                  | ISO 14443       |            |  |  |
| Vibration resis<br>EN 60068.2.27<br>EN 60068.2.6 | tance             | 2 mm <i>(0.078 in)</i> from<br>30 g <i>(30 gn) /</i> 11 ms  | 078 in) from 5 to 29.5 Hz / 7 g (7 <i>gn</i> )from 29.5 to 150 Hz<br>gn) / 11 ms |                 |            |  |  |
| Resistance to shocks                             | mechanical        | IK02 according to EN                                        | 1 50102                                                                          |                 |            |  |  |
| Dimensions                                       |                   | Ø 30x3 mm<br>(1.18x0.12 in)                                 | 40x40x15 mm (1.57x1.57x0.59 in)                                                  |                 |            |  |  |
| Casing materia                                   | als               | PC                                                          | PBT                                                                              |                 |            |  |  |
| Mounting meth                                    | nod               | Screw                                                       | Screw or clip                                                                    |                 |            |  |  |
| Tightening toro<br>mounting scree                | que for the<br>ws | < 1 Nm (8.85 lbf-in)                                        |                                                                                  |                 |            |  |  |
| Memory capac                                     | city (bytes)      | 2 000                                                       | 2 000                                                                            | 8 192           | 32 768     |  |  |
| Type of memo                                     | ry                | FeRAM                                                       |                                                                                  |                 |            |  |  |
| Type of operat                                   | ion               | Read/Write                                                  |                                                                                  |                 |            |  |  |
| Nominal range                                    | (Read/Write)      | 65 mm (2.56 in)                                             |                                                                                  | 39 mm (1.53 in) |            |  |  |
| Number of rea                                    | d cycles          | Unlimited                                                   |                                                                                  |                 |            |  |  |
| Number of writ                                   | e cycles          | 10 <sup>10</sup> provided over the entire temperature range |                                                                                  |                 |            |  |  |
| Read/Write tim                                   | ne                | Read/Write time (see                                        | e page 25)                                                                       |                 |            |  |  |
| Retention period                                 | bd                | 10 years                                                    |                                                                                  |                 |            |  |  |
|                                                  |                   |                                                             |                                                                                  |                 |            |  |  |

#### **Tag Memory Zone**

These tags are addressed according to the table below and are accessible in Read/Write mode.

| Tag Reference | Memory Size | Range Addresses |       |
|---------------|-------------|-----------------|-------|
|               |             | Dec             | Hex   |
| XGHB320345    | 112 bytes   | 055             | 037   |
| XGHB90E340    | 256 bytes   | 0127            | 07F   |
| XGHB211345    | 256 bytes   | 0127            | 07F   |
| XGHB221346    | 256 bytes   | 0127            | 07F   |
| XGHB440245    | 2000 bytes  | 0999            | 03E7  |
| XGHB320246    | 2000 bytes  | 0999            | 03E7  |
| XGHB444345    | 3408 bytes  | 01703           | 06A7  |
| XGHB440845    | 8192 bytes  | 04095           | 0FFF  |
| XGHB445345    | 13632 bytes | 06815           | 01A9F |
| XGHB443245    | 32768 bytes | 016383          | 03FFF |

The Smart Antenna can read any tag in the XGHB range (automatic detection of the tag type).

**NOTE:** If an address requested is out of the range address of the tag, a detected error code is generated.

## NOTICE

#### UNINTENDED OPERATION

Do not use in the same tag application XGHB445345 and XGHB444345.

Failure to follow these instructions can result in equipment damage.

**NOTE:** Once the Smart Antenna has auto-detected the XGHB445345 tag, it will no longer recognize the XGHB444345 tag.

#### Read/Write Time and Tags Maximum Speed

The table shows the calculation of read/write time in static, and the tags maximum speed in dynamic:

| Tag Reference | Static                  |                 | Dynamic                 |              |                            |  |
|---------------|-------------------------|-----------------|-------------------------|--------------|----------------------------|--|
|               | Access Time Calculation |                 | Tag Maximum S           |              |                            |  |
|               | Read Time (ms)          | Write Time (ms) | Read a Serial<br>Number | Read a Word* | Read or Write<br>10 Words* |  |
| XGHB320345    | 12 + 0.825 x N          | 12 + 5.6 x N    | 5.8                     | 2.7          | 0.9                        |  |
| XGHB90E340    | 12 + 0.825 x N          | 20 + 11.8 x N   | 7.1                     | 4.0          | 0.8                        |  |
| XGHB211345    | 12 + 0.825 x N          | 19 + 4.1 x N    | 3.2                     | 1.1          | 0.6                        |  |

| Tag Reference | Static                  |                 | Dynamic                 |              |                            |  |
|---------------|-------------------------|-----------------|-------------------------|--------------|----------------------------|--|
|               | Access Time Calculation |                 | Tag Maximum Speed (m/s) |              |                            |  |
|               | Read Time (ms)          | Write Time (ms) | Read a Serial<br>Number | Read a Word* | Read or Write<br>10 Words* |  |
| XGHB221346    | 12 + 0.825 x N          | 20 + 11.8 x N   | 4.2                     | 2.6          | 0.5                        |  |
| XGHB440245    | 7 + 2 x N               | 7 + 2.4 x N     | 3.5                     | 2.5          | 1                          |  |
| XGHB320246    | 7 + 2 x N               | 7 + 2.4 x N     | 3.5                     | 2.5          | 1                          |  |
| XGHB444345    | 9.25 + 0.375 x N        | 13 + 0.8 x N    | 4.8                     | 2.7          | 1.8                        |  |
| XGHB440845    | 6 + 0.25 x N            | 6 + 0.25 x N    | 3.8                     | 3.0          | 2.6                        |  |
| XGHB445345    | 16.25 + 0.375 x N       | 20 + 0.8 x N    | 4.2                     | 2.0          | 1.5                        |  |
| XGHB443245    | 6 + 0.25 x N            | 6 + 0.25 x N    | 3.8                     | 3.0          | 2.6                        |  |

#### N: Number of 16-bit words

\*: with use of the "Auto read/write" function

### **Description of the Smart Antenna**

#### **Presentation of the Smart Antenna**

The figure presents the Smart Antenna:

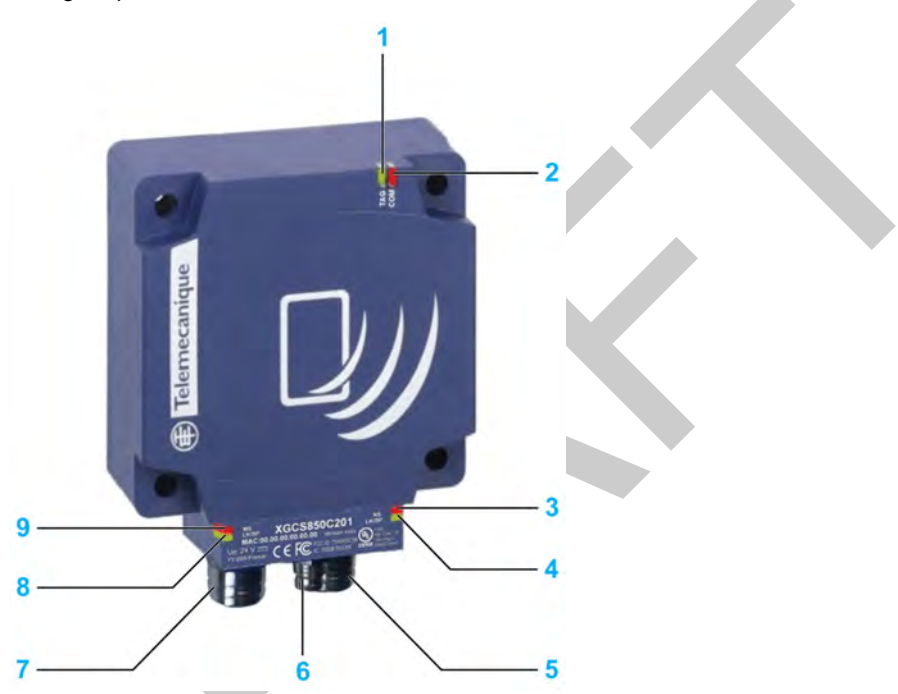

| No. | Description                                  |
|-----|----------------------------------------------|
| 1   | TAG: Tag LED                                 |
| 2   | COM: Communication LED                       |
| 3   | NS: Network Status LED                       |
| 4   | LK/SP: Ethernet communication port No. 1 LED |
| 5   | M12 socket, Ethernet port No. 1              |
| 6   | M8 socket, 24 Vdc power supply               |
| 7   | M12 socket, Ethernet port No. 2              |
| 8   | LK/SP: Ethernet communication port No. 2 LED |
| 9   | MS : Ethernet Module Status LED              |

#### Dimensions

The figure shows the dimensions of the Smart Antenna:

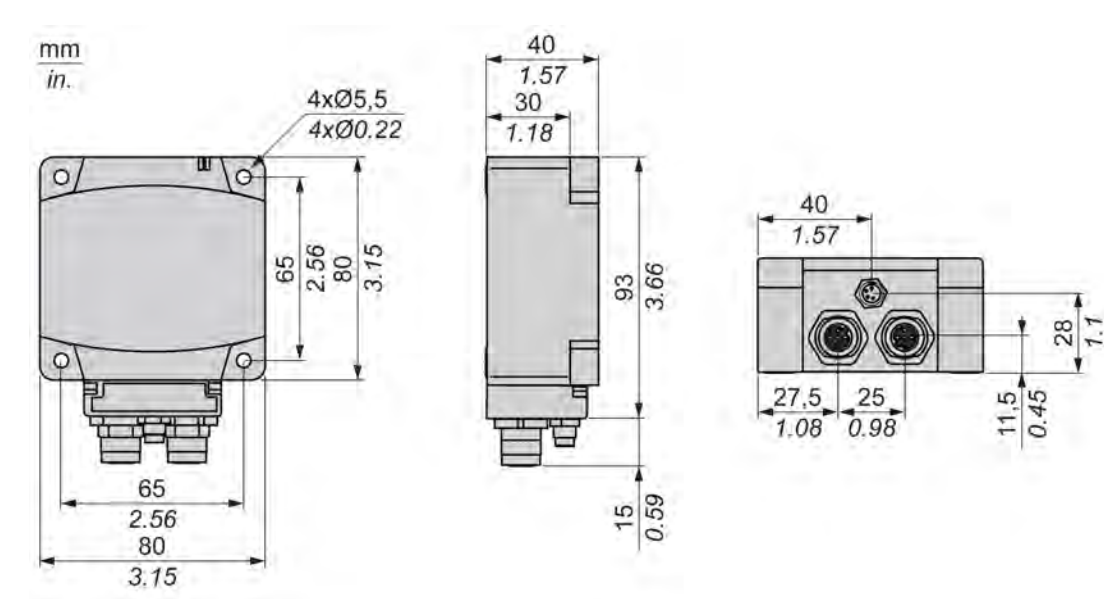

### Connecting the OsiSense XG Smart Antenna

#### Introduction

The Smart Antenna is equipped with:

- a male M8 connector for the power supply,
- 2 female M12 D-coded connectors for Ethernet communication.

#### **Power Supply Wiring**

The table describes the M8 connector pinout:

| M8 Connector | Pin No. | Signal        | XZCP0941L• Wire Color |
|--------------|---------|---------------|-----------------------|
| 201 - Cox    | 1       | +24 V         | Brown                 |
| 4            | 2       | Not connected | White                 |
| 1 And        | 3       | 0 V           | Blue                  |
| (( ) )       | 4       | Not connected | Black                 |
| 3            |         |               |                       |
|              |         |               |                       |

**NOTE:** Use a PELV power supply and fuse protection (1 A). The power supply used must be class II according to VDE 0106 (for example: Phaseo ABL 7/8 range of Schneider Electric). The 0 V must be connected to the ground to increase EMC strength.

#### **Communication Wiring**

The table describes the M12 connectors pinout and the correspondence with the RJ45 connector of communication cables (see page 30):

| M12 Connector | M12 Pin | Signal | Description     | RJ45 Pin | RJ45 Connector |
|---------------|---------|--------|-----------------|----------|----------------|
|               | 1       | TD+    | Transmit Data + | 1        |                |
|               | 2       | RD+    | Received Data + | 2        |                |
|               | 3       | TD-    | Transmit Data – | 3        | 12345678       |
|               | 4       | RD-    | Received Data - | 6        |                |
|               | -       | -      | Not connected   | 4        |                |
|               | -       | -      | Not connected   | 6        |                |
|               | -       | -      | Not connected   | 7        |                |
|               | -       | -      | Not connected   | 8        |                |

### **Wiring Accessories**

#### Introduction

The range of accessories is composed of power supply cables, communication cables, and Ethernet connection accessories.

#### **Power Supply Cables**

The table shows the range of power supply cables:

| Description            | Length         | Reference   |
|------------------------|----------------|-------------|
| Pre-wired M8 connector | 2 m (6.56 ft)  | XZCP0941L2  |
|                        | 5 m (16.4 ft)  | XZCP0941L5  |
|                        | 10 m (32.8 ft) | XZCP0941L10 |

#### **Communication Cables**

The table shows the range of communication cables:

| Description                                                     | End Fittings                         | Length                    | Reference   |
|-----------------------------------------------------------------|--------------------------------------|---------------------------|-------------|
| Copper connecting<br>cables, straight                           | 1 x IP67 M12 4-pin connector and 1 x | 1 m (3.28 ft)             | XGSZ12E4501 |
|                                                                 | RJ45 connector                       | 3 m (9.84 ft)             | XGSZ12E4503 |
|                                                                 |                                      | 10 m (32.8 ft)            | XGSZ12E4510 |
|                                                                 | 2 x IP67 M12 4-pin connectors        | 1 m (3.28 ft)             | XGSZ12E1201 |
|                                                                 |                                      | 3 m (9.84 ft)             | XGSZ12E1203 |
|                                                                 |                                      | 10 m (32.8 ft)            | XGSZ12E1210 |
|                                                                 |                                      | 25 m (82 ft)              | XGSZ12E1225 |
| Copper connecting                                               | 1 x IP67 M12 4-pin elbowed connector | 3 m (9.84 ft)             | XGSZ22E4503 |
| cables, elbowed                                                 | and 1 x RJ45 connector               | 10 m (32.8 ft)            | XGSZ22E4510 |
| Ethernet copper cable (2 x<br>24 AWG shielded twisted<br>pairs) | Connectors to install                | 300 m <i>(984.2 ft)</i> * | TCSECN300R2 |
| RJ45 connector                                                  | Conforms to EIA/TIA-568-D            | -                         | TCSEK3MDS   |
| M12 connector                                                   | Conforms to IEC 60176-2-101          | -                         | TCSEK1MDRS  |

\* The maximum length of Ethernet connecting cables made up in this way is 80 m (262.5 ft).

### **Ethernet Connection Accessories**

The table shows the range of Ethernet connection accessories:

| Description                                      | Reference        |
|--------------------------------------------------|------------------|
| ConneXium M12 Ethernet switch IP67               | TCSESU051F0      |
| ConneXium Ethernet switch with loopback function | TCSESB<br>TCSESM |
| M12 female / RJ45 adaptor                        | TCSESAAF11F13F00 |
| M12 connector cap for Smart Antenna              | ASI67FACC1       |

### **Smart Antennas Wiring Example**

#### **Connection Diagram**

Example of an Ethernet TCP/IP network setup with Smart Antennas:

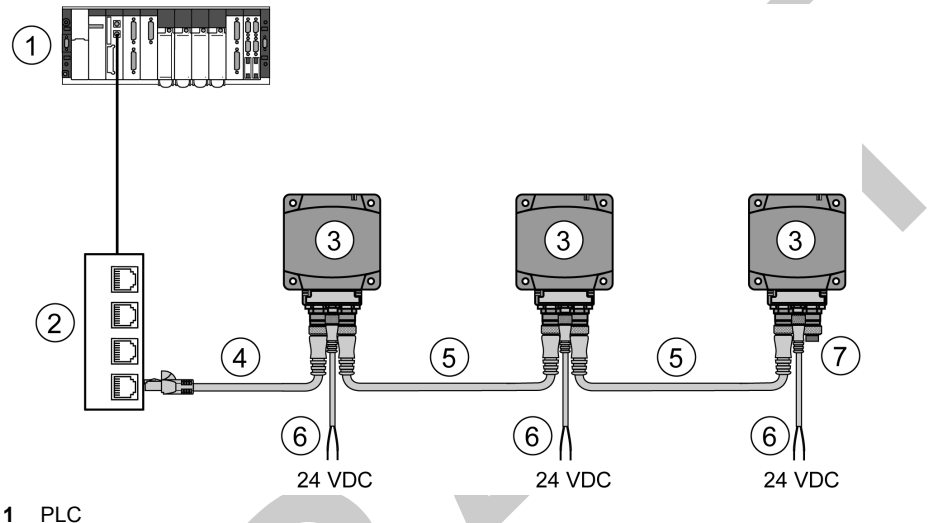

- 2 Ethernet switch
- 3 Smart Antenna
- 4 Ethernet cable XGSZ12E45\*\*
- 5 Ethernet cable XGSZ12E12.
- 6 Power supply cable XZCP0941L•
- 7 M12 connector cap ASI67FACC1 (2 caps are supplied with the Smart Antenna)

The maximum length of each segment is 100 m (328 ft).

In this example, the maximum bus length is 400 m (984.2 ft):

- 100 m (328 ft) between the PLC and the Ethernet switch,
- 3 x 100 m (328 ft) between each Smart Antennas.

NOTE: It is possible to chain up to 32 Smart Antennas.

# Chapter 3 Installing the System

#### Aim of this Chapter

This chapter describes the procedure for installing the OsiSense XG Smart Antenna.

#### What Is in This Chapter?

This chapter contains the following topics:

| Торіс                    | Page |
|--------------------------|------|
| Installation Precautions | 34   |
| IP Address Configuration | 40   |

### **Installation Precautions**

#### **Distances Between Smart Antennas**

When 2 Smart Antennas are too close, there is a risk of mutual disturbance.

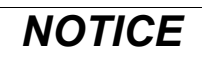

#### UNINTENDED OPERATION

Follow the installation precautions given in this chapter on distances between 2 Smart Antennas.

Failure to follow these instructions can result in equipment damage.

Distances between 2 identical Smart Antennas depend on the tag used:

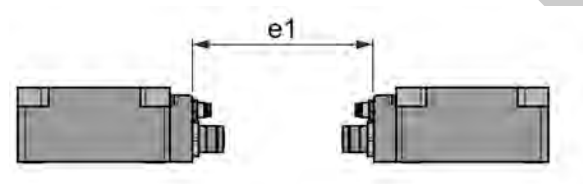

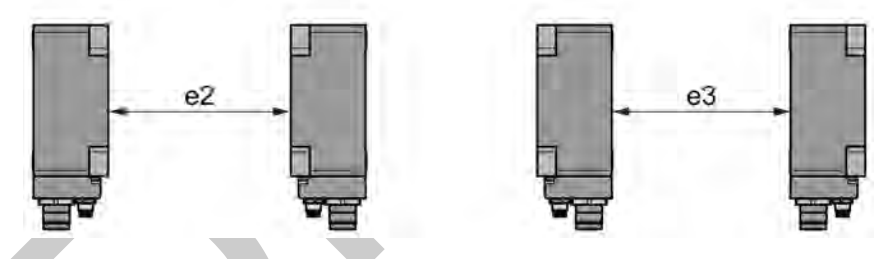

Minimum distances in mm (inches):

| Tag Reference | Minimum Distances in mm (inches) |             |             |
|---------------|----------------------------------|-------------|-------------|
|               | e1                               | e2          | e3          |
| XGHB90E340    | 430 (16.92)                      | 750 (29.52) | 280 (11.02) |
| XGHB221346    | 280 (11.02)                      | 530 (20.86) | 260 (10.23) |
| XGHB320•••    | 310 (12.20)                      | 540 (21.25) | 240 (9.44)  |
| XGHB211345    | 200 (7.87)                       | 370 (14.56) | 170 (6.69)  |
| XGHB44·····   | 310 (12.20)                      | 400 (15.74) | 160 (6.29)  |
| XGHB123345    | 200 (7.87)                       | 370 (14.56) | 170 (6.69)  |

#### **Angular Positioning**

The angle between the Smart Antenna and the tag modifies the dialog distance according to the graph below:

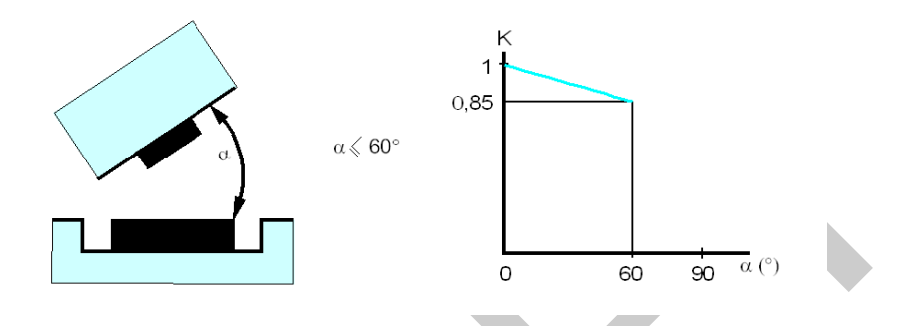

K = correction factor to be applied to the nominal range.

#### Reading distance = nominal range x K.

#### **Sensing Zones**

The dialog zones of the Smart Antenna are circular. There is no recommended direction for the movement of the tag. The following diagram shows the dialog zones of the Smart Antenna:

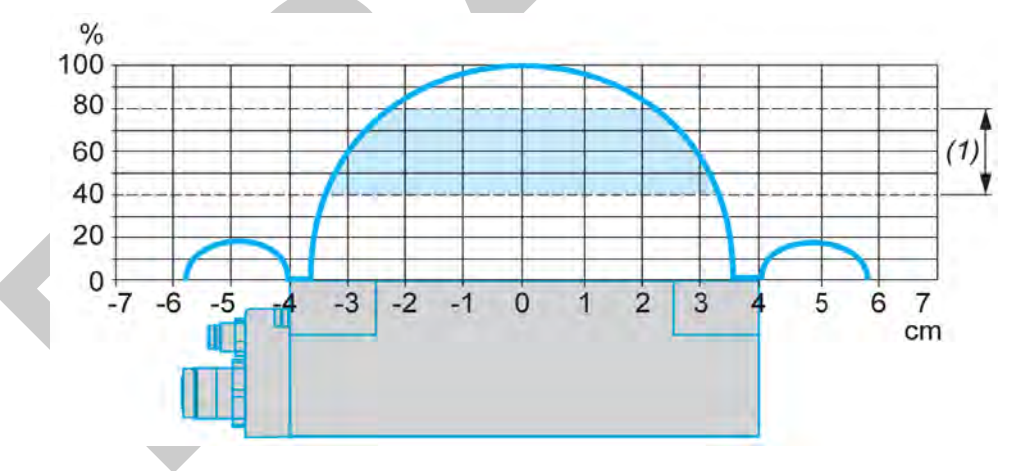

(1) Movement zone consulted: between 0.4 and 0.8 of the nominal range.

#### NOTE: Nominal range (Pn)

The conventional range does not take the dispersions (manufacturing, temperature, voltage, assembly in the metal) into account.

#### Mounting in the Metal

The presence of metal near the tags and the Smart Antenna affects the nominal range (Reading/Writing distance).

The table shows the minimum assemblies allowed in a metal block:

| References                                            | Description                                                                                                    |  |  |
|-------------------------------------------------------|----------------------------------------------------------------------------------------------------|--|--|
| XGCS4901201<br>XGCS8901201<br>XGHB221346<br>XGHB44••• | The product is positioned in a steel block:                                                                                                    |  |  |
|                                                       |                                                                                                    |  |  |
| XGCS850C201                                           | The Smart Antenna is positioned in a steel block:                                                                                                    |  |  |
| XGHB90E340<br>XGHB211345                              | No metallic piece is less than 25 mm (0.98 m.) from the tag.                                                                                                    |  |  |
| XGHB320246<br>XGHB320345                              | The tag is fixed with an M4 steel screw (tightening torque = 1 Nm (8.85 lbf-in)).<br>It is necessary to insert a non-metallic wedge between the tag and the metal tag: |  |  |
The table shows the effect on the nominal range when the Smart Antenna and the tag are assembled in metal according to the most unfavorable cases shown above:

| Reference  | Memory<br>Size<br>(bytes) | Dimensions                                    | Reduced Sensing<br>Distance with<br>Presence of Metal | Nominal Sensing<br>Distance |
|------------|---------------------------|-----------------------------------------------|-------------------------------------------------------|-----------------------------|
| XGHB90E340 | 256                       | Badge of 85x58x0.8 mm<br>(3.35x2.28x0.03 in.) | 80 mm<br>(3.15 in.)                                   | 100 mm<br>(3.94 in.)        |
| XGHB221346 | 256                       | 26x26x13 mm<br>(1.02x1.02x0.51 in.)           | 33 mm<br>(1.29 in.)                                   | 55 mm<br>(2.16 in.)         |
| XGHB320345 | 112                       | Ø 30x3 mm<br>(1.18x0.12 in.)                  | 56 mm<br>(2.20 in.)                                   | 65 mm<br>(2.56 in.)         |
| XGHB320346 | 2000                      | Ø 30x3 mm<br>(1.18x0.12 in.)                  | 56 mm<br>(2.20 in.)                                   | 65 mm<br>(2.56 in.)         |
| XGHB211345 | 256                       | Ø 18x12 mm<br>(0.70x0.47 in.)                 | 15 mm<br>(0.59 in.)                                   | 20 mm<br>(0.78 in.)         |
| XGHB444345 | 3408                      | 40x40x15 mm<br>(1.57x1.57x0.59 in.)           | 34 mm<br>(1.33 in.)                                   | 48 mm<br>(1.89 in.)         |
| XGHB445345 | 13632                     | 40x40x15 mm<br>(1.57x1.57x0.59 in.)           | 28 mm<br>(1.10 in.)                                   | 40 mm<br>(1.57 in.)         |
| XGHB440245 | 2000                      | 40x40x15 mm<br>(1.57x1.57x0.59 in.)           | 45 mm<br>(1.77 in.)                                   | 65 mm<br>(2.56 in.)         |
| XGHB440845 | 8192                      | 40x40x15 mm<br>(1.57x1.57x0.59 in.)           | 39 mm<br>(1.53 in.)                                   | 28 mm<br>(1.10 in.)         |
| XGHB443245 | 32768                     | 40x40x15 mm<br>(1.57x1.57x0.59 in.)           | 39 mm<br>(1.53 in.)                                   | 28 mm<br>(1.10 in.)         |

### **Distances Between Tags**

## NOTICE

### UNINTENDED OPERATION

Follow the installation precautions given in this chapter on distances between 2 tags.

Failure to follow these instructions can result in equipment damage.

NOTE: When 2 tags are too close to one another, this may trigger dialog errors.

This figure illustrates the minimum distance between 2 identical tags:

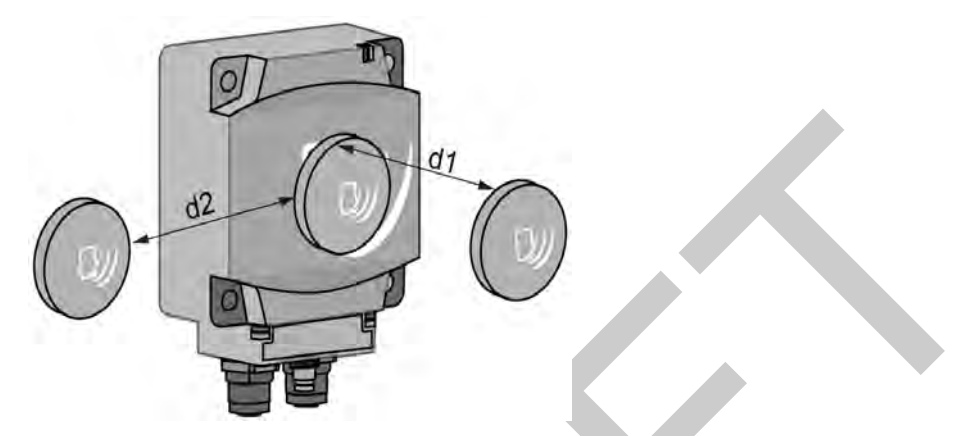

Minimum distances between 2 identical tags according to their positioning:

| Tag Reference | Minimum Distances in mm <i>(inches)</i> |            |  |  |
|---------------|-----------------------------------------|------------|--|--|
|               | d1                                      | d2         |  |  |
| XGHB90E340    | 140 (5.51)                              | 110 (4.33) |  |  |
| XGHB221346    | 50 (1.96)                               | 120 (4.72) |  |  |
| XGHB320345    | 60 (2.36)                               | 190 (7.48) |  |  |
| XGHB320246    | 60 (2.36)                               | 190 (7.48) |  |  |
| XGHB211345    | 20 (0.78)                               | 120 (4.72) |  |  |
| XGHB444345    | 40 (1.57)                               | 70 (2.75)  |  |  |
| XGHB445345    | 10 (0.39)                               | 60 (2.36)  |  |  |
| XGHB440845    | 10 (0.39)                               | 60 (2.36)  |  |  |
| XGHB443245    | 10 (0.39)                               | 60 (2.36)  |  |  |

### Electromagnetic Disturbances

## NOTICE

### UNINTENDED OPERATION

Do not install the Smart Antenna less than 300 mm (*12 in*) from a device generating electromagnetic disturbances (electric motor, solenoid valve...).

Failure to follow these instructions can result in equipment damage.

NOTE: Electromagnetic disturbances may block the dialog between the Smart Antenna and a tag.

EIO0000001601 Draft 2013/07/17

## **IP Address Configuration**

### Introduction

**IP address**: Every item of equipment connected to an Ethernet network must have a unique IP address. This address makes it possible to refer to a specific unit.

**Subnet mask**: The subnet mask defines a range of IP addresses that can be accessed from an item of equipment.

| Network Class | Host Bits | Subnet Mask   |   |
|---------------|-----------|---------------|---|
| A             | 24        | 255.0.0.0     |   |
| В             | 16        | 255.255.0.0   |   |
| С             | 8         | 255.255.255.0 | ] |

The table describes the standard IP subnet masks:

The table gives an example of accessible address ranges depending on the network class:

| Network Class | Addresses                              | Accessible Addresses<br>Ranges |
|---------------|----------------------------------------|--------------------------------|
| В             | IP: 192.168.0.1<br>Mask: 255.255.0.0   | IP: 192.168.xxx.xxx            |
| С             | IP: 192.168.0.1<br>Mask: 255.255.255.0 | IP: 192.168.0.xxx              |

**NOTE:** xxx represents a possible value from 0 to 255.

### Address Configuration

The factory default address is 192.168.0.10.

The configuration of the IP address is made by setting parameters in the web server embedded in the Smart Antenna to:

- manually set the IP address,
- automatically get an IP address from the DHCP server.

## NOTICE

### UNINTENDED EQUIPMENT DAMAGE

- Do not use factory configured IP address for operation.
- Assign a new IP address for operation.

Failure to follow these instructions can result in equipment damage.

**NOTE:** Two or more Smart Antennas with identical IP address on the same network generate a duplicate IP condition (Smart Antenna Diagnostic LEDs *(see page 126)*).

### Configuring IP Address in the Web Server

The graphic shows the Smart Antenna web server IP & FDR CONFIGURATION page:

| •                 | Manitorin   | ig Control        | Diagnostics       | Main     | tenand | be l   | Setup             |
|-------------------|-------------|-------------------|-------------------|----------|--------|--------|-------------------|
| Selup             | IP & FDR CC | DNFIGUATION Hel   | n.                |          |        |        |                   |
| HTTP User Admin   |             |                   | Ethernet Par      | ameters  |        |        |                   |
| IP & FDR Client   |             | E                 | themet Frame Form | nat      | Ether  | net II | $\mathbf{\nabla}$ |
| The second second |             | -                 | IP Para           | meters   |        |        |                   |
| Elhemet Ports     |             | O DHCP Client     |                   |          |        |        |                   |
| SNMP Agent        |             | Local (Stored IP) |                   |          |        | -      |                   |
|                   |             |                   | IP address:       | 192      | 168    | . 0 .  | 10                |
|                   |             |                   | Subnet mask:      | 255      | 255    | . 255  | 0                 |
|                   |             |                   | Default Gateway:  | 192      | 168    | . 0 .  | 1                 |
|                   |             | 1.1               | Device N          | Name XG0 | S850C  | 201    |                   |
|                   |             | ,                 |                   | mehr     | 1.1    | Unde   |                   |

The table describes the steps to follow to configure the IP address in the IP & FDR CONFIGURATION page:

| Step                                                                                                    | Action                                                                                                    |  |
|----------------------------------------------------------------------------------------------------|----------------------------------------------------------------------------------------------------|--|
| 1                                                                                                    | Access to the web server (see page 116).                                                                                 |  |
| 2                                                                                                    | Click the Setup tab on the Home page.                                                                                    |  |
| 3                                                                                                    | Click the IP & FDR CONFIGURATION link on the Setup page.                                                                 |  |
| <ul> <li>4 Select the type of IP addressing:</li> <li>DHCP Client</li> <li>Automatic (BootP)</li> <li>Local (Stored IP)</li> </ul> |                                                                                                    |  |
| 5                                                                                                    | If local addressing is selected, set the parameters of the Smart Antenna<br>IP address<br>Subnet mask<br>Default Gateway |  |
| 6                                                                                                    | Click <b>Apply</b> to validate the settings.                                                                             |  |
| 7                                                                                                    | Cycle the Smart Antenna power off and on to apply the new settings.                                                      |  |

**NOTE:** The network configuration of the PC must be compatible with the IP address range of the Smart Antenna.

# Chapter 4 Operating Principles

### Aim of this Chapter

This chapter describes the system operating principle based on memory zones.

### What Is in This Chapter?

This chapter contains the following topics:

| Торіс                                          | Page |
|------------------------------------------------|------|
| Read/Write Operating Mode                      | 44   |
| Memory Zones                                   | 48   |
| Smart Antenna System Memory Zone               | 49   |
| Smart Antenna Command/Instructions Memory Zone | 51   |

## **Read/Write Operating Mode**

### Introduction

For read/write operations 2 operating modes are available:

- Static read/write: applications where the tag is stopped in front of the Smart Antenna.
- Dynamic read/write: applications where the tag does not stop in front of the Smart Antenna.

### Static Read/Write

The controller must run cyclic scanning of the status of the Smart Antenna before sending read or write requests addressed to the internal memory of the tag.

A table of words in the system memory area of the Smart Antenna is dedicated to this function:

- Status word: a bit of this word is set to 1 when a tag is detected by the Smart Antenna.
- Tag counter: this word is incremented each time a new tag is detected by the Smart Antenna.
- UID: a group of 8 words where the UID of the last tag detected by the Smart Antenna is stored.

The combination of these information gives the exact status of the system:

- Arrival of a tag in front of the Smart Antenna.
- New tag or same tag as previous one.
- Read/Write operations in the tag possible or not.

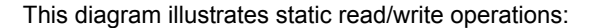

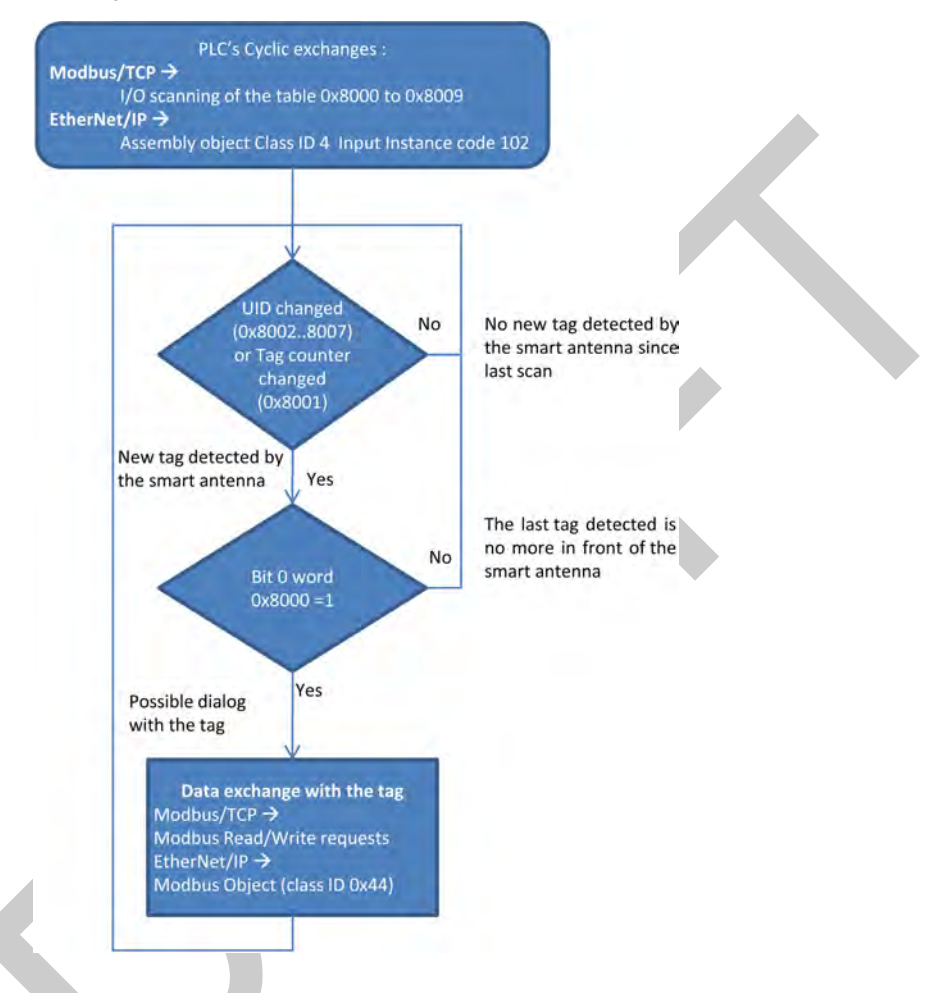

### **Dynamic Read/Write**

The Smart Antenna can be configured to run automatically read/write commands each time a new tag is detected. The results of the last commands are permanently accessible in the system memory of the Smart Antenna (Reading Table (*see page 54*)). Synchronization between PLC application program and tag presence is no more necessary.

First, the controller must send writing requests to the Smart Antenna to configure and activate the automatic R/W commands (see page 51).

Then, the controller must run cyclic scanning of the reading table of the smart antenna:

- First word: Status, a bit of this word is set to 1 when a tag is detected by the Smart Antenna.
- Second word: tag counter and detected error code.
- Third...X words: results of read commands.

The combination of these information gives the exact status of the system:

- Arrival of a tag in front of the Smart Antenna.
- New tag or same tag as previous one.
- Data read from the last tag detected by the Smart Antenna.

All data will be overwritten by the arrival of the next tag.

This diagram illustrates dynamic read/write operations:

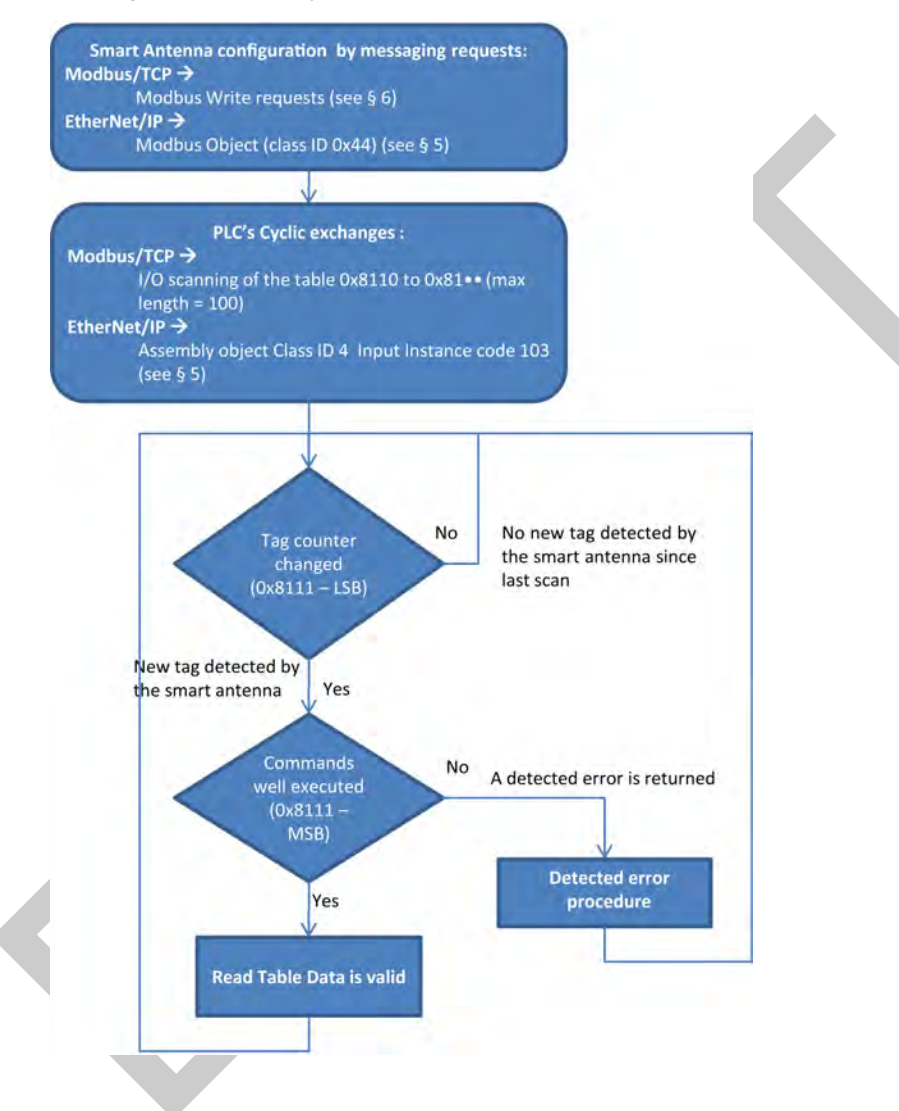

## **Memory Zones**

### Presentation

The addressing memory zone is divided into 2 zones:

- The tag Memory Zone (see page 24)
- The Smart Antenna memory zone:
  - System Zone (see page 49),
  - Command/instructions zone (see page 51).

Definition of the address zones of words used:

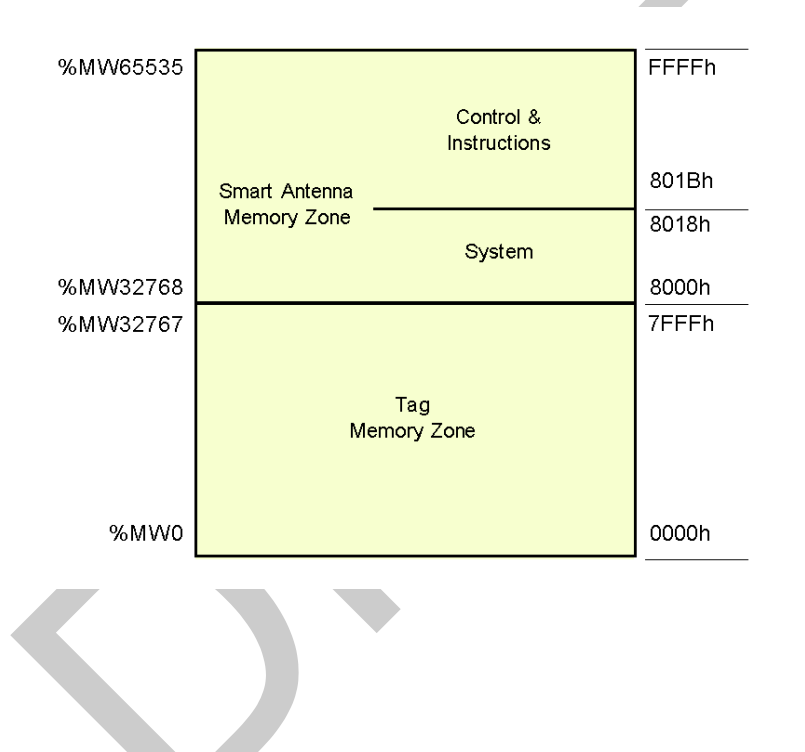

## Smart Antenna System Memory Zone

### **Description of the Zone**

Composition of the system zone:

| No. of Object | Description                           | Access <sup>1</sup> | Protected |
|---------------|---------------------------------------|---------------------|-----------|
| 8000h         | Tag family present / Tag system flags | R                   | No        |
| 8001h         | Tag counter                           | R/W                 | No        |
| 80028009h     | UID                                   | R                   | No        |
| 8018h         | Smart Antenna address                 | R/W                 | Yes       |

<sup>1</sup> R = Read, W = Write

Modifications to values in this zone are taken into account by the Smart Antenna immediately.

### Object 8000h

Status:

| MSB                                                                                                  |          | LSB                   |                                                   |
|----------------------------------------------------------------------------------------------------|----------|-----------------------|---------------------------------------------------|
| Tag family present<br>Indicates the tag family while it is<br>present. Reset when no longer present. |          | Tag syst<br>Real-time | <b>em flag</b><br>e updating.                     |
| Bit                                                                                                  |          | Bit                   |                                                   |
| 8                                                                                                    | 15693    | 0 (LSB)               | Tag present                                       |
| 9                                                                                                    | Icode    | 1                     | Initial parameter-setting phase following boot-up |
| A                                                                                                    | 14443A   | 2                     | Reserved                                          |
| В                                                                                                    | 14443B   | 3                     | Reserved                                          |
| С                                                                                                    | Inside   | 4                     | Reserved                                          |
| D                                                                                                    | Reserved | 5                     | Present configuration badge                       |
| E                                                                                                    | Reserved | 6                     | Reserved                                          |
| F (MSB)                                                                                              | Reserved | 7                     | Reserved                                          |

### Object 8001h

Tag counter:

| MSB                                                                                 | LSB                                                |
|-------------------------------------------------------------------------------------|----------------------------------------------------|
| Incremented each time there is a new tag access to predefine a value in the counter | . RAZ at each power switch-on. Possible written r. |

### Objects 8002h...8009h

UID:

| MSB                                                            | LSB |
|----------------------------------------------------------------|-----|
| Updated each time there is a new tag and valid if tag present. |     |

Each tag has a different single code (UID). This code is distributed in 16 bytes.

### Object 8018h

Smart Antenna address:

### **Reading request:**

Response to the reading request:

| MSB | LSB                   |
|-----|-----------------------|
| 0   | Smart Antenna address |

### Writing request:

| Writing Request |                       | Result                                                  |
|-----------------|-----------------------|---------------------------------------------------------|
| MSB             | LSB                   |                                                         |
| 01E             | Smart Antenna address | No action                                               |
| 1F              | Smart Antenna address | The new Smart Antenna address is effective immediately. |

## Smart Antenna Command/Instructions Memory Zone

### **General Description**

The zone can activate the commands or operating modes and consists of:

| Address   | Table             | Description                                                                                      | Access * | Protected |
|-----------|-------------------|--------------------------------------------------------------------------------------------------|----------|-----------|
| 801Bh     | Command           | Activates operations such as initialization, automatic reading or writing, sleep mode, etc.      | R/W      | No        |
| 801C80AFh | Reserved          | Reserved                                                                                         | -        | -         |
| 80B080FF  | Instruction block | Sets parameters by up to 10 instructions, which will be executed sequentially.                   | R/W      | No        |
| 8100810Fh | Reserved          | Reserved                                                                                         | -        | -         |
| 8110817Fh | Reading table     | Stores the results of the tag-reading operations and monitors the execution of the instructions. | R        | No        |
| 819081E6h | Writing table     | Stores the data which are to be written in the tags.                                             | R/W      | No        |
| 81E7FFFFh | Reserved          | Reserved                                                                                         | -        | -         |

\*: R = Read, W = Write

#### 801Bh Object: Command

This object executes the following commands:

- Reset:
  - · reinitialization of the default factory adjustments
  - launching the initialization sequence
  - · the Command/instructions memory zone is reset to zero
  - the sleep mode is deactivated
- Init:
  - Smart Antenna reinitialization
  - launching the initialization sequence
  - the Command/instructions memory zone is reset to zero
  - the sleep mode is deactivated
- Sleep Mode:
  - activation/deactivation of the Sleep Mode,
  - emission of the electromagnetic field of the Smart Antenna is activated only when receiving a reading or writing request. This mode reduces the Smart Antenna consumption and frees it from interferences when the Smart Antenna is close to another one.
- Execution of the instructions block:

- · defines the occurrence of executing the instructions block in the Smart Antenna
- unit execution command: the instruction block is executed once after detecting the first tag
- automatic execution command: the instruction block is executed at each tag detection up to the next reset or when the Smart Antenna is switched off

**NOTE:** To be able to use the execution commands of the instructions block, the "Sleep" mode must be deactivated. Since this mode cannot detect the presence of a tag in the dialog zone.

| Command                                   | Activation | Deactivating the | Comment                                                                           |
|-------------------------------------------|------------|------------------|-----------------------------------------------------------------------------------|
|                                           |            | Command          |                                                                                   |
| Reset                                     | 4040h      | -                | After executing the command, the 801Bh object                                     |
| Init                                      | 2020h      | -                | automatically retrieves its default value.                                        |
| Sleep Mode                                | 1010h      | 1000h            | After restarting the Smart Antenna, the Sleep Mode is deactivated.                |
| Execution of<br>the instructions<br>block | 0101h      | 0100h            | Single execution when a tag is present in front of the Smart Antenna.             |
|                                           | 0202h      | 0200h            | Execution performed each time a new tag is present in front of the Smart Antenna. |

**NOTE:** After restarting the Smart Antenna, the 801Bh object automatically retrieves its default value.

### 80B0...80FFh Object: Instruction Block

The instructions block predefines up to 10 instructions. The instructions are executed (in the ascending order) when a tag is detected by the Smart Antenna.

Each instruction consists of 8 16-bit words which define the parameters associated with it. The number of words used to set the parameters of different instructions varies. The words that are not used must be defined at 0000h.

The first word of each instruction is divided into 2 parts:

- The high-weight byte defines the type of instruction to be executed.
- The low-weight byte defines the number of words processed by the instruction.

Data entry or instructions output is contained in the 2 tables:

- a writing table containing the data to be written in a writing instruction
- a reading table containing:
  - diagnostic information associated with the execution of the instructions block
  - data read in a reading instruction

## Reading Instruction (C1)

Instruction structure:

| Word      | Instruction<br>Field | Туре | Value     | Comment                                                            |
|-----------|----------------------|------|-----------|--------------------------------------------------------------------|
| 1st (MSB) | Instruction code     | Byte | C1h       | C1: Copy In                                                        |
|           | Number of words      | Byte | 0140h     | Number of words to be read                                         |
| 2nd (LSB) | Address              | Word | 0000FFFFh | Address of the first word to be read from the Smart Antenna or tag |
| Reserved  |                      | Word | 0000h     | -                                                                  |
| Reserved  |                      | Word | 0000h     | -                                                                  |
| Unused    |                      | Word | 0000h     | System words to be defined at 0                                    |
|           |                      | Word | 0000h     |                                                                    |
|           |                      | Word | 0000h     |                                                                    |
|           |                      | Word | 0000h     |                                                                    |

### Writing Instruction (C0)

Instruction structure:

| Word      | Instruction<br>Field | Туре | Value     | Comment                                                                                 |
|-----------|----------------------|------|-----------|-----------------------------------------------------------------------------------------|
| 1st (MSB) | Instruction code     | Byte | C0h       | C0: Copy Out                                                                            |
|           | Number of words      | Byte | 0140h     | Number of words to be written                                                           |
| 2nd (LSB) | Address              | Word | 0000FFFFh | Destination address of the first<br>word to be written from the Smart<br>Antenna or tag |
| Reserved  |                      | Word | 0000h     | -                                                                                       |
| Reserved  |                      | Word | 0000h     | -                                                                                       |
| Unused    |                      | Word | 0000h     | System words to be defined at 0                                                         |
|           |                      | Word | 0000h     |                                                                                         |
|           |                      | Word | 0000h     |                                                                                         |
|           |                      | Word | 0000h     |                                                                                         |

### Copying instruction(CD)

Instruction structure:

| Word      | Instruction Field | Туре | Value     | Comment                                 |
|-----------|-------------------|------|-----------|-----------------------------------------|
| 1st (MSB) | Instruction code  | Byte | CDh       | C0: Copy Data                           |
|           | Number of words   | Byte | 01FFh     | Number of words to be written           |
| 2nd (LSB) | Data              | Word | 0000FFFFh | Value to be copied                      |
| 3rd       | Address           | Word | 00007FFFh | First memory zone address to be written |
| 4th       | Iteration         | Word | 00011FFFh | Number of iterations to be executed     |
| Unused    |                   | Word | 0000h     | System words to be defined at 0         |
|           |                   | Word | 0000h     |                                         |
|           |                   | Word | 0000h     |                                         |
|           |                   | Word | 0000h     |                                         |

### 8110...8174h Object: Reading Table

The reading table stores the consecutive result in a reading instruction (C1) as well as review the execution review of the instructions block (2 words). Reading this review monitors progress of the instructions sequence.

Structure of the reading table:

| Address | Description                             |                       |                                                                                 |  |  |
|---------|-----------------------------------------|-----------------------|---------------------------------------------------------------------------------|--|--|
|         | MSB                                     |                       | LSB                                                                             |  |  |
|         | PF Quartet                              | Pf Quartet            |                                                                                 |  |  |
| 8110h   | Smart Antenna status                    | (image of the 8000h w | ord), see Object 8000h (see page 49)                                            |  |  |
| 8111h   | Instruction no.                         | Detected error code   | Tag counter (image of the 8001h word), see<br>Object 8001h <i>(see page 49)</i> |  |  |
| 8112h   | Data read as 1, 1st re                  | ading instruction     |                                                                                 |  |  |
| 8113h   | Data read as 2, 1st re                  | ading instruction     |                                                                                 |  |  |
|         |                                         |                       |                                                                                 |  |  |
|         | Data read as N, 1st re                  | eading instruction    |                                                                                 |  |  |
|         | Data read as 1, 2nd re                  | eading instruction    |                                                                                 |  |  |
|         | Data read as 2, 2nd re                  | eading instruction    |                                                                                 |  |  |
|         |                                         |                       |                                                                                 |  |  |
|         | Data read as N, 2nd r                   | eading instruction    |                                                                                 |  |  |
|         | Data read as 1, nth reading instruction |                       |                                                                                 |  |  |
|         | Data read as 2, nth re                  | ading instruction     |                                                                                 |  |  |
|         |                                         |                       |                                                                                 |  |  |

| Address | Description           |                    |     |  |  |
|---------|-----------------------|--------------------|-----|--|--|
|         | MSB                   |                    | LSB |  |  |
|         | PF Quartet            | Pf Quartet         |     |  |  |
|         | Data read as N, nth r | eading instruction |     |  |  |
|         |                       |                    |     |  |  |
| 8174h   |                       |                    |     |  |  |

**NOTE:** All reading instructions must not exceed the table capacity of 100 words.

Description of the 8111h object:

| Bit  | Signification           | Description                                                                                                    |
|------|-------------------------|----------------------------------------------------------------------------------------------------|
| 1512 | Instruction no.         | Number of the last instruction executed without detected error, such as "Detected error in the 3rd block instruction, therefore, the instruction no. = 2h"                                                                                                    |
| 118  | Detected error<br>codes | <ul> <li>Modbus detected error codes:</li> <li>1h: unknown function code or incorrect request format</li> <li>2h: incorrect address, prohibited or protected zone or address not lying in the tag memory zone</li> <li>3h: incorrect data. Too much data in the frame or insufficient or quantity = 0 or incompatible data</li> <li>4h: execution fault detected (in reading, writing, or tag missing)</li> </ul> |
| 70   | Tag counter             | Image of the 8001h tag counter                                                                                                    |

### Monitoring the Execution of the Instructions Block

Reading the 8111h system word of the Smart Antenna controls the execution of the instructions block:

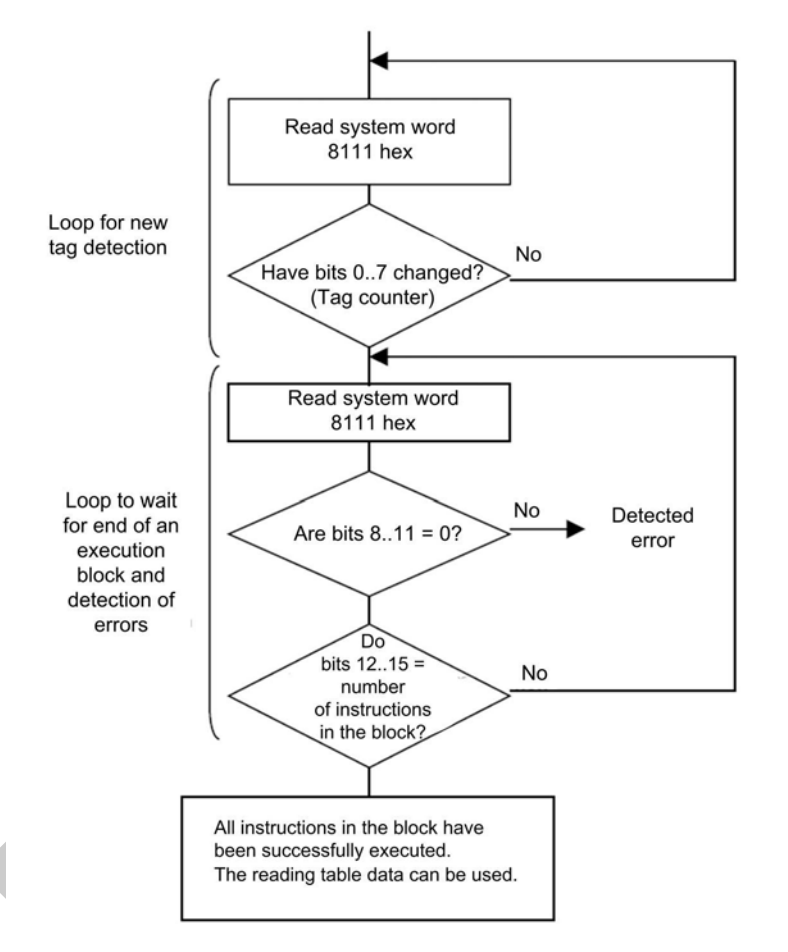

### 8190...81E6h Object: Writing Table

The writing table stores the data to be written in a writing instruction.

Structure of the writing table:

| Address | Description                                      |
|---------|--------------------------------------------------|
| 8190h   | Data to be written as 1, 1st written instruction |

| Address | Description                                      |
|---------|--------------------------------------------------|
| 8191h   | Data to be written as 2, 1st written instruction |
|         |                                                  |
|         | Data to be written as N, 1st written instruction |
|         | Data to be written as 1, 2nd written instruction |
|         | Data to be written as 2, 2nd written instruction |
|         |                                                  |
|         | Data to be written as N, 2nd written instruction |
|         |                                                  |
|         | Data to be written as 1, nth written instruction |
|         | Data to be written as 2, nth written instruction |
|         |                                                  |
|         | Data to be written as N, nth written instruction |
|         |                                                  |
| 81E6h   |                                                  |

### Application Example

In the following example, you will define an instruction block containing 3 instructions:

- a reading instruction of 3 words at the 0001h address
- a writing instruction of 2 words at the 0010h address
- a reading instruction of 4 words at the 0020h address

Definition of the instructions block:

| Address   | Value |     | Instruction no. |
|-----------|-------|-----|-----------------|
|           | MSB   | LSB |                 |
| 80B0h     | C1h   | 03h | 1               |
| 80B1h     | 0001h |     |                 |
| 80B280B7h | 0000h |     |                 |
| 80B8h     | C0h   | 02h | 2               |
| 80B9h     | 0010h |     |                 |
| 80BA80BFh | 0000h |     |                 |
| 80C0h     | C1h   | 04h | 3               |
| 80C1h     | 0020h |     |                 |
| 80C280C7h | 0000h |     |                 |

Definition of the writing table (data to be written in a writing instruction):

| Address | Value              | Instruction<br>Associated |
|---------|--------------------|---------------------------|
| 8190h   | For example, FEFEh | 2                         |
| 8191h   | For example, 0A0Bh |                           |

Setting the parameters to activate the commands for each tag movement:

| Address | Value | Instruction Associated                          |
|---------|-------|-------------------------------------------------|
| 801Bh   | 0202h | Executing the instruction block at each new tag |

Data received in the reading table after executing the instructions block:

| Address | Value                |     | Instruction Associated                                                                                                    |
|---------|----------------------|-----|----------------------------------------------------------------------------------------------------|
|         | MSB                  | LSB |                                                                                                    |
| 8110h   | Smart Antenna status |     | -                                                                                                    |
| 8111h   | 30h                  | 01h | <ul> <li>Composition:</li> <li>30h (MSB) = 3 instructions executed without detected error</li> <li>01h (LSB) = 1st tag detected by the Smart Antenna</li> </ul> |
| 8112h   | 0001h word content   |     | Result of instruction number 1 (reading 3 words)                                                                                                    |
| 8113h   | 0002h word content   |     |                                                                                                    |
| 8114h   | 0003h word content   |     |                                                                                                    |
| 8115h   | 0020h word content   |     | Result of instruction number 3 (reading 4 words)                                                                                                    |
| 8116h   | 0021h word content   |     |                                                                                                    |
| 8117h   | 0022h word content   |     |                                                                                                    |
| 8118h   | 0023h word content   |     |                                                                                                    |

Example of data received in the reading table after executing the instructions block containing detected errors:

| Address | Value                |     | Instruction Associated |
|---------|----------------------|-----|------------------------|
|         | MSB                  | LSB |                        |
| 8110h   | Smart Antenna status |     | -                      |

| Address | Value              |     | Instruction Associated                                                                                                    |
|---------|--------------------|-----|----------------------------------------------------------------------------------------------------|
|         | MSB                | LSB |                                                                                                    |
| 8111h   | 14h                | 01h | <ul> <li>Composition:</li> <li>14h (MSB) = execution of the instructions block was stopped due to a dialog detected error with the tag in instruction number 2 (instruction number 1 was executed correctly and instruction number 3 was not executed)</li> <li>01h (LSB) = 1st tag detected by the Smart Antenna</li> </ul> |
| 8112h   | 0001h word content |     | Result of instruction number 1 (reading 3 words)                                                                                                    |
| 8113h   | 0002h word content |     |                                                                                                    |
| 8114h   | 0003h word content | •   |                                                                                                    |

Definition of an instruction block that can delete the first 50 words in each tag which is to be shown in front of the Smart Antenna:

| Address   | Value | Instruction Associated                               |
|-----------|-------|------------------------------------------------------|
| 80B0h     | CD0Ah | CD: Copy Data / 0Ah = 10 words deleted per iteration |
| 80B1h     | 0000h | Filling with the 000h value                          |
| Address   | 0000h | First memory zone address to be written = 0000h      |
| Iteration | 0005h | Number of iterations to be executed = 5              |

# **Chapter 5**

## EtherNet/IP Communications Support

### Introduction

This chapter describes how a Smart Antenna can be accessed from other devices on an EtherNet/IP fieldbus network.

### What Is in This Chapter?

This chapter contains the following sections:

| Section | Торіс                                      | Page |
|---------|--------------------------------------------|------|
| 5.1     | Object Model                               | 62   |
| 5.2     | Unity Pro: EtherNet/IP Application Example | 69   |
| 5.3     | RSLogix: EtherNet/IP Application Example   | 82   |

# Section 5.1 Object Model

### Introduction

This section describes the object model for the EtherNet/IP NIM. For general information about the object model for a particular EtherNet/IP device, refer to ODVA specifications.

### What Is in This Section?

This section contains the following topics:

| Торіс                         | Page |
|-------------------------------|------|
| About the Object Model        | 63   |
| Assembly Object (Class ID 4)  | 65   |
| Modbus Object (Class ID 0x44) | 67   |

### About the Object Model

#### Introduction

An EtherNet/IP node is modeled as a collection of objects. Each object provides an abstract representation of a particular component within a product.

An object model defines the device's:

- I/O data format
- configurable parameters

The above information is made available to other vendors through the EDS of the device.

This chapter describes the implemented objects of the Smart Antenna in terms of:

- supported class attributes
- supported class services
- supported instance attributes
- supported instance services

Further details can be found in Chapter 5 of [28] The CIP Networks Library Volume 2 EtherNet/IP Adaptation of CIP.

### Addressing Object Attributes

Objects: Objects provide services and implement behaviors.

**Attributes:** Attributes (object characteristics) for particular objects are addressed with integer values that correspond to this hierarchy:

- MAC ID (node ID)
- class ID
- instance ID
- attribute ID

### **Supported Objects**

This table lists the EtherNet/IP objects supported by the Smart Antenna:

| Object Class                       | Class ID | Instance ID                           | Messages                 | Description                                                               |
|------------------------------------|----------|---------------------------------------|--------------------------|---------------------------------------------------------------------------|
| Identity Object                    | 1        | 1                                     | explicit                 | This object returns the device type, vendor ID, serial number, and so on. |
| Message Router<br>Object           | 2        | 1                                     | explicit                 | This object returns information about message router implementation.      |
| Assembly Object (see page 65)      | 4        | 0x62, 0x66,<br>0x67 (98, 102,<br>103) | implicit I/O or explicit | This object provides a collection of other attributes of object.          |
| Connection<br>Management<br>Object | 6        | 0x01(1)                               | explicit                 | This object allows explicit messages to be conducted.                     |

| Object Class                   | Class ID   | Instance ID | Messages | Description                                                                                          |
|--------------------------------|------------|-------------|----------|----------------------------------------------------------------------------------------------------|
| Port Object                    | 0xF4 (244) | 1           | explicit | This object returns information about the<br>Ethernet port.                                          |
| TCP/IP Interface<br>Object     | 0xF5 (245) | 1           | explicit | This object defines the number of IP address configuration options for the device.                   |
| Ethernet Link<br>Object        | 0xF6 (246) | 1           | explicit | This object tracks configuration and diagnostics information for the Ethernet port.                  |
| Modbus Object<br>(see page 67) | 0x44 (68)  | 1           | explicit | This object translates EtherNet/IP<br>messages into Modbus requests (code<br>function 0x3 and 0x10). |

### Assembly Object (Class ID 4)

#### Introduction

The assembly object groups different attributes (data) from a variety of application objects into a single attribute that can be moved with a single message. This message provides the I/O data and status of the Smart Antenna. Assembly objects can be used to bind input data or output data, as defined from the network's perspective. (That is, an *input* produces data on the network and an *output* consumes data from the network.) For the Smart Antenna assembly object:

- The class ID is 4.
- The instance codes are 98 for the output instance, 102 and 103 for the input instances.

### **Class Attributes (Instance 0)**

| Attribute ID | Name                       | Access | Description                                                                     |
|--------------|----------------------------|--------|---------------------------------------------------------------------------------|
| 0x01         | Revision                   | R      | This attribute returns the revision of the CIP object (0x02).                   |
| 0x02         | Max Instance               | R      | This attribute returns the maximum value of the instance number (102).          |
| 0x03         | Num Instances              | R      | This attribute returns the number of class instances. The value is 2.           |
| 0x06         | Max. Class Attribute       | R      | This attribute returns the numeric value of the highest class attribute (7).    |
| 0x07         | Max. Instance<br>Attribute | R      | This attribute returns the numeric value of the highest instance attribute (4). |

The assembly object supports these class attributes:

### **Class Services**

The assembly object supports these class services:

| Service Code | Name                 | Description                                                |
|--------------|----------------------|------------------------------------------------------------|
| 0x0E         | Get Attribute Single | This service returns the value of the specified attribute. |

### **Instance Codes**

The Smart Antenna provides 3 instances of the assembly object class:

| Instance ID | Access | Size (Bytes) | Description                                                                        |
|-------------|--------|--------------|------------------------------------------------------------------------------------|
| 98          | R/W    | 2            | Tag counter (Object 8001h (see page 49))                                           |
| 102         | R      | 20           | General status (Objects 80008009h, Smart Antenna System Memory Zone (see page 49)) |
| 103         | R      | 200          | Read table of 100 words (8110814Fh Object: Reading Table (see page 54))            |

### NOTE:

- For Rockwell PLC, one instance can be configured (98,102 or 103).
- For Schneider Electric PLC under Unity environment, the 3 instances can be configured and used in one application.

#### **Instance Attributes**

The assembly object supports these instance attributes:

| Attribute ID | Name               | Access | Description                                                                                                    |
|--------------|--------------------|--------|----------------------------------------------------------------------------------------------------|
| 1            | Number of members  | R      | This attribute returns a word value of the number of members in the instance.                                                                                                    |
| 2            | Member list        | R      | <ul> <li>This attribute is an array of structures in which each structure represents one member and consists of:</li> <li><i>member data size</i>: a word containing the member data size (in bits)</li> <li><i>member path size</i>: a word containing the byte size of the subsequent EPATH: <ul> <li>0: unused space between members</li> <li>0x09: actual members</li> </ul> </li> <li><i>member path</i>: the EPATH representing the member (For example, "20 04 24 65 30 28 01" is member 1 of instance 101.)</li> </ul> |
| 3            | Instance data      | R/W    | <ul> <li>This attribute returns instance data as an array of bytes. Access is:</li> <li><i>read (only)</i>: input data assemblies</li> <li><i>read/write</i>: output data assemblies</li> </ul>                                                                                                    |
| 4            | Instance data size | R      | This attribute returns a word representing the instance data size in bytes. (The size depends on the particular I/O modules configured on the bus.)                                                                                                    |

### **Instance Services**

The assembly object supports these instance services:

| Service Code | Name                 | Description                                                        |
|--------------|----------------------|--------------------------------------------------------------------|
| 0x0E         | Get Attribute Single | This service returns the value of the specified attribute.         |
| 0x010        | Set Attribute Single | This service modifies an assembly object instance attribute value. |
| 0x018        | Get Member           | This service reads a member of an assembly object instance.        |
| 0x019        | Set Member           | This service modifies a member of an assembly object instance.     |

### Modbus Object (Class ID 0x44)

#### Introduction

The Modbus object is assigned a vendor-specific class ID of 68 (0x44). The Modbus object is an application object that provides the read/write requests of the Smart Antenna memory zones. For the Smart Antenna Modbus object:

- The class code is 0x44 (68).
- The single supported instance is 1.

### **Instance Services**

The Modbus object supports these instance services:

| Service Code | Name                    | Description                                                                         |
|--------------|-------------------------|-------------------------------------------------------------------------------------|
| 0x4E         | Read holding registers  | This service sends a read request of the specified registers (123 words maximum).   |
| 0x50         | Write holding registers | This service sends a write requests of the specified registers (123 words maximum). |

### Service Code 0x4E Description

The table describes the service parameters of the read holding registers request:

| Name                          | Data Type | Description                                                         | Semantics of Values |
|-------------------------------|-----------|---------------------------------------------------------------------|---------------------|
| Starting address              | UINT      | Offset in table to begin reading from <sup>1</sup>                  | Zero based          |
| Quantity of holding registers | UINT      | Number of holding registers to read <sup>1</sup> (Max number = 123) | -                   |

<sup>1</sup>The request parameter is little indian. The Modbus protocol is big endian. You may have to swap bytes depending on the Modbus subsystem implementation.

The table describes the service parameters of the read holding registers response:

| Name                    | Data Type                         | Description                               | Semantics of Values |
|-------------------------|-----------------------------------|-------------------------------------------|---------------------|
| Holding register values | Array of 16-bit word <sup>1</sup> | Holding register values read <sup>2</sup> | -                   |

<sup>1</sup>The data is returned as 16-bit entities for each register. The actual data type of the values is unknown.

<sup>2</sup>The response data is little indian. The Modbus protocol is big endian. You may have to swap bytes depending on the Modbus subsystem implementation.

### Service Code 0x50 Description

The table describes the service parameters of the write holding registers request:

| Name                | Data Type            | Description                                                    | Semantics of Values |
|---------------------|----------------------|----------------------------------------------------------------|---------------------|
| Starting address    | UINT                 | Offset in table to begin writing to <sup>1</sup>               | Zero based          |
| Quantity of outputs | UINT                 | Number of output registers to write <sup>1</sup> (123 maximum) | -                   |
| Output values       | Array of 16-bit word | Output register values                                         | -                   |

<sup>1</sup>The request parameter is little indian. The Modbus protocol is big endian. You may have to swap bytes depending on the Modbus subsystem implementation.

The table describes the service parameters of the write holding registers response:

| Name                | Data Type | Description                                      | Semantics of Values |
|---------------------|-----------|--------------------------------------------------|---------------------|
| Starting address    | UINT      | Offset in table where writing began <sup>1</sup> | Zero based          |
| Quantity of outputs | UINT      | Number of outputs forced <sup>1</sup>            | -                   |

<sup>1</sup>The response parameters are little indian. The Modbus protocol is big endian. You may have to swap bytes depending on the Modbus subsystem implementation.

# Section 5.2

## Unity Pro: EtherNet/IP Application Example

### Introduction

This example illustrates the configuration of a Smart Antenna on an EtherNet/IP network to communicate with a Premium PLC on Unity Pro.

### What Is in This Section?

This section contains the following topics:

| Торіс                                                      | Page |
|------------------------------------------------------------|------|
| Presentation                                               | 70   |
| Creating a Project                                         | 71   |
| Configuring the TSXETC101 EtherNet/IP Communication Module | 72   |
| Configuring the Ethernet Smart Antenna                     | 75   |
| Read Application Example                                   | 80   |

## Presentation

### **Overview**

This example illustrates the Smart Antenna on an Ethernet/IP network to communicate with a Premium controller on Unity Pro.

It is a walkthrough for the configuration of the Smart Antenna with the following steps:

- Create the required Premium platform on Unity Pro
- Configure the Smart Antenna
- 1 command examples

**NOTE:** This example will not provide explanations on how to install the hardware, refer to the document of the controller for this purpose.

### **Hardware Requirement**

The hardware required to set up this example is the following:

- A Premium controller TSXP576634M
- A TSXETC101 Ethernet module
- Smart Antenna

### **Software Requirement**

The software required to set up this example is the following:

• Unity Pro (version 6.0 or better)

## **Creating a Project**

### Procedure

Use Unity Pro to create a new project:

| Step | Action                                                                                                    |
|------|----------------------------------------------------------------------------------------------------|
| 1    | Launch Unity Pro.                                                                                                    |
| 2    | In the Unity Pro main menu, select File $\rightarrow$ New<br>The New Project window opens displaying a list of Schneider-Electric controller types.                                                                                                    |
| 3    | In the New Project window, open the Premium sub-list and select the controller TSXP576634M.                                                                                                    |
| 4    | Click OK.<br>The Project Browser opens:                                                                                                    |
|      | Project Browser  Structural view  Project  Project  Configuration  Configuration  Configuration  Derived Data Types  Derived FB Types                                                                                                    |
| 5    | <ul> <li>In the Project Browser, double click Local Bus. Unity Pro displays:</li> <li>the Hardware catalog, and</li> <li>a Local Bus window with the selected CPU in the second position (slot 0) and a TSXPSY2600M power supply in the first position</li> </ul>                                     |
| 6    | In the <b>Hardware catalog</b> , use your mouse to drag a TSXETC101 EtherNet/IP communication module from the <b>Communication</b> section to a position in the backplane. In this example, the module is placed in the third position (slot 2).                                                      |
| 7    | <ul> <li>To open the configuration window for the TSXETC101, do one of the following:</li> <li>double click the left mouse button on the TSXETC101 module in the Local Bus window above, or</li> <li>click the right mouse button on the module, then select Open Module in the popup menu</li> </ul> |
|      | The module configuration window opens, where you can configure the properties for the TSXETC101.                                                                                                    |

## Configuring the TSXETC101 EtherNet/IP Communication Module

### Setting Input and Output Memory Addresses and Naming the Module

The Configuration page looks like this:

| EDVETO 101 |                           |      |            |     |   |
|------------|---------------------------|------|------------|-----|---|
| Channel 0  | 10: Configuration         |      |            |     | _ |
|            | Project<br>Network name : |      | Pjetcibi   |     |   |
|            | Inputs                    |      | Datasta    |     |   |
|            | %MW index:                | 0    | %MW index: | 201 |   |
|            | Max size:                 | 200  | Max size:  | 200 |   |
| Sec.       | EIP connectivity net      | work |            |     |   |
| Eligence)  | Lipitale application      |      |            |     |   |

In the **Configuration** page, perform the following steps to name the module, and to set addresses and sizes for both inputs and outputs:

| Step | Action                                                                                                    |
|------|----------------------------------------------------------------------------------------------------|
| 1    | In the <b>Project</b> section, type in a name for your network in the <b>Network name</b> input box - in this example: <b>P_ETC101</b><br><b>Note:</b> After the module name is entered and the EtherNet/IP configuration is validated (by                                                                                                    |
|      | clicking the 🗹 button), the module name cannot be edited.                                                                                                    |
| 2    | <ul> <li>In the Input area and Output area, type in the size and starting position of both the inputs and outputs. These values can be edited later. For this example, the following values are entered: In the Input area:</li> <li>In the %MW index field, type in a starting address for inputs—in this example: 0.</li> <li>In the Max size field, type in the maximum number of 16-bit words dedicated to inputs—in this example: 200.)</li> </ul> |
|      | <ul> <li>In the Output area:</li> <li>In the %MW index field, type in a starting address for outputs—in this example: 201.</li> <li>In the Max size field, type in the maximum number of 16-bit words dedicated to outputs—in this example: 200.)</li> </ul>                                                                                                    |
|      | <ul> <li>Notes:</li> <li>The inputs and outputs can be located at any available address, and do not need to be located in adjacent areas. It is important only that the space allocated to inputs and outputs do not overlap</li> </ul>                                                                                                    |
|      | • The specified %MW range for both inputs and outputs must be available in the CPU. For more information, refer to the Unity Pro help file topic <i>Processor Configuration Screen</i> .                                                                                                    |
| Step | Action                                                                                                    |                                                                                                    |        |
|------|----------------------------------------------------------------------------------------------------|----------------------------------------------------------------------------------------------------|--------|
| 3    | <ul> <li>In Unity Pro, select Edit → Validate (or click the Validate value) button) to:</li> <li>save the EtherNet/IP network name—which becomes a non-editable, read-only value,</li> <li>save the address and size settings for inputs and outputs.</li> </ul> |                                                                                                    |        |
| 3    | In the EIP co                                                                                                    | TC 101                                                                                                    | utton: |
|      | Function                                                                                                    | III Configuration       Frojed       Hemork nome:       Visite       20.1W index:       0       20.1W index:       20.1W index:       < |        |

# Configuring the TSXETC101 Module Address

| Step | Action                                     |
|------|--------------------------------------------|
| 1    | Select Tools $\rightarrow$ DTM Browser.    |
| 2    | Double-click the P_ETC101 Ethernet module. |

| Step | Action                                                                                                    |
|------|----------------------------------------------------------------------------------------------------|
| 3    | In the Channel Properties entry click the TCP/IP subentry.                                                                                                    |
|      | Parton<br>Commenter<br>Parton                                                                                                    |
|      | Concerning Togerties<br>Events<br>Makes Sorry<br>SeP<br>Oc<br>Des<br>Events total Sames<br>Brows<br>Concerning Togerties<br>Descent<br>Descent<br>Desce |
|      | e de Sertor                                                                                                    |
| 4    | Double-click the <b>Module IP Address</b> and set the IP address to 192.168.0.3 (master address) then press Enter.                                                                                                    |
| 5    | Click Apply.                                                                                                    |

# **Configuring the Ethernet Smart Antenna**

#### Adding the Ethernet Smart Antenna EDS File

Follow this step if you have not added the Smart Antenna EDS file before:

|   | Action                                                                                                    |
|---|----------------------------------------------------------------------------------------------------|
| 1 | Click Tools $\rightarrow$ DTM Browser.                                                                                                    |
| 2 | In the DTM Browser, right-click the P_ETC101 Ethernet module.<br>Click Device menu $\rightarrow$ Additional functions $\rightarrow$ Add EDS to library.<br>The EDS Addition window appears: |
|   | EDS Addition                                                                                                    |
|   | This Wizerd ellows you to edd EDS files.                                                                                                    |
| 3 | Next Cancel Help                                                                                                    |

| Step | Action                                                                                                    |
|------|----------------------------------------------------------------------------------------------------|
| 4    | Click Browse and browse your computer folders to the location of the file OsiSense.eds select the file and click Open.                                                                                           |
|      | EDS Addition                                                                                                    |
|      | The EDS files usable are registered in the EDS Library. Select the location of the file(s) and click on Next button to insert the EDS files in the base.           Back         Next         Cancel         Help |
| 5    | Click Next.                                                                                                    |
| 6    | Click Finish.                                                                                                    |
| 7    | Click Tools → Hardware Catalog.                                                                                                    |
| 8    | In the Hardware Catalog window, select the DTM Catalog tab and click Update.                                                                                                    |

# Adding and Configuring the Ethernet Smart Antenna Devices

The Smart Antenna uses 2 connections to communicate on EtherNet/IP network, the **Get Status Connection** and the **Read Table Connection**:

| Step | Action                                                                            |
|------|-----------------------------------------------------------------------------------|
| 1    | In the DTM Browser window, right-click the P_ETC101 Ethernet module and click Add |

| c,       |                                                                                                    | 1 dovico in                                                                                                    | the list and click        |          | TM·                    |                |               |
|----------|----------------------------------------------------------------------------------------------------|----------------------------------------------------------------------------------------------------|---------------------------|----------|------------------------|----------------|---------------|
| 56       |                                                                                                    | a device in                                                                                                    | the list and click        | Add D    | I IVI:                 |                |               |
| A        | dd 👘                                                                                                    |                                                                                                    |                           |          |                        |                | ×             |
|          |                                                                                                    |                                                                                                    |                           |          |                        | -              |               |
|          |                                                                                                    | Type                                                                                                    | Vendor                    | Version  | Date                   | ~              |               |
|          | Schneider TUSESM24XXXX                                                                                                    | Device                                                                                                    | Schneider Electric        | 1.1      |                        | -              |               |
|          | Schneider TCSESM08XXXX                                                                                                    | Device                                                                                                    | Schneider Electric        | 1.1      |                        |                |               |
|          | TSXETC101 Revision 2.1 (fro                                                                                                    | Device                                                                                                    | Schneider Electric        | 2.1      |                        |                |               |
|          | BMX NOC0401 Revision 2.1 (f                                                                                                    | Device                                                                                                    | Schneider Electric        | 2.1      |                        |                |               |
|          | 140NOC78000 (from EDS)                                                                                                    | Device                                                                                                    | Schneider Electric        | 1.52     |                        |                |               |
|          | 140NOC78100 (from EDS)                                                                                                    | Device                                                                                                    | Schneider Electric        | 1.52     |                        | -              |               |
|          | Schneider TCSESM06XXXX                                                                                                    | Device                                                                                                    | Schneider Electric        | 1.2      |                        | -              |               |
|          | Schneider TCSESM16XXXX                                                                                                    | Device                                                                                                    | Schneider Electric        | 1.3      |                        | -              |               |
|          | KGS233EIP (from EDS)                                                                                                    | Device                                                                                                    | Schneider Electric        | 3.1      |                        | -              |               |
|          | COSS50C201 (from EDS)                                                                                                    | Device                                                                                                    | Schneider Electric        | 1.1      |                        |                |               |
|          | STB NIP2x1x                                                                                                    | Device                                                                                                    | Schneider Electric        | 1x2x     |                        |                |               |
|          | Modbus Device                                                                                                    | Device                                                                                                    | Schneider Electric        | 1.1.10.0 | 2011-04-27             |                |               |
|          | 1732E-16CFGM1216DCIn/O                                                                                                    | Device                                                                                                    | Rockwell Automati         | 1.5      |                        |                |               |
|          | 1756-ENET/A Revision 1.1 (fr                                                                                                    | Device                                                                                                    | Rockwell Automati         | 1.1      |                        |                |               |
|          | 1756-ENET/B Revision 2.6 (fr                                                                                                    | Device                                                                                                    | Rockwell Automati         | 2.6      |                        |                |               |
|          | 1756-ENBT/A Revision 1.1 (fr                                                                                                    | Device                                                                                                    | Rockwell Automati         | 1.1      |                        | -              |               |
|          | 1756-ENBT/A Revision 2.3 (fr                                                                                                    | Device                                                                                                    | Rockwell Automati         | 2.3      |                        | -              |               |
|          | 1756-ENBT/A Revision J.1 (fr                                                                                                    | Device                                                                                                    | Rockwell Automati         | 3,1      |                        | -              |               |
|          |                                                                                                    | 00100                                                                                                    | 1 South of the strict and |          |                        |                |               |
|          |                                                                                                    |                                                                                                    |                           |          |                        |                |               |
| CI       | lick <b>Ok</b> .                                                                                                    |                                                                                                    |                           |          |                        |                |               |
| CI       | lick Ok.<br>the Device List entry.                                                                                                    | click the Sn                                                                                                    | nart Antenna an           | d selec  | t the <b>Add</b>       | ress           | Settir        |
| Cl       | the <b>Device List</b> entry,                                                                                                    | click the Sn                                                                                                    | nart Antenna an           | d selec  | t the <b>Add</b>       | ress           | Settir        |
| Ci<br>In | the Device List entry,                                                                                                    | click the Sn                                                                                                    | hart Antenna an           | d selec  | t the <b>Addı</b>      | ress           | Settir        |
| Cl<br>In | the Device List entry,                                                                                                    | click the Sn                                                                                                    | hart Antenna an           | d selec  | t the Addi             | ress           | Settir        |
| Ci<br>In | the Device List entry,                                                                                                    | click the Sn                                                                                                    | nart Antenna an           | d selec  | t the <b>Addı</b><br>s | ress           | Settin        |
| Cl<br>In | the Device List entry,                                                                                                    | click the Sn                                                                                                    | nart Antenna an           | d selec  | t the Addi             | ress           | Settin        |
| CI<br>In | Affice Ok.<br>the Device List entry,<br>Charles Content<br>Content<br>Cont | click the Sn<br>repeties Address Sett<br>Congeties Address Sett<br>Congeties (State)                                                                                                    | nart Antenna an           | d selec  | t the Add              | ress           | Settin        |
| CI       | Chardel Forest                                                                                                    | click the Sn<br>reperties Address Sets<br>Origination<br>Address<br>Address<br>Address<br>Address<br>Address<br>Address<br>Address<br>Address Sets<br>Address Sets<br>Address Address Ad                                                                                                    | nart Antenna an           | d selec  | t the Add              | ress           | Settin        |
|          | Inck Ok.<br>the Device List entry,<br>beron<br>Constant of the set<br>of the set<br>of the set of the set of the s                                   | click the Sn<br>repeties Address Set<br>Organities<br># Address<br># Address<br>#                                                                                                    | nart Antenna an           | d selec  | t the Addi             | ress           | Setti         |
| Ci       | the Device List entry,                                                                                                    | click the Sn<br>roperties Address Set<br>waters<br>waters<br>profile the set<br>profile the set<br>profile the set<br>profile the set                                                                                                    | hart Antenna an           | d selec  | t the Add              | ress           | Setti         |
|          | Concertifications                                                                                                    | click the Sn<br>courter, Address Sett<br>pathone<br>pathone<br>Sector and<br>Sector and                                                                                                    | nart Antenna an           | d selec  | t the Addı             | ress           | Settin        |
|          | Alick Ok.<br>the Device List entry,<br>and the second second s                                                                                                    | click the Sn<br>roperty Address Set<br>State and<br>phates<br>phates<br>p | hart Antenna an           | d selec  | t the <b>Addı</b><br>s | ichnei         | Settin        |
|          | And Series States State                                                                                                    | click the Sn<br>courter Address Set<br>address<br>address<br>addre                                                                                                    | hart Antenna an           | d selec  | t the Addi             | ichnei         | Settir        |
|          | A constraints of the second second se                                                                                                    | click the Sn<br>roperties Address Set<br>Water<br>Water                                                                                                    | hart Antenna an           | d selec  | t the Add              | ichnei         | Settir        |
|          | Alick Ok.<br>the Device List entry,<br>and the second second s                                                                                                    | click the Sn<br>reported Address Set<br>States<br>(1475 to So Southers)<br>(1475 to Southers)<br>(1475 to Southers)<br>(1475 to Southers)<br>(1475 to Southers)<br>(1475 to Southers)<br>(1475 to Southers)<br>(1475 to Southers)                                                                                                    | hart Antenna an           | d selec  | t the Addı             | ichnei         | Settir        |
|          | Alick Ok.<br>the Device List entry,<br>alice and alice and a                                                                                                    | click the Sn                                                                                                    | hart Antenna an           | d selec  | t the Addi             | ress           | Settir        |
|          | And See 3                                                                                                    | click the Sn<br>courter Address Set<br>Courter and<br>Courter and<br>Courter a                                                                                                    | nart Antenna an           | d selec  | t the Addi             | ress           | Settir        |
|          | And the second second s                                                                                                    | click the Sn<br>roperties Address Set<br>Water<br>Water<br>Water<br>States<br>Same                                                                                                    | hart Antenna an           | d selec  | t the Add              | ress           | Settir        |
|          | Alick Ok.<br>the Device List entry,<br>alice alice a                                                                                                    | click the Sn<br>roperty Address Set<br>(14) States<br>(14) States<br>(14) Stat                                                                                                    | hart Antenna an           | d selec  | t the Addi             | ress           | Settin        |
|          | Alick Ok.<br>the Device List entry,<br>the device List entry,<br>the device List ent                                                                                                    | click the Sn                                                                                                    | hart Antenna an           | d selec  | t the Addu             | ress<br>ichnei | Settin        |
|          | Lick Ok.<br>the Device List entry,<br>the device List entry,<br>the device List entry,<br>the device list entry,<br>the device list entr                                                                                                    | click the Sn                                                                                                    | nart Antenna an           | d selec  | t the Addu             | Ente           | Settir<br>der |
|          | Hick Ok.<br>the Device List entry,<br>the device list entry,<br>the device list entr                                                                                                    | click the Sn                                                                                                    | hart Antenna and          | d selec  | t the Addu             | Ente           | Settir<br>er  |

| Step | Action                                                                                                    |           |  |  |  |  |
|------|----------------------------------------------------------------------------------------------------|-----------|--|--|--|--|
| 8    | In the <b>DTM Browser</b> window, double-click the new device. This window appears:                                                                                                    |           |  |  |  |  |
|      | УАССИВИССИТ (#-ин-EX0)<br>V0<br>УАССИВИССИТ , жин, EX2, ЧТ АН                                                                                                    | Schneider |  |  |  |  |
|      | KCGSNSCH1, Ferr, ID, Y917W  Command and Command and C |           |  |  |  |  |
|      |                                                                                                    | Cent      |  |  |  |  |
| 9    | Click the Get Status Connection entry.                                                                                                    |           |  |  |  |  |
| 10   | Click Remove Connection.                                                                                                    |           |  |  |  |  |
| 11   | Click Add Connection.                                                                                                    |           |  |  |  |  |
| 12   | Select <b>Read Table Connection</b> in the list and click <b>Ok</b> :                                                                                                    |           |  |  |  |  |
|      | Select the connection to add<br>Connection to add: Get Status Connection<br>Get Status Connection<br>Read Table Connection<br>OK Cancel                                                                                                    |           |  |  |  |  |
| 13   | Click Apply.                                                                                                    |           |  |  |  |  |
| 14   | Click <b>Build</b> $\rightarrow$ <b>All Project</b> .                                                                                                    |           |  |  |  |  |

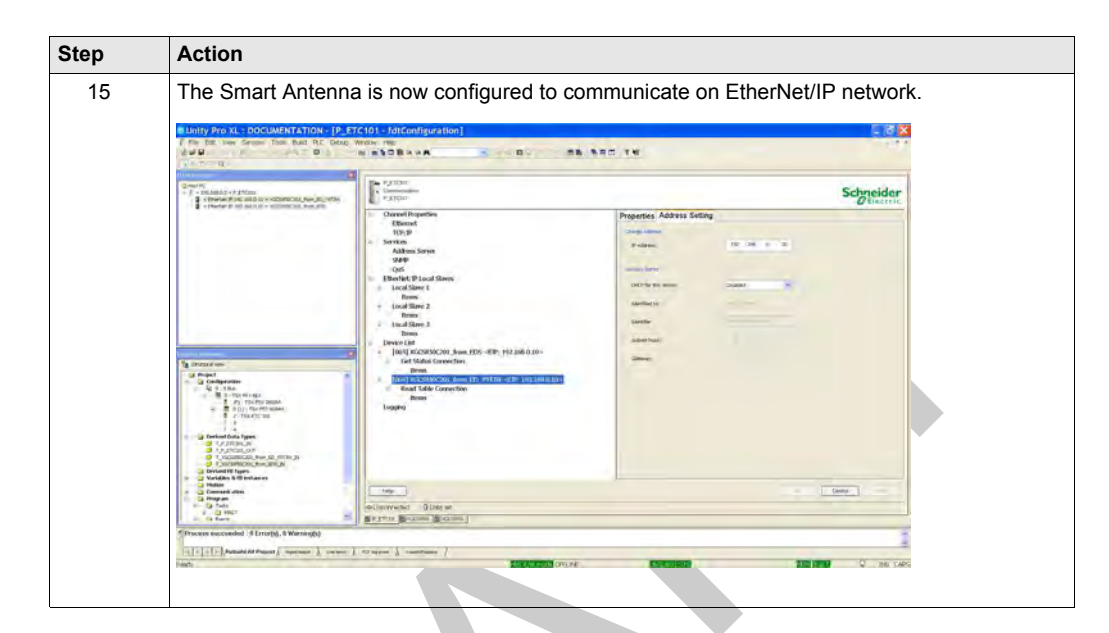

# **Read Application Example**

#### Introduction

This example describes the implementation of the Modbus object (see page 67) for reading 123 words using the **DATA\_EXCH** function. Refer to the Unity Pro online help for more information about explicit message.

#### Example

```
(* EtherNET/IP Explicit Message Example : Read Modbus Object *)
IF START and not TableGest[0].0 THEN
        (*TableRecep:=0;*)
        MOVE_INT_ARINT(0,TableRecep); (* RAZ Reception table *)
        TableGest[2]:= 5;
                                      (* TIMEOUT BASE 100ms *)
        TableGest[3]:= 10;
                                       (* Length of data ToSend parameter, in Bytes *)
        DataToSend[0]:= 16#024E;
                                       (* CIP request service information *)
       DataToSend[1]:= 16#4420;
                                       (* CIP request class information *)
        DataToSend[2]:= 16#0124;
                                       (* CIP request instance information *)
                                      (* address of the first word to be read*)
        DataToSend[3]:= 16#0001;
        DataToSend[4]:= 16#007B;
                                      (* Number of word to be read*)
        DATA EXCH (ADR := ADDM('0.1.0{192.168.0.10}UNC.CIP'),
            TYP := 16#01,
            EMIS := DataToSend,
            GEST := TableGest,
            RECP => TableRecep);
End IF;
```

#### **CIP Request Description**

The **DataToSend** variable identifies the type of explicit message and the CIP request:

| Variable      | Description                                                                                                    | Value (hex) |
|---------------|----------------------------------------------------------------------------------------------------|-------------|
| DataToSend[0] | <ul> <li>CIP request service information:</li> <li>High byte = request size in words: 16#02 (2 decimal)</li> <li>Low byte = service code: 16#4E (78 decimal)</li> </ul> | 16#024E     |
| DataToSend[1] | <ul> <li>CIP request class information:</li> <li>High byte = class: 16#44 (68 decimal)</li> <li>Low byte = class segment: 16#20 (32 decimal)</li> </ul>                 | 16#4420     |
| DataToSend[2] | <ul> <li>CIP request instance information:</li> <li>High byte = instance: 16#01 (1 decimal)</li> <li>Low byte = instance segment: 16#24 (36 decimal)</li> </ul>         | 16#0124     |

| Variable      | Description                                                                                                  | Value (hex) |
|---------------|----------------------------------------------------------------------------------------------------|-------------|
| DataToSend[3] | Starting register (for example, %MW01):<br>• High byte = 16#00 (0 decimal)<br>• Low byte = 16#01 (1 decimal) | 16#0001     |
| DataToSend[4] | Number of registers to read:<br>• High byte = 16#00 (0 decimal)<br>• Low byte = 16#7B (123 decimal)          | 16#007B     |

The TableGest variable identifies the communication management table:

| Variable     | Description                                                                                                    | Value (hex) |
|--------------|----------------------------------------------------------------------------------------------------|-------------|
| TableGest[0] | <ul> <li>Data managed by the system:</li> <li>High byte = exchange number</li> <li>Low byte = activity bit)</li> </ul> | -           |
| TableGest[1] | Data managed by the system:<br>• High byte = operation report<br>• Low byte = communication report                     | -           |
| TableGest[2] | Timeout (100 ms base)                                                                                                  | 16#0005     |
| TableGest[3] | Length of data to send (in bytes)                                                                                      | 16#000A     |

# The **TableRecep** variable is the reception table:

| Variable        | Description                                 |
|-----------------|---------------------------------------------|
| TableRecep[0]   | Received data (value of the 123 words read) |
|                 |                                             |
| TableRecep[122] |                                             |

# Section 5.3 RSLogix: EtherNet/IP Application Example

#### Introduction

This example describes the configuration of a Smart Antenna on an EtherNet/IP network to communicate with an Allen Bradley PLC.

#### What Is in This Section?

This section contains the following topics:

| Торіс                                                                                | Page |
|--------------------------------------------------------------------------------------|------|
| Configuring a Smart Antenna on an EtherNet/IP Network with a ControlLogix PLC        | 83   |
| Read the Assembly 102 (General Status) or 103 (Read Table) Using an Explicit Message | 90   |
| Reading/Writing Request with the Modbus Object                                       | 94   |

# Configuring a Smart Antenna on an EtherNet/IP Network with a ControlLogix PLC

#### Introduction

This topic illustrates how to configure a Smart Antenna on an Ethernet/IP network to communicate with an Allen Bradley ControlLogix PLC through an Ethernet cable.

### ControlLogix PLC Setup

This table covers the steps necessary to program the ControlLogix PLC using RSLogix 5000 software:

| Step | Action                                                              |  |  |  |  |
|------|---------------------------------------------------------------------|--|--|--|--|
| 1    | Start the RSLogix 5000 software.                                    |  |  |  |  |
| 2    | Select File $\rightarrow$ New. The New Controller dialog box opens. |  |  |  |  |
|      | New Controller                                                      |  |  |  |  |
|      | Vendor: Allen-Bradley                                               |  |  |  |  |
|      | Type: 1769-L32E CompactLogix5332E Controller OK                     |  |  |  |  |
|      | Revision: 19 V Cancel                                               |  |  |  |  |
|      | Redundancy Enabled Help                                             |  |  |  |  |
|      | Name: TIPI                                                          |  |  |  |  |
|      | Description:                                                        |  |  |  |  |
|      |                                                                     |  |  |  |  |
|      | Chassis Type: 🔹                                                     |  |  |  |  |
|      | Slot. 0 C Safety Partner Slot. <none></none>                        |  |  |  |  |
|      | Create In: D:\Temp Browse                                           |  |  |  |  |
|      |                                                                     |  |  |  |  |
| 3    | Configure the controller by completing the required information     |  |  |  |  |
| 5    |                                                                     |  |  |  |  |
| 4    | CIICK UN.                                                           |  |  |  |  |

| Step | Action                                                                                                    |
|------|----------------------------------------------------------------------------------------------------|
| 5    | Configure the Ethernet/IP card by completing the appropriate fields.                                                                                                    |
|      | Concreter Connects PFID_over_Delevel()P Concreter Connects PFID_over_Delevel()P Concreter Take Honde Concrete Final Honde Concreter Take Honde Concreter Connects Concreter Take Honde Concreter Connects Concreter Connects |
|      | Bescripton<br>Galai Omme<br>Recise Fluit<br>Recise                                                                                                    |
| 6    | Click OK.                                                                                                    |

| Step | Action                                                                                                    |
|------|----------------------------------------------------------------------------------------------------|
| 7    | Configure the communication module to communicate with the Smart Antenna: <ul> <li>From the Select Module dialog box, select ETHERNET-MODULE.</li> <li>Click OK.</li> </ul>                                                                                                    |
|      | Network          Image: Control of Table Control of Table Cont |
|      |                                                                                                    |

| Step | Action                                                                                                    |
|------|----------------------------------------------------------------------------------------------------|
| 8    | Configure the Ethernet parameters to communicate with theSmart Antenna:                                                                                                    |
|      | CHINE       0. F PUN         No Forces       F K         F K       F K         Batt       F K         Batt       F K                                                                                                    |
|      | Controller Trip!     Controller Fault Handle:     Power-Up Handle:     Power-Up Handle:     Power-Up Handle:     Power-Up Handle:     Power-Up Handle:     Mahinak     Mahinak     Ma |
|      | For the input parameters use:<br>• Assembly Instance 102 (size 10) for the General status (see page 65)                                                                                                    |
|      | <ul> <li>or Assembly Instance 103 (size 100) for the Read table (see page 65).</li> </ul>                                                                                                    |
|      | For the output parameters, use the Assembly Instance 198 (size 1).                                                                                                    |
| 9    | Select the <b>Communication</b> tab.                                                                                                    |

| Step | Action                                                                                                    |
|------|----------------------------------------------------------------------------------------------------|
| 10   | Change the Requested Packet Interval (RPI) value to 10100 ms.                                                                                                    |
|      | Module Properties: LocalENB (ETHERNET-MODULE 1.1)                                                                                                    |
|      | General Connection* Madule Into                                                                                                    |
|      | Requested Packet Interval (RPf): 100.0 🗊 ms (1.0 - 3200.0 ms)                                                                                                    |
|      | Inhibit Module                                                                                                    |
|      | Major Fault On Controller If Connection Fails While in Run Mode                                                                                                    |
|      |                                                                                                    |
|      | Module Fault                                                                                                    |
|      |                                                                                                    |
|      |                                                                                                    |
|      | Status: Offline OK Cancel Apply Help                                                                                                    |
|      |                                                                                                    |
| 11   | Click OK.                                                                                                    |
| 12   | Save and download the configuration to your ControlLogix PLC by selecting the module and clicking the                                                                                                    |
|      | buttons on the Who Active dialog box to perform the various functions as necessary.                                                                                                    |
|      | 8 (el.ny) Solu umena (PTD over Steeres P) (15616))                                                                                                    |
|      |                                                                                                    |
|      | Office     J.     FRIM       No Force     K.     FOX       No Educ     A     L                                                                                                    |
|      |                                                                                                    |
|      | Controle Tapi     Controle Tapi     Controle Tapi     Controle Tapi     Controle Tapi     Controle Tapi     Controle Tapi     Controle Tapi     Controle Tapi                                                                                                    |
|      | Res     Image: Strategy (Strategy)       P (Strategy)     Provide (Strategy)       P (Strategy)     Provide (Strategy)       P (Strategy)     Provide (Strategy)       P (Strategy)     Provide (Strategy)       P (Strategy)     Provide (Strategy)       P (Strategy)     Provide (Strategy)       P (Strategy)     Provide (Strategy)       P (Strategy)     Provide (Strategy)       P (Strategy)     Provide (Strategy)                                                                                                    |
|      | Duckhoddad Frogans         192,166.0.0, Unerogrand Drive, Johnski, Stillende/JP           Within George         192,166.0.0, Unerogrand Drive, Johnski, Stillende/JP           Duckhoddad Frogans         192,166.0.0, Unerogrand Drive, Johnski, Stillende/JP           Duckhoddad Frogans         192,166.0.0, Unerogrand Drive, Johnski, Stillende/JP           Duckhoddad Frogans         192,166.0.0, Unerogrand Drive, Johnski, Stillende/JP           Duckhoddad Frogans         192,000,15,175-0021/C           Duckhoddad Frogans         100000,150,175-0021/C                                                                                                    |
|      | Addob Inductore - 1 Other Concession Products                                                                                                    |
|      | Grand Samp grant Samp Hop Hop     Grand Samp Hop     Grand Samp     Grand Samp     Grand Samp |
|      | a Trends<br>a 10 Configuration<br>a 11 Configuration<br>a 11 Configuration                                                                                                    |
|      | Sp (0) 179-64:10 Owennel, pFID_pref_themet_IP     Path #8,ETHP1/152:158.0.1558-existent/0     Sp (1) 176-676:176.41themet_IP_34enfore_Cod     Path in Project (cone)     But Themet                                                                                                    |
|      | THEMETHYCULE PHD<br>TPG-hD21(A Ethernet, 2- Jiterface_Card                                                                                                    |
|      | Description These we the Communications pettings for the FLC to tak to the Cosence Con                                                                                                    |
|      | Mode Fed                                                                                                    |
|      | E A                                                                                                    |
|      |                                                                                                    |

| Step | Action                                                                                                    |
|------|----------------------------------------------------------------------------------------------------|
| 13   | Protect         When the download is complete, a prompt displays to place the ControlLogix PLC in Run Mode.         Image: State of the State of the State o |
|      | Secondary There are the Communications settings for the TLC (s) will be the Communic Com-<br>Secondary Index Frank  Creater Output Latch Instruction                                                                                                    |

| Step | Action                                                                                                    |                                                                                                    |                                  |                                                                                                    |                                                                                                    |
|------|----------------------------------------------------------------------------------------------------|----------------------------------------------------------------------------------------------------|----------------------------------|----------------------------------------------------------------------------------------------------|----------------------------------------------------------------------------------------------------|
| 14   | Select <b>Controller Tags</b> tags that are used to co                                                                                                    | from the navigation mmunicate with the                                                                                                    | panel located o<br>Smart Antenna | n the left side of<br>appear on the ri                                                                                                    | the window. The controller ght side of the window.                                                                                                    |
|      | Image: Constraint of the second second se                   | ] <b>* - (Controller Tags - TiPl(contr</b><br>ols Window Help<br>호텔 및 (한 강 및 영국 (전 Pan, Roose                                                                                                    | • • • • •                        |                                                                                                    | × 5.<br>,<br>,<br>,<br>,<br>,<br>,                                                                                                    |
|      | Organization (Constraint)     Organization (Constraint)     Organization (Constraint)     Organization     Organization | Sorge 2019         The Development of the Development of the Developmentof the Development of t | \V&s                             | Protect text. • Protect     (x, x) = Protect text. • Protect     (x, x) = (x, x) = (x, x | Con Type<br>ACTIVENET MOORACCE<br>ATTIVENET MOORACCE<br>ATTIVENET MOORACCE<br>ATTIVENET<br>ATTIVENET |
|      |                                                                                                    |                                                                                                    |                                  |                                                                                                    |                                                                                                    |
| 15   | The configuration of the Ethernet/IP protocol is c                                                                                                    | communication from complete.                                                                                                    | m a ControlLogix                 | PLC to a Smar                                                                                                    | t Antenna system using the                                                                                                    |

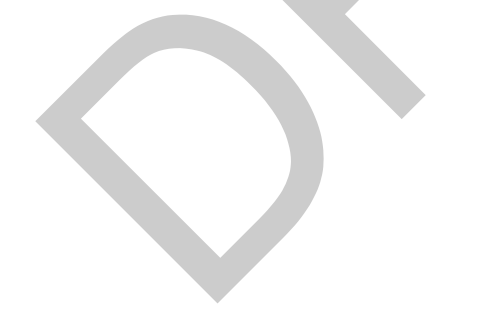

# Read the Assembly 102 (General Status) or 103 (Read Table) Using an Explicit Message

#### Procedure

This table covers the steps necessary to read the assembly 102 or 103 with an explicit message:

| Step | Action                                                                                                    |
|------|----------------------------------------------------------------------------------------------------|
| 1    | In the Controller Organizer, open the Controller Tags and select the Edit Tags tab.                                                                                                    |
| 2    | Create the following tags: <ul> <li>Read_status (type: MESSAGE)</li> <li>Start_read_status (type: BOOL), in order to manage the message block</li> </ul> <li>Status_table (type: array of INT), the length depends on the assembly (10 for the assembly 102, 100 for the assembly 103)</li>                                                                                                    |
|      | Notices N P (a) A P (a) A P (a |
| I    |                                                                                                    |
|      | and Coderader TP1 Date with a Lote with a Lote with a  |
|      | Contrainer Lange     Contrainer Lange     Cont      |
|      | + 1 Monitor Tags / Edit Tags /                                                                                                    |
|      |                                                                                                    |
| 3    | In the <b>Controller Organizer</b> $\rightarrow$ <b>MainRoutine</b> , create a new rung.                                                                                                    |
| 5    |                                                                                                    |

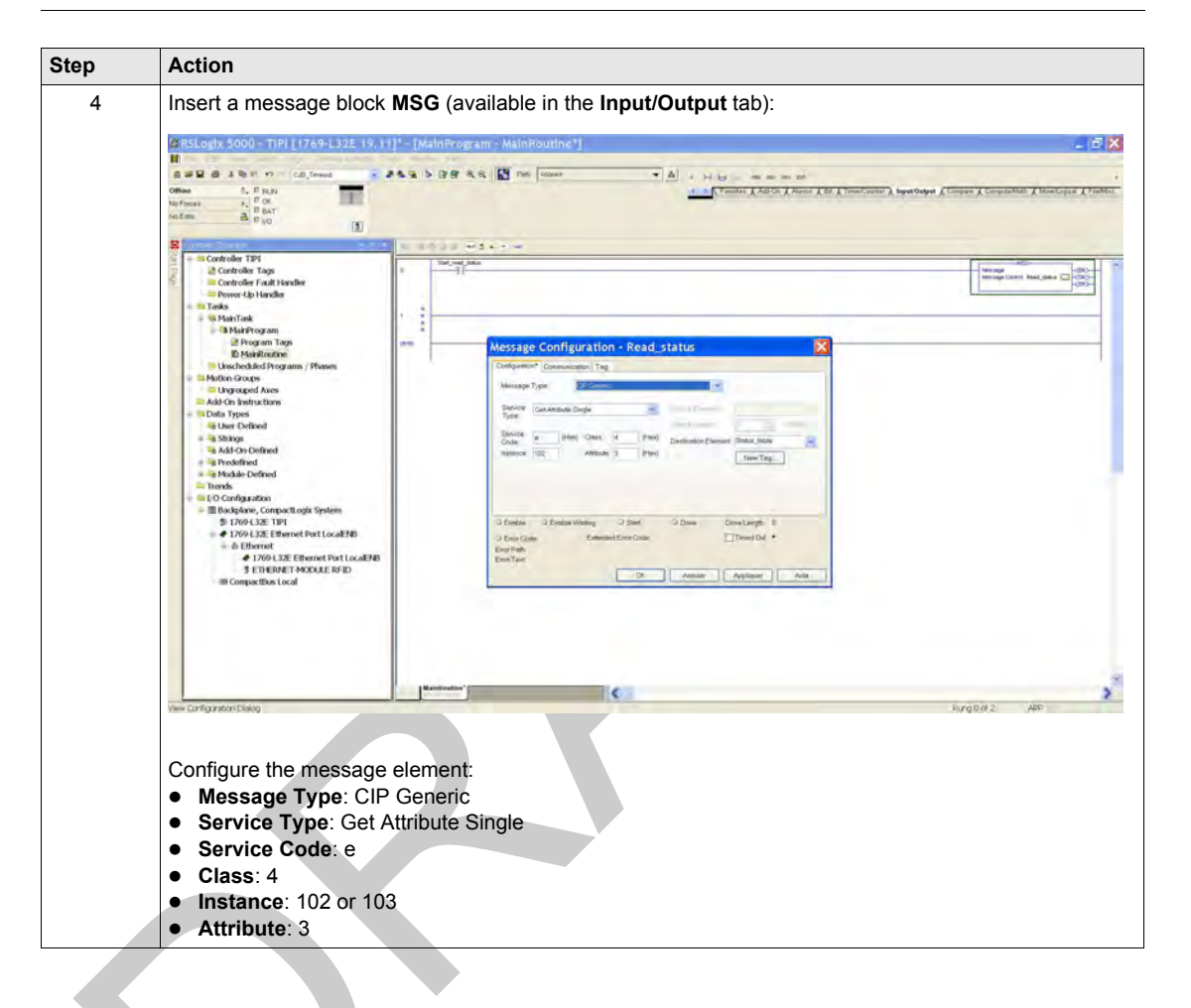

| Step | Action                                                                          |                                                                                                |                    |                                                         |             |
|------|---------------------------------------------------------------------------------|------------------------------------------------------------------------------------------------|--------------------|---------------------------------------------------------|-------------|
| 5    | Select the Communica                                                            | tion tab and configu                                                                           | re the commu       | unication path using th                                 | ne browser: |
|      | Message Configuration - Rea                                                     | ad status                                                                                      | ×                  |                                                         |             |
|      | Configuration* Communication* Tag*                                              |                                                                                                |                    |                                                         | A           |
|      | (e) Beth. RFID                                                                  | Browse                                                                                         |                    |                                                         |             |
|      | R/PD                                                                            |                                                                                                |                    |                                                         |             |
|      | - Communication Medicat                                                         | ssage Path Browser                                                                             | X                  |                                                         |             |
|      | R OP OE DATA                                                                    | RFID                                                                                           |                    |                                                         |             |
|      | Spallers (L. 1)                                                                 | AFID                                                                                           |                    |                                                         |             |
|      | Connected a 🗟                                                                   | I/O Configuration<br>Beckplene, Compecti, agix System                                          |                    |                                                         |             |
|      |                                                                                 | 1769-LIZE TIP1<br>1769-LIZE Ethemet Port LocalENB                                              |                    |                                                         |             |
|      | O Enable O Enable Waiting<br>O Emor Code Extended                               | <ul> <li>A 1769-L32E Ethemet Port LocalEt</li> <li>A 1769-L32E Ethemet Port LocalEt</li> </ul> | æ                  |                                                         |             |
|      | Error Path<br>Error Taxt                                                        | III CompectBus Local                                                                           |                    |                                                         |             |
|      |                                                                                 |                                                                                                |                    |                                                         |             |
|      |                                                                                 |                                                                                                |                    |                                                         |             |
|      |                                                                                 | OK Ca                                                                                          | ncel Help          |                                                         |             |
|      |                                                                                 |                                                                                                |                    |                                                         |             |
| 6    | Click OK.                                                                       |                                                                                                |                    |                                                         |             |
| 7    | Save and download the                                                           | application to the Pl                                                                          | LC.                |                                                         |             |
| 8    | When the download is o                                                          | complete, a prompt d                                                                           | lisplays to pla    | ce the PLC in Run M                                     | ode.        |
| 9    | Click Controller Organ                                                          | izer $\rightarrow$ Controller T                                                                | aus and sele       | ct the Monitor Tags t                                   | ab:         |
|      |                                                                                 |                                                                                                | 3                  |                                                         |             |
|      | File Edit View Search Logic Communications To                                   | ols Window Help                                                                                | ller)]             |                                                         |             |
|      | Office 1, F.R.N                                                                 | A A D (B)                                                                                      | * A +              | <u>, , , , , , ,</u>                                    |             |
|      | No East B BAT                                                                   |                                                                                                |                    |                                                         |             |
|      | S                                                                               | Sorger (\$1781 - Show All Taul                                                                 | Income allow       | · ·                                                     | Wilnum 2    |
|      | Controller Tags                                                                 | *WDC<br>*WDI                                                                                   | Forest<br>Forest   | ABETHERRET, AKENUECO<br>ABETHERRET, MODULE, NT, DOM: 10 | Tan Despes  |
|      | Tasks                                                                           | * TAPDO<br>Seri, mali, Mali                                                                    | Exect Decreal      | ABETHETINET AND ALE INT, IByes OF<br>BOOL               |             |
|      | B MainProgram                                                                   | * 2064, 1429<br>* 2064, 1424(2)<br>* 2064, 1424(2)                                             | Decreal<br>Decreal | prine<br>The<br>De                                      |             |
|      | ID MainRoutine<br>Unscheduled Programs / Phases                                 | * Steller, Mille(2)<br>* Steller, Mille(3)                                                     | Decimal<br>Decimal | 84T<br>94T                                              | 100 m       |
|      | Motion Groups     Grouped Axes                                                  | * Union_babbi(4)<br>* Union_babbi(3)                                                           | Decimal<br>Decimal | TH<br>TH                                                |             |
|      | Add-On Instructions                                                             | * Sinter, https://                                                                             | Decreal            | 8/T<br>9/T                                              |             |
|      | is User-Defined                                                                 | + Status, India(0)                                                                             | Decimal            | en<br>en                                                |             |
|      | Add-On-Defined                                                                  | *Fund, china                                                                                   | Arrel              | 163342                                                  |             |
|      | Module Defined                                                                  |                                                                                                |                    |                                                         |             |
|      | <ul> <li>I/O Configuration</li> <li>■ Backplane, CompactLogix System</li> </ul> |                                                                                                |                    |                                                         |             |
|      | \$ 1769-L32E TIPI<br># 1769-L32E Ethernet Port LocalENB                         |                                                                                                |                    |                                                         |             |
|      |                                                                                 |                                                                                                |                    |                                                         |             |
|      | ED/ERNET-MODULE RFID     III CompactBus Local                                   |                                                                                                |                    |                                                         |             |
|      |                                                                                 |                                                                                                |                    |                                                         |             |
|      |                                                                                 |                                                                                                |                    |                                                         |             |
|      |                                                                                 |                                                                                                |                    |                                                         |             |
|      |                                                                                 | + + Monitor Tags / Edit Tags /                                                                 |                    | 16.                                                     | 1°.         |
|      |                                                                                 |                                                                                                |                    |                                                         |             |

| Step | Action                                                            |
|------|-------------------------------------------------------------------|
| 10   | Use the Start_read_status bit to manage the message block.        |
|      | Result: The assembly data are returned in the Status_table array. |

# **Reading/Writing Request with the Modbus Object**

#### Introduction

These Modbus explicit commands must be used to manage the tag and the Smart Antenna memory zones (see page 48).

#### Reading Request with the Modbus Object and an Explicit Message

This table explains how to use the Modbus object (see page 67) for reading with an explicit message:

| Step | Action                                                                                                    |
|------|----------------------------------------------------------------------------------------------------|
| 1    | In the Controller Organizer, open the Controller Tags and select the Edit Tags tab.                                                                                                    |
| 2    | Create the needed tags:<br>• Read_modbus_command (type: MESSAGE)<br>• Start_read_modbus_object (type: BOOL), in order to manage the message block<br>• Modbus_data_command (type: array of 2 INT), data of the read Modbus command:<br>• First word: starting address<br>• Second word: quantity of registers to read<br>• Read_modbus_table_result (type: array of INT), the length depends on the quantity of the<br>register to read (123 words maximum) |
| 3    | Image: And and and and and and and and and and a                                                                                                    |

| Step | Action                                                                                                    |  |
|------|----------------------------------------------------------------------------------------------------|--|
| 4    | Insert a message block MSG (available in the Input/Output tab):                                                                                                    |  |
|      | Ver Carforden Deka<br>Configure the message element:<br>• Message Type: CIP Generic<br>• Service Type: Custom<br>• Service Code: 4e<br>• Class: 44<br>• Instance: 1<br>• Attribute: 0 |  |

| Step | Action                                                                                |                                                            |                                                                           |                                   |                                |
|------|---------------------------------------------------------------------------------------|------------------------------------------------------------|---------------------------------------------------------------------------|-----------------------------------|--------------------------------|
| 5    | Select the Communicat                                                                 | tion tab and con                                           | figure the communic                                                       | ation path using t                | he browser:                    |
|      | Message Configuration - Read                                                          | modbus_command                                             | X                                                                         |                                   |                                |
|      | Configuration Communication Tag                                                       |                                                            |                                                                           |                                   | <u>^</u>                       |
|      | () Eath: RFID                                                                         | Browse                                                     |                                                                           |                                   |                                |
|      | RED                                                                                   |                                                            |                                                                           |                                   |                                |
|      | Communication Method                                                                  | Message                                                    | Path Browser                                                              |                                   |                                |
|      | CENTER COMPANY                                                                        | Path, RFID                                                 |                                                                           |                                   |                                |
|      | Filometed - Deckero                                                                   | PFD                                                        | utation                                                                   |                                   |                                |
|      |                                                                                       | ₩ 🛅 Backpl<br>jt 178                                       | ane, CompactLogix System<br>H.32E TIPI                                    |                                   |                                |
|      | O Enable O Enable Wating O Start                                                      | O Done Sar I                                               | HL32E Ethemet Port LocalENB<br>Ethemet<br>1769-L32E Ethemet Port LocalENB |                                   |                                |
|      | G Entir Code Extended Error Code<br>Error Path                                        | IIII Con                                                   | PETHERALET-MOCULE AFICE<br>spectBus Local                                 |                                   |                                |
|      | Error Text                                                                            | 1                                                          |                                                                           |                                   |                                |
|      |                                                                                       |                                                            |                                                                           |                                   | Ÿ                              |
|      |                                                                                       |                                                            | CK Cancel                                                                 | Halp                              |                                |
|      |                                                                                       |                                                            |                                                                           |                                   |                                |
| 6    | Click <b>OK</b>                                                                       |                                                            |                                                                           |                                   |                                |
|      | Click <b>UK</b> .                                                                     |                                                            |                                                                           |                                   |                                |
| 1    | Save and download the                                                                 | application to the                                         | e PLC.                                                                    |                                   |                                |
| 8    | When the download is c                                                                | omplete, a prom                                            | pt displays to place t                                                    | he PLC in Run M                   | ode.                           |
| 9    | Click Controller Organ                                                                | izer  ightarrow Controllector                              | r Tags and select th                                                      | e Monitor Tags                    | tab:                           |
|      |                                                                                       |                                                            |                                                                           |                                   | 100                            |
|      | RSLogix 5000 - TIPI 1769-L32E 19.11                                                   | e Window Meb                                               | ontroller)]                                                               |                                   |                                |
|      | Citize 1. Citized .                                                                   | ▲ <u>▲</u> ► / R = - M Per [0                              | · · ·                                                                     | x                                 | x x x x x                      |
|      | No Force F. C.DK.<br>No Earl BAT                                                      |                                                            |                                                                           |                                   |                                |
|      | 8                                                                                     | Scopé (\$1719 - Sine Al                                    | Tegs                                                                      | 2 K                               | 8                              |
|      | Controller TIPI                                                                       | hank<br>F APDIC                                            | Dy,Am Admit The                                                           | [Base TagBoenal Ac<br>Field/White | ABETHERHET_MIDIAECI            |
|      | <ul> <li>Controller Fault Handler</li> <li>Power-Up Handler</li> <li>Trafa</li> </ul> | A RECIO                                                    |                                                                           | Pasc//ma<br>Filed/What            | AB ETHERNET_MODILE_WIT_28Hww01 |
|      | B Ploin Task:                                                                         | # Statut, side                                             | (Decimal<br>Decimal                                                       | Read/What<br>Read/What            | 800L                           |
|      | 2 Program Tags                                                                        | Dist, seal, motion, slowd                                  | Decemb                                                                    | Peed/Write<br>Red/Write           | BOX                            |
|      | Chischeduled Programs / Phases                                                        | F Rabd mother bille result                                 | Election                                                                  | Rehd/William Rehd/William         | มหากก<br>มหากก                 |
|      | Ungrouped Axes                                                                        | Start, write, modewi, played                               | Decent                                                                    | Paed/White                        | BOO,                           |
|      | Add-On Instructions                                                                   | # Witte_moltbuil_class_command<br># Witte_moltbuil_command | Technol                                                                   | Read/Who<br>Read/Who              | MESSAGE                        |
|      | a User-Defined                                                                        | 2                                                          |                                                                           |                                   |                                |
|      | R Add On-Defined                                                                      |                                                            |                                                                           |                                   |                                |
|      | <ul> <li>Predefined</li> <li>Nodule-Defined</li> </ul>                                |                                                            |                                                                           |                                   |                                |
|      | Trends                                                                                |                                                            |                                                                           |                                   |                                |
|      | = B Backplane, CompactLogix System                                                    |                                                            |                                                                           |                                   |                                |
|      | \$1.1769-L32E TBP1<br># 1769-L32E Ethernet Port LocalENB.                             |                                                            |                                                                           |                                   |                                |
|      | A Ethernet     # 1769-L32E Ethernet Port LocalENB                                     |                                                            |                                                                           |                                   |                                |
|      | S ETHERNET-MODIALE RFID                                                               |                                                            |                                                                           |                                   |                                |
|      | in Longeoble Local                                                                    |                                                            |                                                                           |                                   |                                |
|      |                                                                                       |                                                            |                                                                           |                                   |                                |
|      |                                                                                       |                                                            |                                                                           |                                   |                                |
|      |                                                                                       |                                                            |                                                                           |                                   | 1                              |
|      | Erter a tág náme                                                                      | + * \ Monitor Tags \Edit Tags/                             |                                                                           | 15                                | 1°                             |
|      |                                                                                       |                                                            |                                                                           |                                   |                                |
|      |                                                                                       |                                                            |                                                                           |                                   |                                |

| Step | Action                                                                                             |
|------|----------------------------------------------------------------------------------------------------|
| 10   | Use the Start read status bit to manage the message block.                                         |
|      | <b>Result:</b> The result of the reading request is retuned in the Read_modbus_table_result array. |

### Writing Request with the Modbus Object and an Explicit Message

This table explains how to use the Modbus object (see page 67) for writing with an explicit message:

| Step | Action                                                                                                    |                                                                                                    |                                                       |                                                   |                         |                  |                                                                                                    |          |
|------|----------------------------------------------------------------------------------------------------|----------------------------------------------------------------------------------------------------|-------------------------------------------------------|---------------------------------------------------|-------------------------|------------------|----------------------------------------------------------------------------------------------------|----------|
| 1    | In the Controller Orga                                                                                                    | nizer, open the C                                                                                                    | ontrolle                                              | r Tags and se                                     | lect the E              | dit Ta           | gs tab.                                                                                                    |          |
| 2    | Create the needed tags<br>• Write_modbus_cc<br>• Start_write_mod<br>• Write_Modbus_dat<br>length depends on t<br>• First word: startin<br>• Second word: qu<br>• ThirdN word: d                                                                                                    | s:<br>ommand (type: ME:<br>lbus_object (typ<br>ata_command (typ<br>he quantity of the<br>ng address<br>antity of registers<br>ata to write                                                                                                    | SSAGE<br>be: BOC<br>be: array<br>register<br>to write | L), in order to<br>r of N INT), dat<br>to write): | manage t<br>ta of the v | he me<br>vrite M | ssage block<br>odbus commar                                                                                                    | nd (the  |
|      | BLAGUERS 5000-TIPI (TAP6-L32E 19.1      BLAGUERS 5000-TIPI (TAP6-L32E 19.1      B | 12-2 (Controller Tags - TIP/(co<br>Widda - Main<br>- Tip - Tip - | PP  PP  PP  PP  PP  PP  PP  PP  PP  PP                | - 6) .<br>                                        | i k                     | A                | 0.04 Tani<br>0.04 Tani<br>0.04 Tani | T (Den T |
| 3    | In the Controller Orga                                                                                                    | nizer $ ightarrow$ MainRou                                                                                                    | itine, cr                                             | eate a new run                                    | ıg.                     |                  |                                                                                                    |          |

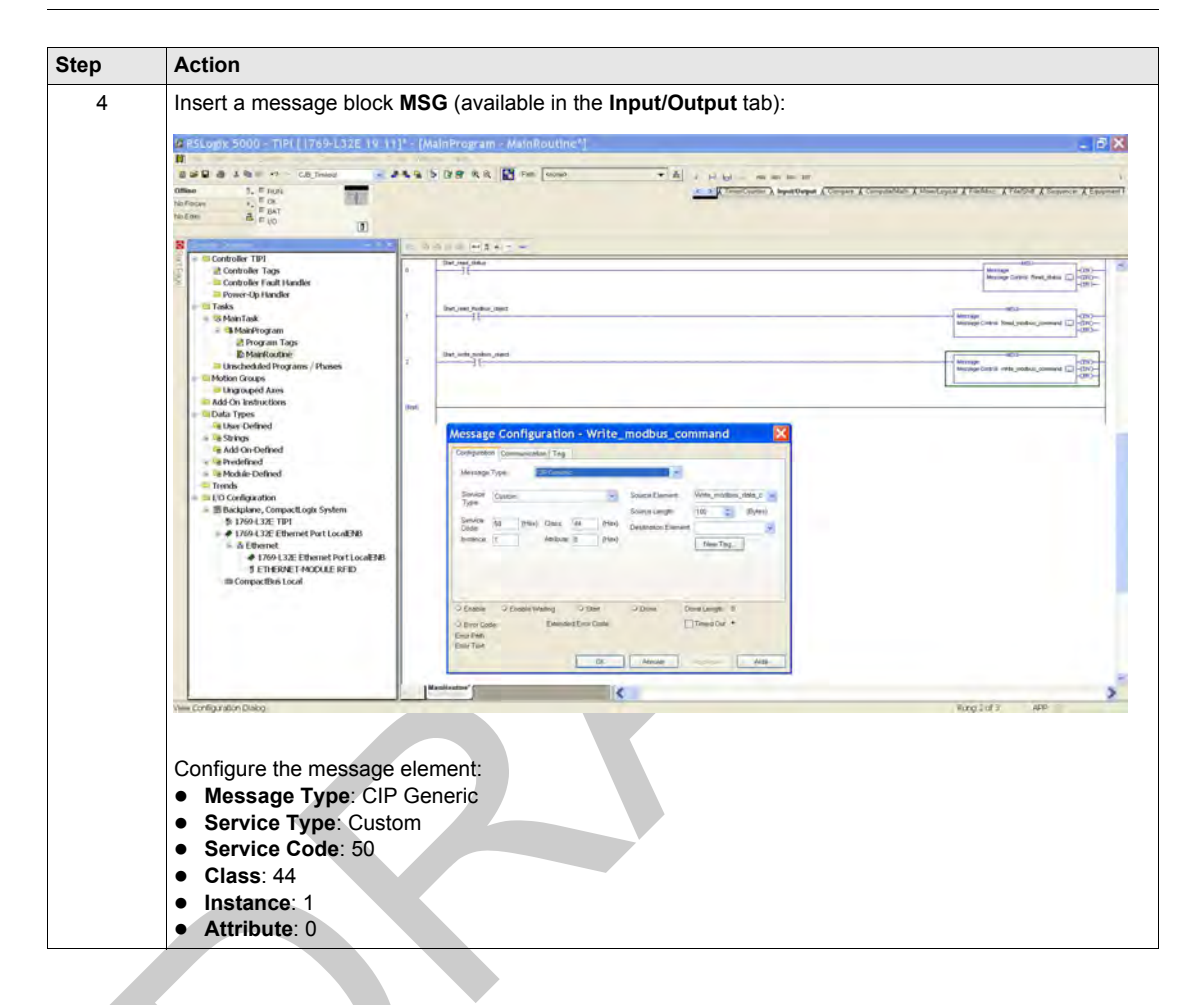

|   | Action                                                                                                    |                                                                                                    |                                                                                                    |                |
|---|----------------------------------------------------------------------------------------------------|----------------------------------------------------------------------------------------------------|----------------------------------------------------------------------------------------------------|----------------|
| 5 | Select the Communica                                                                                                    | tion tab and configure th                                                                                                    | e communication path usin                                                                                                    | g the browser: |
|   | Message Configuration - Read                                                                                                    | modbus command                                                                                                    |                                                                                                    |                |
|   | Configuration Communication Tag                                                                                                    |                                                                                                    |                                                                                                    | •              |
|   | Eaty RPD                                                                                                    | Browse                                                                                                    |                                                                                                    |                |
|   | (Technol                                                                                                    | Company of the second second s                                                                                                    |                                                                                                    |                |
|   | Communication Method                                                                                                    | Message Path Brow                                                                                                    | ser 🔀                                                                                                    |                |
|   | - S.S                                                                                                    | RPD                                                                                                    |                                                                                                    |                |
|   |                                                                                                    | <ul> <li>W Configuration</li> <li>Backplane. Compact age</li> <li>1769-L32E TIP1</li> </ul>                                                                                                    | System                                                                                                    |                |
|   | O Enable O Enable Wating O Start                                                                                                    | Done     Tr69-L32E Ethemet Por     Tr69-L32E Ethemet     Tr69-L32E Ethemet                                                                                                    | LocaENB<br>et Port Loca/ENB                                                                                                    |                |
|   | Enter Cade: Extended Error Code: Error Path Frace Text                                                                                                    | ETHERNET-MO     CompactBut Local                                                                                                    | DULE RFID                                                                                                    |                |
|   | OK                                                                                                    | Annalier                                                                                                    |                                                                                                    |                |
|   |                                                                                                    |                                                                                                    | Connel   Hale                                                                                                    |                |
|   |                                                                                                    |                                                                                                    |                                                                                                    |                |
| 6 | Click OK                                                                                                    |                                                                                                    |                                                                                                    |                |
| 0 |                                                                                                    |                                                                                                    |                                                                                                    |                |
| / | Save and download the                                                                                                    | application to the PLC.                                                                                                    |                                                                                                    |                |
| 8 | When the download is o                                                                                                    | complete, a prompt displa                                                                                                    | ays to place the PLC in Run                                                                                                    | Mode.          |
| 9 | Click Controller Organ                                                                                                    | izer $\rightarrow$ Controller Tags                                                                                                    | and select the Monitor Tag                                                                                                    | <b>js</b> tab: |
|   | C RSLogix 5000 - TIPI [1769-L32E 19.11                                                                                                    | ] - [Controller Tags - TIPI(controller)]                                                                                                    |                                                                                                    | - B 🗙          |
|   |                                                                                                    | 1 5 7 8 - 1 1 Pan   1000                                                                                                    | - A .                                                                                                    | b.             |
|   | Office S. F Hurs                                                                                                    |                                                                                                    |                                                                                                    | x x x x x      |
|   | Office 5. F (1)44<br>No Force 1. F (2)<br>No Edm                                                                                                    |                                                                                                    |                                                                                                    | A A A A        |
|   | Office         5.         F 1/4/1           No/Focus         1.         F (x)           No (focus)         1.         F (x)           No (focus)         1.         F (x)           No (focus)         1.         F (x)           No (focus)         1.         F (x)           No (focus)         1.         F (x)           No (focus)         1.         F (x)           No (focus)         1.         F (x)           No (focus)         1.         F (x)           No (focus)         1.         F (x)                                                                                                    | Sopel (\$177) The Box AlTap                                                                                                    | - inter line line to a                                                                                                    | IT dCenter     |
|   | Office         5.         F (A)           No Tame         5.         F (A)         1           No Tame         6.         6.         1           No Tame         8.         6.0         1           No Tame         8.         6.0         1           No Tame         8.         6.0         1           No Controller Tame         9.         0.0         0.0           No Controller Tame         10.0         10.0         10.0                                                                                                    | Souri (5.177 - Boy AlTap.                                                                                                    | 2 (00-1/00)<br>2 (00-1/00)<br>2 (0- | TT i) Compton  |
|   | Office         5.         F.0.4.           Source         2.         F.0.4.           Source         2.         F.0.4.           Source         2.         F.0.4.           Source         3.         F.0.4.           Source         3.         F.0.4.           Source         3.         F.0.4.           Source         Source         Source           Source         Source         Source           Source         Source         Source           Source         Source         Source           Source         Source         Source                                                                                                    | Boost         \$ CTY         © Brey         AT Tags.           Lines         Processor         Processor           * REPCO         -         -           - PrepCo         -         -           - PrepCo         -         -           - PrepCo         -         -           - PrepCo         -         -           - PrepCo         -         -           - PrepCo         -         -           - PrepCo         -         -           - PrepCo         -         -                                                                                                    | (Den Type     (Den Type                                                                                                    | IT i Onester   |
|   | Control 5. Final 4.<br>Station 2. Final 4.<br>Station 2. Final 4.<br>Station 2. Final 4.<br>Station 2.<br>Station 2.<br>Statio                                                                                                    | Boom         \$279         Boom         \$477.00           Item         /Pepa Lines         /Pepa Lines           9 #000         -         -           9 #000         -         -           9 #000         -         -           9 #000         -         -           9 #000         -         -           9 #000         -         -           9 #000         -         -           9 #000         -         -           9 #000         -         -           9 #000         -         -           9 #000         -         -           9 #000         -         -           9 #000         -         -                                                                                                    |                                                                                                    | IT I Constante |
|   | Contract S. Frod.<br>Station J. S. Frod.<br>Station J.                                                                                                    | Number         \$ 277         Binor         A17 Tage           Imme         // Proprint         // Proprint         // Proprint                                                                                                    |                                                                                                    | 77 i Compto    |
|   | Concerning S. Ford<br>Technology S. Ford<br>Technology S. Ford<br>Control of Table<br>Control of Table<br>Contro                                                                                                    | Boost         Striv         Bins         All Tags.           Harmon         Processor         Processor           * Repto         1         *           * Processor         1         *           * Processor         1         *           * Processor         1         *           * Processor         1         *           * Processor         1         *           * Processor         1         *           * Processor         1         *           * Processor         1         *           * Processor         1         *           * Processor         1         *           * Processor         1         *           * Processor         *         *           * Processor         *         *           * Processor         *         *           * Processor         *         *           * Processor         *         *           * Processor         *         *           * Processor         *         *           * Processor         *         *           * Processor         *         *           * Processo                                                                                                    | Image:         Concentration           ******         Add:TheSelf****COALS.of           ************************************                                                                                                    | IT i Onester   |
|   | Contraction 1 = 1 = 1 = 1 = 1 = 1 = 1 = 1 = 1 = 1                                                                                                    | Boom Strive Strive Wine WTage<br>terms Projections<br>Projections<br>Project |                                                                                                    | IT I Concettor |
|   | Control 1 - Control 1 - Contro                                                                                                    | State         217         They         Marting           Item         Projections         1           * SPEDI         *         *           * SPEDI         *         *           * SPEDI                                                                                                    | County      County       County      County       County                                                                                                    | 77 a Company   |
|   | Conservation of the second second sec                                                                                                    | Number         Bitter         All Them           All ROLC         Provide         Provide           Stration         Provide         Provide           Provide         Provide         Provide           Provide         Provide         Provide           Provide         Provide         Provide           Provide         Provide         Provide           Provide         Provide         Provide           Provide         Provide         Provide           Provide         Provide         Provide                                                                                                    | Comm     Com     Com                                                                                                    | 77 el Compto   |
|   | Come<br>S (1)<br>Come<br>S (1)<br>Come<br>Come<br>S (1)<br>Come<br>Come<br>Com | Boom         STAT         These         All Tags.           Users         Projectors         1           # HEDD         1         -           # HEDD         1         -           # HEDD         1                                                                                                    | Image: Construction         Image: Construction           ************************************                                                                                                    | 77 4 Omorator  |
|   | Other       1       1         Window       1       1         Window       1       1                                                                                                    | Boom   \$179 Book An Tage<br>Items Projections<br>Projections<br>Projections | Commit infinition     Commit infinition     Commit infinition     Commit infinition     Commit infinition     Commit infinition     Commit infinition     Commit infinition                                                                                                    | 27 4 Onnigate  |
|   | Other       1       1         Marcing       2       1         Marcing       3       1         Marcing       3       1                                                                                                    | Source         2017         These MaTage           Interm         Proposition           9 #FED         1           9 #FED         1                                                                                                    | Constant and Chennelly Lookal of American American A                                                                                                    | 77 a Company   |
|   | Other       1       1         Nome       1       1         Nome       1       1                                                                                                    | Nume         Boty         Boty         All Tape           Mark (C)         Provide         Provide         Provide           -PryPOID         Provide         Provide                                                                                                    | Comment     Comment     C                                                                                                    | 77 - Compto    |

| Step | Action                                                             |
|------|--------------------------------------------------------------------|
| 10   | Place the data to write in the Write modbus data command array.    |
|      | Use the Start_write_modbus_object bit to manage the message block. |

# **Chapter 6**

# Modbus TCP/IP Communications Support

#### Introduction

This chapter describes how a Smart Antenna can be accessed from other devices on a Modbus TCP/IP fieldbus network.

#### What Is in This Chapter?

This chapter contains the following topics:

| Торіс                                          | Page |
|------------------------------------------------|------|
| Modbus Commands Supported by the Smart Antenna | 102  |
| Modbus Requests Description                    | 107  |
| Modbus Application Example                     | 111  |

# Modbus Commands Supported by the Smart Antenna

#### Introduction

Modbus is the protocol used by Modicon PLCs. Modbus defines the message structure that the PLCs understand and use, regardless of network type. The Modbus protocol describes the process that a controller uses to access another device, how that device responds, and how detected errors are reported.

The Smart Antenna is a server on a Modbus TCP system.

It can be connected to any system with Modbus TCP clients, including these:

- PLC (function blocks or I/O scanner)
- HMI
- SCADA
- Computer

The Unit ID of the Smart Antenna on Modbus TCP is fixed to 1, the Smart Antenna is addressed by its IP address.

#### Modbus Message Data Frame

Modbus messages are embedded within the frame or packet structure of the network in use. A Modbus over TCP/IP network uses both the Ethernet II and IEEE 802.3 data formats. For communications with the Smart Antenna, Modbus messages can be embedded in either frame type. Ethernet II is the default data format.

#### Modbus Message Structure

The Modbus protocol uses a 16-bit word. A Modbus message begins with a header. A Modbus message uses a Modbus function code (*see page 102*) as the first byte.

Invoke Identifier **Protocol Type Command Length** Destination ID **Modbus Message** two-byte field that two-byte field two-byte field one-byte n-bvte field value for Modbus is associates a request value is the size of the first byte is the Modbus with a response always 0 function code rest of the message

Following is a description of the structure of a Modbus message header:

#### List of Supported Commands

The table lists the Modbus commands that the Smart Antenna supports:

| Modbus Function<br>Code | Subfunction or Subindex | Command                                      |
|-------------------------|-------------------------|----------------------------------------------|
| 03h                     | -                       | Read n words (1 $\leq$ n $\leq$ 123)         |
| 06h                     | -                       | Write one word                               |
| 08h                     | 16h                     | Get/clear Ethernet statistics (see page 103) |

| Modbus Function<br>Code | Subfunction or<br>Subindex | Command                               |
|-------------------------|----------------------------|---------------------------------------|
| 0Bh                     | -                          | Read event counters                   |
| 10h                     | -                          | Write n words (1 $\leq$ n $\leq$ 123) |
| 2Bh                     | 0Eh                        | ID                                    |

#### **Ethernet Statistics**

Ethernet statistics comprise status information and errors related to data transmissions to and from the Smart Antenna over the Ethernet LAN.

Ethernet statistics are held in a buffer until the **get Ethernet statistics** command is issued, and the statistics are retrieved.

The **clear Ethernet statistics** command clears all of the statistics currently held in the buffer *except the MAC address and the IP address*.

When issuing a command, it is necessary to include a diagnostic control word that contains the following required information:

| Diagnostic Control Byte | Description          |                                                |
|-------------------------|----------------------|------------------------------------------------|
| MSB: bits 158           | Data selection code: |                                                |
|                         | 01h                  | Basic network diagnostics (see page 103)       |
|                         | 02h                  | Ethernet port diagnostics (see page 104)       |
|                         | 03h                  | Modbus TCP/Port 502 diagnostics (see page 105) |
| LSB: bits 70            | Port selection code  |                                                |
|                         | 01FFh                | The logical number of the port                 |

#### Basic Network Diagnostics

Basic network diagnostic data can be accessed at the following Modbus register addresses, relative to the initial address offset value:

| Address: Offset + | Description                                                |
|-------------------|------------------------------------------------------------|
| 0–1               | basic network diagnostic validity                          |
| 2                 | communication global status                                |
| 3                 | supported communication services                           |
| 4                 | status of communication services                           |
| 5–6               | IP address                                                 |
| 7–8               | subnet mask                                                |
| 9–10              | default gateway                                            |
| 11–13             | MAC address                                                |
| 14–16             | Ethernet frame format capability/configuration/operational |

| Address: Offset + | Description                               |
|-------------------|-------------------------------------------|
| 17–18             | Ethernet receive frames OK                |
| 19–20             | Ethernet transmit frames OK               |
| 21                | number of open client connections         |
| 22                | number of open server connections         |
| 23–24             | number of Modbus exception responses      |
| 25–26             | number of Modbus messages sent            |
| 27–28             | number of Modbus messages received        |
| 29–36             | device name                               |
| 37–38             | IP assignment mode capability/operational |

#### **Ethernet Port Diagnostics**

Ethernet port diagnostic data can be accessed at the following Modbus register addresses, relative to the initial address offset value:

| Address: Offset + | Description                               |  |  |  |  |  |  |  |
|-------------------|-------------------------------------------|--|--|--|--|--|--|--|
| 0                 | port diagnostics data validity            |  |  |  |  |  |  |  |
| 1                 | logical/physical port number              |  |  |  |  |  |  |  |
| 2                 | Ethernet control capability               |  |  |  |  |  |  |  |
| 3                 | ink speed capability                      |  |  |  |  |  |  |  |
| 4                 | Ethernet control configuration            |  |  |  |  |  |  |  |
| 5                 | link speed configuration                  |  |  |  |  |  |  |  |
| 6                 | Ethernet control operational              |  |  |  |  |  |  |  |
| 7                 | link speed operational                    |  |  |  |  |  |  |  |
| 8–10              | port MAC address                          |  |  |  |  |  |  |  |
| 11–12             | media counters data validity              |  |  |  |  |  |  |  |
| 13–14             | number of frames transmitted OK           |  |  |  |  |  |  |  |
| 15–16             | number of frames received OK              |  |  |  |  |  |  |  |
| 17–18             | number of Ethernet collisions             |  |  |  |  |  |  |  |
| 19–20             | detected carrier sense errors             |  |  |  |  |  |  |  |
| 21–22             | number of Ethernet excessive collisions   |  |  |  |  |  |  |  |
| 23–24             | detected CRC errors                       |  |  |  |  |  |  |  |
| 25–26             | detected FCS errors                       |  |  |  |  |  |  |  |
| 27–28             | detected alignment errors                 |  |  |  |  |  |  |  |
| 29–30             | number of detected internal MAC Tx errors |  |  |  |  |  |  |  |
| 31–32             | late collisions                           |  |  |  |  |  |  |  |

| Address: Offset + | Description                               |
|-------------------|-------------------------------------------|
| 33–34             | detected internal MAC Rx errors           |
| 35–36             | multiple collisions                       |
| 37–38             | single collisions                         |
| 39–40             | deferred transmissions                    |
| 41–42             | frames too long                           |
| 43–44             | frames too short                          |
| 45–46             | detected SQE test error(s)                |
| 47                | interface counters diagnostic validity    |
| 48–49             | number of octets received                 |
| 50–51             | number of unicast packets received        |
| 52–53             | number of non-unicast packets received    |
| 54–55             | number of inbound packets discard         |
| 56–57             | number of detected inbound packet errors  |
| 58–59             | number of unknown inbound packets         |
| 60–61             | number of octets sent                     |
| 62–63             | number of unicast packets sent            |
| 64–65             | number of non-unicast packets sent        |
| 66–67             | number of outbound packets discarded      |
| 68–69             | number of detected outbound packet errors |

# Modbus TCP/Port 502 Diagnostics

Modbus TCP/Port 502 diagnostic data can be accessed at the following Modbus register addresses, relative to the initial address offset value:

| Address: Offset + | Description                                  |  |  |  |  |  |
|-------------------|----------------------------------------------|--|--|--|--|--|
| 0–1               | Modbus TCP/port 502 diagnostic data validity |  |  |  |  |  |
| 2                 | port 502 status                              |  |  |  |  |  |
| 3                 | number of open connections                   |  |  |  |  |  |
| 4–5               | number of Modbus messages sent               |  |  |  |  |  |
| 6–7               | number of Modbus messages received           |  |  |  |  |  |
| 8                 | number of Modbus open client connections     |  |  |  |  |  |
| 9                 | number of Modbus open server connections     |  |  |  |  |  |
| 10                | maximum number of connections                |  |  |  |  |  |
| 11                | maximum number of client connections         |  |  |  |  |  |
| 12                | maximum number of server connections         |  |  |  |  |  |

| Address: Offset + | Description                                           |                |
|-------------------|-------------------------------------------------------|----------------|
| 13–14             | number of Modbus exception responses                  |                |
| 15                | number of open priority connections                   |                |
| 16                | maximum number of priority connections                |                |
| 17                | number of entries in unauthorized table               |                |
| 18–19             | remote IP address 1                                   | Table entry 1  |
| 20                | number of attempts to open unauthorized connection 1  |                |
|                   |                                                       |                |
| 111–112           | remote IP address 32                                  | Table entry 32 |
| 113               | number of attempts to open unauthorized connection 32 |                |

# **Modbus Requests Description**

#### **Read N Words**

This function is used to read objects (word, word string).

#### **Read request:**

| Slave no. | Function code | Address of<br>1st word |    | Number of words |    | Check                 |   |
|-----------|---------------|------------------------|----|-----------------|----|-----------------------|---|
| 01h       | 3h            | Hi                     | Lo | Hi              | Lo |                       |   |
| <b></b>   | <b></b>       |                        |    |                 |    | -                     | - |
| 1 byte    | 1 byte        | 2 byte                 | es | 2 byte          | es | 2 bytes<br>(RTU mode) |   |

- Slave no.: 01h
- Function code: 3h
- Address of first word: Corresponds to the address of the first word to be read in the tag or the Smart Antenna (depending on the address)
- Number of words:  $1 \le N \le 123$

#### **Response:**

| Slave no. | Function code | Number of bytes read | Value of<br>1st word | Value of<br>last word | Check                 |
|-----------|---------------|----------------------|----------------------|-----------------------|-----------------------|
| 01h       | 3h or 4h      |                      | Hi Lo                | Hi Lo                 |                       |
|           | ·             |                      | <b></b>              | <b></b>               | <b></b>               |
| 1 byte    | 1 byte        | 1 byte               | 2 bytes              | 2 bytes               | 2 bytes<br>(RTU mode) |

- Slave no.: 01h
- Function code: Same as read request
- Number of bytes read: 2 to 246
- Value of the words read: 0000h to FFFFh
- If there is no tag present, the Smart Antenna sends a detected error report (Error messages (see page 109)).

#### Write One Word

#### Write request:

| Slave no. | Function code | Address of word |    | Word Value |    | Check                 |   |
|-----------|---------------|-----------------|----|------------|----|-----------------------|---|
| 01h       | 6h            | Hi              | Lo | Hi         | Lo |                       |   |
| <b></b>   | <b></b>       | <b></b>         |    |            |    | <b></b> _             |   |
| 1 byte    | 1 byte        | 2 bytes         |    | 2 byte     | es | 2 bytes<br>(RTU mode) | K |

- Slave no.: 01h
- Function code: 6h
- Address of word: Same addressing field as for the read request
- Word values: 0000h to FFFFh

#### **Response:**

| Slave no. | Function code | Address of word |    | Word Value |    | Check                 |
|-----------|---------------|-----------------|----|------------|----|-----------------------|
| 01h       | 6h            | Hi              | Lo | Hi         | Lo |                       |
| <b></b>   |               |                 |    | <b></b>    |    |                       |
| 1 byte    | 1 byte        | 2 byte          | es | 2 byte     | es | 2 bytes<br>(RTU mode) |

The response is an echo of the request, indicating that the value contained in the request has been taken into account by the Smart Antenna.

#### Write N Words

#### Write request:

| Slave no. | Function code | Address of<br>1st word | Number of words | Number of bytes | Value of 1st<br>word | Value of<br>last word | Check                 |
|-----------|---------------|------------------------|-----------------|-----------------|----------------------|-----------------------|-----------------------|
| 01h       | 10h           | Hi Lo                  | Hi Lo           |                 | Hi Lo                | Hi Lo                 |                       |
| <b></b>   |               |                        | <b></b>         | <b></b>         | <b></b>              |                       | <b></b>               |
| 1 byte    | 1 byte        | 2 bytes                | 2 bytes         | 1 byte          | 2 bytes              | 2 bytes               | 2 bytes<br>(RTU mode) |

- Slave no.: 01h
- Function code: 10h
- Number of words:  $1 \le N \le 123$
- Number of bytes: Twice the number of words
- Word values: 0000h to FFFFh

#### **Response:**

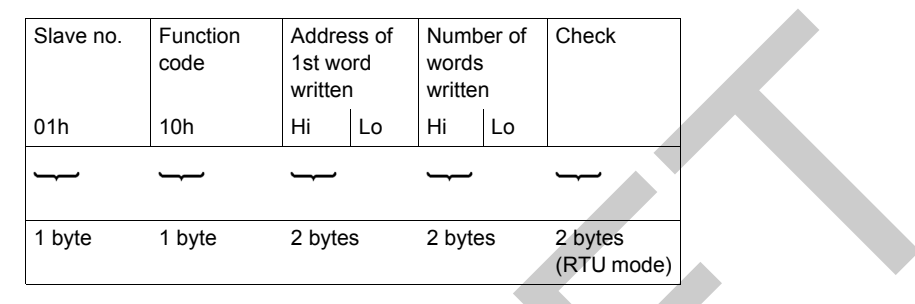

- Slave no.: 01h
- Function code: Same as request
- · Address of first word written: Same as request
- Number of words written: Same as request

## **Identification Request**

Function 2Bh: This function is used to identify the Smart Antenna.

#### **Read request:**

| Slave no. | Function code | MEI * | Read Device ID code | Object ID |
|-----------|---------------|-------|---------------------|-----------|
| 01h       | 2Bh           | 0Eh   | 01h, 02h, 03h       | 00h       |

### \* : MEI = Modbus Encapsulated Interface

#### Response:

| Index     | Object Name &<br>Description | Description                 | Data Type    |
|-----------|------------------------------|-----------------------------|--------------|
| 0 (0000h) | Manufacturer name            | TELEMECANIQUE               | ASCII string |
| 1 (0001h) | Product code                 |                             |              |
| 2 (0002h) | Version number               | Vx.y (for example:<br>V3.6) |              |

#### **Detected Error Messages**

When an anomaly in the message (or during its execution) is detected by the Smart Antenna to which it is addressed, the Smart Antenna sends back a detected error message to the master system.

## Syntax:

| Slave no. | Function code | Detected<br>error code | Check                 |
|-----------|---------------|------------------------|-----------------------|
| <b></b>   | <b></b>       | <b></b>                | <b></b>               |
| 1 byte    | 1 byte        | 1 byte                 | 2 bytes<br>(RTU mode) |

- Slave no.: 01h
- Function code: Same as the function code and most significant bit of the byte set at 1

# Examples:

- Function code of the detected error message after a read request: 83h = (80 + 03) or 84h = (80 + 04)
- Function code of the detected error message after a write request: 90h = (80 + 10)

## Detected error code:

- 1h: Unknown function code or incorrect request format
- 2h: Incorrect address or prohibited zone or protected zone or address outside the tag memory zone
- 3h: Incorrect data too much or not enough data in the frame, or quantity = 0, or data incompatible
- 4h: Execution detected error (in read or write mode, or tag missing)

# **Modbus Application Example**

# **Application Example**

A Smart Antenna and a Premium PLC are connected to a Modbus TCP/IP network.

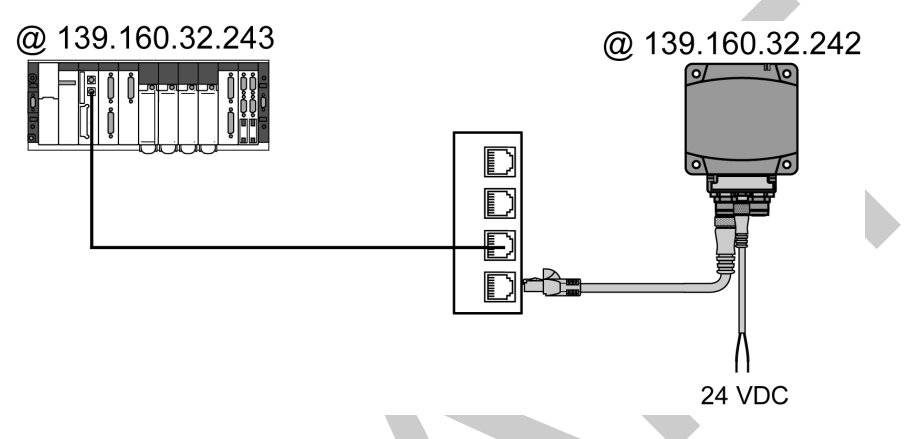

# PLC Configuration with Unity Pro XL

To enable communication between these 2 devices, the PLC hardware configuration must be entered, giving:

- An XWAY address for the Smart Antenna
- The IP address of the Smart Antenna

The figure illustrates the configuration in Unity Pro:

| IP Configuration Messaging | O Scanning | Global Data     | SNMP .    | Address Serve | r   NTP   Bandv | vidth |
|----------------------------|------------|-----------------|-----------|---------------|-----------------|-------|
| ~XWAY profile              |            |                 |           |               |                 |       |
|                            | Netwo      | rk 1            |           | St            | ation 10        |       |
| Connection configuration   |            |                 |           |               |                 |       |
|                            |            | XWAY<br>address | Mode      | Access        | IP address      | ^     |
|                            | 1          | 1.101           | MULTI 🔽   |               | 139.160.32.242  |       |
|                            | 2          |                 | MULTI 🔽   |               |                 |       |
|                            | 3          |                 | MULTI 🔽   | <b></b>       |                 |       |
|                            | 4          |                 | MULTI 🔽   |               |                 |       |
| Access Control             | 5          |                 | MULTI 🔽   |               |                 |       |
|                            | 6          |                 | MULTI 🔽   |               |                 |       |
|                            | 7          |                 | MULTI 🔽   |               |                 |       |
|                            | 8          |                 | MULTI 🔽   |               |                 |       |
|                            | 9          |                 | MULTI 🔽   |               |                 |       |
|                            | 10         |                 | MULTI 🔽   |               |                 |       |
|                            | 11         |                 | MULTI 🔽   |               |                 |       |
|                            | 12         |                 | MULTI 🔽   |               |                 | ~     |
|                            | 10         | 1               | kalii 🕂 🔜 | -             |                 | 1 🛄   |

# Example of Program in Unity Pro

Program example: Read 5 words in the tag starting at word %MW0 of the tag. **NOTE:** The Modbus address of the Smart Antenna is 1 (fixed address).

LADDER programming

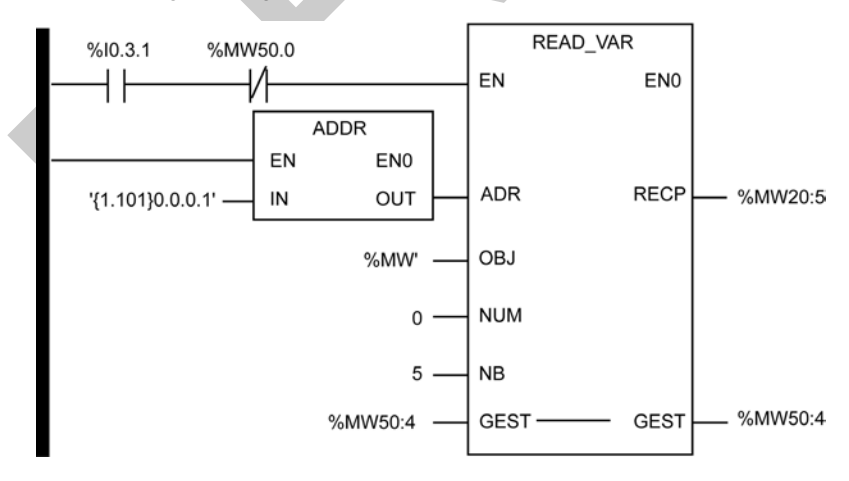

# Structured Text programming

| <pre>if % I0.3.1 and not M</pre> | anagement_b<br>ADDR('(1.10 | uffer[0].0 then<br>01)0.0.0.1)'), |
|----------------------------------|----------------------------|-----------------------------------|
| GEST := Man<br>RECP => Rec       | agement_buf<br>eption_buff | fer,<br>er);                      |
| end_if;                          |                            |                                   |
|                                  | ARRAY[04] 0                | DF INT                            |
| Reception_buffer[0]              | INT                        |                                   |
| Reception_buffer[1]              | INT                        |                                   |
| Reception_buffer[2]              | INT                        |                                   |
| Reception_buffer[3]              | INT                        |                                   |
| Reception_buffer[4]              | INT                        |                                   |
| 🖻 📕 Management                   | _buffer                    | ARRAY[03] OF INT                  |
| 🔷 Managem                        | nent_buffer[0]             | INT                               |
| 🚽 🔶 Managem                      | nent_buffer[1]             | INT                               |
| - 🔶 Managem                      | nent_buffer[2]             | INT                               |
| 🚽 🔶 Managèn                      | nent_buffer[3]             | INT                               |

**NOTE:** The ADDR function is structured: '(XWAY address)Rack.Module.Channel.Modbus address)'.

EIO0000001601 Draft 2013/07/17

EIO0000001601 Draft 2013/07/17

# Chapter 7 Web Server

# Aim of This Chapter

This chapter describes the Smart Antenna web server.

# What Is in This Chapter?

This chapter contains the following topics:

|                        | Торіс | Page |
|------------------------|-------|------|
| Web Server Access      |       | 116  |
| Setup Pages            |       | 118  |
| Documentation Web Page |       | 123  |

# Web Server Access

#### Introduction

To access the Smart Antenna web server, you need:

- Microsoft Windows XP or 7,
- Microsoft Internet Explorer version ≥ 8 or Mozilla Firefox version ≥ 19,
- Java Runtime environment version > 7.

Before you begin, be sure that both your PC and the Smart Antenna are configured with IP addresses that are located in the same subnet (or, alternatively, are connected via a routing mechanism).

## Accessing the Smart Antenna Embedded Web Server

The procedure describes how to access the embedded web server:

| Step | Action                                                                                                    |  |  |
|------|----------------------------------------------------------------------------------------------------|--|--|
| 1    | Connect the Smart Antenna to a PC.                                                                                                    |  |  |
| 2    | Open a web browser.                                                                                                    |  |  |
| 3    | Enter the Smart Antenna factory setting address: http://192.168.0.10 in the address line of the browser and hit <b>Enter</b> on your keyboard. |  |  |
| 4    | A dialog box opens and prompts you for a user name and password.                                                                               |  |  |
|      | Connect to 192.168.0.10 (2) (2) (2) (2) (2) (2) (2) (2) (2) (2)                                                                                |  |  |
|      | User name: 🖸 USER                                                                                                    |  |  |
|      | Password:                                                                                                    |  |  |
|      | OK Cancel                                                                                                    |  |  |

| Step | Action                                                                                                    |
|------|----------------------------------------------------------------------------------------------------|
| 5    | <ul> <li>Enter the factory default settings for User name and Password:</li> <li>User name = USER</li> <li>Password = USER</li> </ul> |
|      | <b>NOTE:</b> If you previously changed the password, you must instead enter the new password in this dialog box.                      |
| 6    | Click <b>OK</b> . The web server home page is displayed.                                                                              |

# **Home Page Description**

The graphic shows the Smart Antenna web server **Home** page:

| (E) Telemecanique                                 | <b>RFID SMART ANTENNA XGCS850</b>                                |      |
|---------------------------------------------------|------------------------------------------------------------------|------|
| Sensors                                           | Home Documentation                                               | URL  |
| Home                                              | Monitoring Control Diagnostics Maintenance Se                    | etup |
| English<br>French<br>German<br>Italian<br>Spanish |                                                                  |      |
| dentification<br>About                            |                                                                  |      |
|                                                   | Web site version : 2.0.2                                         |      |
|                                                   | Copyright © 2000 - 2012, Schneider Electric, All Rights Reserved | 0    |

The Home page gives access to the following web service pages:

- Setup (see page 118)
- Diagnostics (see page 128)
- Monitoring (see page 128)
- Documentation (see page 123)

# **Setup Pages**

# **Setup Home Page**

The Setup home page looks like this:

| Sensors                     | Home Documentation Monitoring Control Diagnostics Maintenance | URL   |
|-----------------------------|---------------------------------------------------------------|-------|
| Setup                       | Montening control pragnositica Monteniarios                   | Octup |
| Security<br>HTTP User Admin |                                                               |       |
| IP & FDR Client             |                                                               |       |
| SNMP Agent                  |                                                               |       |
|                             |                                                               |       |
|                             | Web site version : 2.0.2                                      |       |
|                             | Copyright © 2000 - 2012, Schneider Electric. All Rights Res   | erved |

From the **Setup** home page, you can access to the following pages:

- WEB SECURITY (see page 119), to configure user accounts and passwords,
- IP & FDR CONFIGURATION (see page 41), to configure the Smart Antenna IP address,
- ETHERNET PORTS CONFIGURATION (see page 120), to configure the 2 ports of the Smart Antenna,
- SNMP AGENT CONFIGURATION (see page 120), to configure the SNMP agent.

r

# **User Accounts Configuration**

The WEB SECURITY (see page 119) page looks like this:

| ]                             | Monitoring   | Control Diagnostics Maintenance | Setup |
|-------------------------------|--------------|---------------------------------|-------|
| Setup                         | WEB SECURITY | User Accounts                   |       |
| E Security<br>HTTP User Admin |              | USER                            |       |
| D & FOD Clines                |              | Users                           |       |
| IP & PUR LIIBNI               |              |                                 |       |
| Ethernel Ports                |              | Name USER                       |       |
| SNMP Agent                    |              | Password USER                   |       |
|                               |              | New Password                    |       |
|                               |              | Confirm New Password            |       |
|                               |              | Add Delete Update               |       |
|                               |              | Non agents shorts               |       |

The procedure shows how to modify a user account:

| Step | Action                                                                      |
|------|-----------------------------------------------------------------------------|
| 1    | In the Users list, select the account to modify.                            |
| 2    | Fill the fields Name and Password.                                          |
| 3    | Enter the new password in the fields New Password and Confirm New Password. |
| 4    | Click Update to confirm the new settings.                                   |

in the

# Ethernet Ports Configuration

The ETHERNET PORTS CONFIGURATION page looks like this:

| oring Control Diagnostics Maintenance Setup |
|---------------------------------------------|
| ber 1 <del>v</del>                          |
| Ethernet Parameters                         |
| Speed Auto Negotiation                      |
| Duplex Mode Auto Negotiation 💙              |
| Auto Negotiation Enabled                    |
| Apply Linds                                 |
| Apply Unda                                  |
|                                             |
|                                             |

The procedure shows how to configure Ethernet ports:

| Step                                                                                                    | Action                                                    |  |  |
|----------------------------------------------------------------------------------------------------|-----------------------------------------------------------|--|--|
| 1                                                                                                    | Select the Port Number to configure (1 or 2).             |  |  |
| 2                                                                                                    | 2 Select the Auto Negotiation mode (enabled or disabled). |  |  |
| Select the Auto Negotiation mode (enabled of disabled).     Configure the following parameters if the Auto Negotiation is disabled:         Speed         10 Mbit/s         100 Mbit/s         Duplex Mode         Half-duplex         Eull-duplex |                                                           |  |  |
| 4                                                                                                    | Click Apply to confirm the new settings.                  |  |  |

# **SNMP Agent Configuration**

The Smart Antenna includes an SNMP agent that can connect to and communicate with an SNMP manager through the UDP transport protocol over ports 161 and 162.

The SNMP service includes:

- automatic discovery and identification of the Smart Antenna by an SNMP manager over an Ethernet network,
- authentication checking by the Smart Antenna of any SNMP manager that sends requests to it,
- management of event (or trap) reporting by the Smart Antenna, including the identification of 2 SNMP managers authorized to receive reports.

The SNMP AGENT CONFIGURATION page looks like this:

|                           | N Help    | SNMP AGENT CONFIGUAT                                                                                                 | J                 |  |
|---------------------------|-----------|----------------------------------------------------------------------------------------------------|-------------------|--|
| Enabled Traps             | 5         | Manager's IP Add                                                                                                    | Security          |  |
| old Start Trap            | 0.100 V C | Manager 1 192 16                                                                                                    | HTTP User Admin   |  |
| ink Down Trap             | . 0 , 101 | Manager 2 192 . 16                                                                                                   | P & PDR Glient    |  |
| Link Up Trap              | V L       | Agent                                                                                                    |                   |  |
| uthentication Failure Tra |           | System Name RFID_Read                                                                                                | anitalitati attii |  |
|                           | inter a   | System Location Conveyer_2                                                                                           | SNMP Agent        |  |
|                           | er        | System Contact FactoryEng                                                                                            |                   |  |
|                           |           | Community Nan                                                                                                    |                   |  |
|                           |           | Get public                                                                                                    |                   |  |
|                           |           | Set private                                                                                                    |                   |  |
|                           |           | Trap private                                                                                                    |                   |  |
|                           |           | System Contact Conveyer_z<br>System Contact FactoryEng<br>Community Nan<br>Get public<br>Set private<br>Trap private |                   |  |

The table describes the SNMP agent parameters:

| Area         | Parameters      | Description                                                                                   |  |  |
|--------------|-----------------|-----------------------------------------------------------------------------------------------|--|--|
| Manager's IP | Manager 1       | IP addresses of the SNMP administrators. The Smart Antenna                                    |  |  |
| Address      | Manager 2       | allows a maximum of 2 administrators. These addresses are use for transmitting events (trap). |  |  |
| Agent        | System Name     | Indicate the name of the Smart Antenna.                                                       |  |  |
|              | System Location | Indicate the physical location of the Smart Antenna.                                          |  |  |
|              | System Contact  | Indicate the person to contact for management of the Smart<br>Antenna                         |  |  |
| Community    | Get             | Define a password for the Set, Get, and Trap service families.                                |  |  |
| Names        | Set             | NOTE: The maximum password length is 16 printable ASCII                                       |  |  |
|              | Тгар            |                                                                                               |  |  |

 $\square$ 

| Area          | Parameters                     | Description                                                 |
|---------------|--------------------------------|-------------------------------------------------------------|
| Enabled Traps | Cold Start Trap                | The event is sent when the Smart Antenna is powered up.     |
|               | Link Down Trap                 | One of the communication links of the agent has turned off. |
|               | Link Up Trap                   | One of the communication links of the agent has turned on.  |
|               | Authentication Failure<br>Trap | The agent received a request from an unauthorized manager.  |

The table describes the SNMP agent configuration:

| Step | Action                                                                                                    |
|------|----------------------------------------------------------------------------------------------------|
| 1    | <ul> <li>In the Manager's IP Address section, enter these values:</li> <li>Manager 1: The IP address of the first SNMP manager.</li> <li>Manager 2: The IP address of the second SNMP manager.</li> </ul>                                                                                                    |
| 2    | <ul> <li>The following Agent fields are read-only ASCII strings:</li> <li>System Name: This user-defined string describes the Smart Antenna.</li> <li>System Location: This string describes the location of the Smart Antenna.</li> <li>System Contact: This string identifies the contact person for the Smart Antenna.</li> </ul>                                                                                                    |
|      | <b>NOTE:</b> These case-sensitive strings have a maximum length of 32 characters.                                                                                                    |
| 3    | In the <b>Community Names</b> section, enter passwords for <b>Get</b> , <b>Set</b> , and <b>Trap</b> . (They can be empty.)<br><b>NOTE:</b> The maximum password length is 16 printable ASCII characters. The default setting for <b>Get</b> is public and private for <b>Set</b> , and <b>Trap</b> .                                                                                                    |
| 4    | <ul> <li>In the Enabled Traps section, select one or more of the following traps to enable SNMP agent reporting of that trap; de-select a trap to disable reporting:</li> <li>Cold Start Trap: The agent is reinitializing and its configuration may be altered.</li> <li>Link Down Trap: One of the communication links of the agent has turned off.</li> <li>Link Up Trap: One of the communication links of the agent turned on.</li> <li>Authentication Failure Trap: The agent received a request from an unauthorized manager.</li> </ul> |
| 5    | <ul> <li>Click one of the following:</li> <li>Apply: Save your edits.</li> <li>Undo: Clear the page without saving your edits.</li> </ul>                                                                                                    |

# **Documentation Web Page**

# Introduction

The **Documentation** page of the embedded web server allows downloading the EDS file of the Smart Antenna.

### Description

The graphic shows the Smart Antenna web server Documentation page:

| Sensors        | Home Documentation                                       | UR    |
|----------------|----------------------------------------------------------|-------|
| Documentations | Monitoring Control Diagnostics Maintenance<br>REFERENCES | Setup |
|                |                                                          |       |

Click the EDS file to download it.

# Chapter 8 Diagnostics

## **Aim of This Chapter**

This chapter describes how to diagnose a detected issue using the LEDs on the Smart Antenna or by accessing the web server.

## What Is in This Chapter?

This chapter contains the following topics:

| Торіс                                | Page |
|--------------------------------------|------|
| Smart Antenna Diagnostic LEDs        | 126  |
| Diagnostic Web Pages                 | 128  |
| Ethernet TCP/IP Statistics Page      | 129  |
| Ethernet Port Statistics Page        | 130  |
| Modbus TCP Port Statistics Page      | 131  |
| Modbus TCP Messaging Statistics Page | 132  |
| SNMP Statistics Page                 | 133  |
| Diagnostic Log Page                  | 134  |
| Reader Diagnostics Page              | 135  |

# Smart Antenna Diagnostic LEDs

# Introduction

The 6 two-tone LEDs display all the operating states of the Smart Antenna:

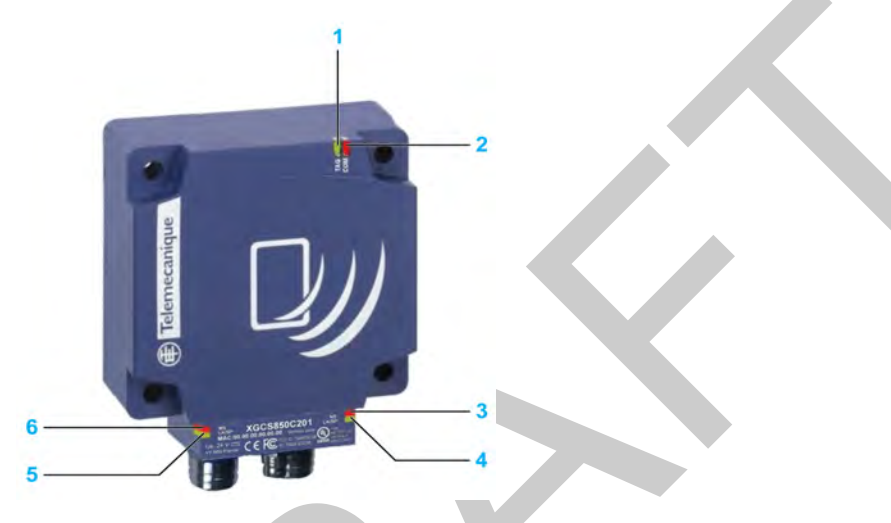

# **LEDs Description**

The table describes the LEDs state:

| LED | Name | LED State        | Description                                          | Smart Antenna State                                                   |
|-----|------|------------------|------------------------------------------------------|-----------------------------------------------------------------------|
| 1   | TAG  | Solid green      | Tag presence                                         | A tag is detected, dialog ok                                          |
|     |      | 1 flash          | No tag detected                                      | Waiting for a tag                                                     |
|     |      | Red flashes      | RFID detected error                                  | Errors detected in the dialog with the tag                            |
| 2   | СОМ  | Green<br>flashes | Requests received from a client                      | Ok                                                                    |
|     |      | Red flashes      | Detected error in requests received<br>from a client | Detected error code returned to the client (no tag / bad parameters,) |

| LED    | Name                            | LED State             | Description                                                | Smart Antenna State                                                                                                    |
|--------|---------------------------------|-----------------------|------------------------------------------------------------|----------------------------------------------------------------------------------------------------|
| 3      | NS (Network<br>Status)          | Steady off            | Not powered or no IP address                               | Waiting for IP address setting (fixed or DHCP).                                                                                                    |
|        |                                 | Flashing<br>green     | No connections                                             | No CIP connection established, and<br>an exclusive owner connection with a<br>client has not timed out.                                                       |
|        |                                 | Solid green           | Connected                                                  | At least one CIP connection is<br>established, and an exclusive owner<br>connection with client has not timed<br>out.                                         |
|        |                                 | Flashing red          | Connection timeout                                         | An exclusive owner connection with client has timed out.                                                                                                    |
|        |                                 | Solid red             | Duplicate IP                                               | The Smart Antenna has detected that its IP address is already in use.                                                                                         |
|        |                                 | Flashing<br>green/red | Self-test                                                  | The Smart Antenna is performing its power-on self test.                                                                                                    |
| 4<br>5 | Link Activity<br>(port 1 and 2) | Solid green           | Ethernet link present at 100 Mbit/s                        | Ok                                                                                                    |
|        |                                 | Flashing<br>green     | Traffic at 100 Mbit/s                                      | Ok                                                                                                    |
|        |                                 | Solid yellow          | Ethernet link present at 10 Mbit/s                         | Ok                                                                                                    |
|        |                                 | Flashing<br>yellow    | Traffic at 100 Mbit/s                                      | Ok                                                                                                    |
| 6      | MS (Ethernet<br>module status)  | Solid green           | The Ethernet module of the Smart<br>Antenna is operational | Ok                                                                                                    |
|        |                                 | Flashing green        | Standby                                                    | The Smart Antenna is waiting for network configuration.                                                                                                    |
|        |                                 | Flashing red          | Minor detected fault                                       | The Smart Antenna has detected a recoverable minor fault.<br><b>NOTE:</b> An incorrect or inconsistent configuration is considered as a minor detected fault. |
|        |                                 | Steady red            | Major detected fault                                       | The Smart Antenna has detected a non-recoverable major fault on its Ethernet module.                                                                          |
|        |                                 | Flashing green/red    | Self-test                                                  | The Smart Antenna is performing its power-on self test.                                                                                                    |

# **Diagnostic Web Pages**

# **Diagnostic Home Page**

The **Diagnostic** home page looks like this:

|                |                  | And and a second second second second second second second second second second second second second second se | Service .                                   |
|----------------|------------------|----------------------------------------------------------------------------------------------------|---------------------------------------------|
| Monitoring Con | trol Diagnostics | Maintenance                                                                                                    | Setup                                       |
|                | -                |                                                                                                    |                                             |
|                | 1                | 1                                                                                                    |                                             |
|                |                  |                                                                                                    |                                             |
|                | anbus C          | C. C. K.                                                                                                    |                                             |
|                |                  |                                                                                                    |                                             |
|                |                  | //                                                                                                    |                                             |
|                |                  |                                                                                                    |                                             |
|                | A DE REAL        | 1                                                                                                    |                                             |
|                |                  |                                                                                                    |                                             |
|                |                  |                                                                                                    |                                             |
|                |                  |                                                                                                    | teonitoling control Diagnostics Maintenance |

Links on the left display and access embedded web pages for the selected function:

| Link                |                      | Corresponding Embedded Web Page                |  |
|---------------------|----------------------|------------------------------------------------|--|
| Ethernet Statistics | Global               | Ethernet TCP/IP Statistics (see page 129)      |  |
|                     | Port                 | Ethernet Port Statistics (see page 130)        |  |
| Modbus Statistics   | TCP Port             | Modbus TCP Port Statistics (see page 131)      |  |
|                     | TCP Port Connections | Modbus TCP Messaging Statistics (see page 132) |  |
| SNMP Statistics     |                      | SNMP Statistics (see page 133)                 |  |
| Diagnostic Log      |                      | Diagnostic Log (see page 134)                  |  |
| Reader Diagnostics  |                      | Reader Diagnostics (see page 135)              |  |

# **Ethernet TCP/IP Statistics Page**

#### Description

On the left side of the page, under **Ethernet Statistics**, select **Global** to open the Ethernet TCP/IP Statistics page.

Use the Ethernet TCP/IP Statistics page to:

- Display the following information about the Smart Antenna:
  - device name,
  - MAC address,
  - IP addressing parameters (see page 40),
  - the number of Ethernet frames successfully received by both Ethernet ports on the module,
  - the number of Ethernet frames successfully transmitted by both Ethernet ports on the module.
- Click the **Reset Counters** button to reset the **Frames Received** and **Frames Transmitted** counting statistics to 0.

The counting statistics on this page are automatically refreshed:

| nostica             | Monitoring<br>ETHERNET TCP/II | Control Di<br>P STATISTICS Help | iagnostics Maint    | enance        |
|---------------------|-------------------------------|---------------------------------|---------------------|---------------|
| Ethernet Statistics | Ethernet                      | Parameters                      | TCP/IP P            | arameters     |
| obal                | MAC Address                   | 00'c0'b7'c5:9b:3b               | Device Name         |               |
| n                   | Frames Received               | 931                             | IP Address          | 192.168.0.10  |
|                     | Frames Transmitted            | 1337                            | Subnet Mask         | 255.255.255.0 |
| Medbus Statistics   | -                             |                                 | Default Gateway     | 192 168 0 1   |
| P Port              |                               |                                 |                     |               |
| Pon Connersions     |                               | Rese                            | at Counters         |               |
| P Statistics        |                               |                                 |                     |               |
| iostic Log          |                               |                                 |                     |               |
| ter Diagnostica     |                               |                                 |                     |               |
|                     |                               |                                 | 100 Contractory 100 | and a second  |

# **Ethernet Port Statistics Page**

#### Description

On the left side of the page, under **Ethernet Statistics**, select **Port** to open the Ethernet Port Statistics page.

Use the Ethernet Port Statistics page to:

- Display statistical information related to:
  - transmitted frames,
  - received frames,
  - late collisions.
- Reset all counting statistics by clicking the Reset Counters button.

The counting statistics on this page are automatically refreshed:

| ]<br>Jiagnostics                | Monitoring<br>ETHERNET POR | Control<br>RT STATISTICS | Diagnostics<br>Help | Maintenance        | Setu |
|---------------------------------|----------------------------|--------------------------|---------------------|--------------------|------|
| - Etherner Stalistica<br>Global | Port Number                | 1-                       | Transmit S          | tatistics          | pt.  |
| Port                            |                            |                          | Port Link           | Status             |      |
| - Modbus Stansters              |                            |                          | Frames Transmit     | Speed 100          |      |
| TCP Port                        |                            |                          | Duple               | x Mode Full-Duplex |      |
| TCP Port Connections            |                            |                          | Receive             | Statistics         | 1    |
| SNMP Statistics                 |                            |                          | Frames Receiv       | ved OK 1400        |      |
| Diagnostic Log                  |                            | -                        | Reset (             | Counters           |      |
| Reader Diagnostic:              |                            |                          | Hobert              | Soundas            |      |

The Ethernet Port Statistics page displays these data fields:

- Port Number: Select a port to display its statistics: 1 or 2.
- Transmit Statistics
  - Frames Transmitted OK: A count of frames successfully transmitted.
  - Duplex Mode: A display of the current duplex mode (full/half).
  - Link Speed: Displays the current link speed in Mbit/s (10 or 100).
- Receive Statistics
  - Frames Received OK: A count of frames successfully received.

# Modbus TCP Port Statistics Page

#### Description

On the left side of the page, under **Modbus Statistics**, select **TCP Port** to open the **Modbus TCP Port Statistics** page.

The **Modbus TCP Port Statistics** page displays data describing the usage of the embedded Modbus TCP port (port 502).

Use the Modbus TCP Port Statistics page to:

- display these data:
  - Port Status (operational or idle),
  - a count of each of the following statistics since these counters were last reset (by either a power cycle or the **Reset Counters** button):
    - Opened TCP Connections
    - Received Messages
    - Transmitted Messages
- access the Reset Counters button, which you can click to clear the counting statistics listed above.

The statistics on this page are automatically updated:

| SC(150) 3            | riome                   | Documentation                    |              |             |       |
|----------------------|-------------------------|----------------------------------|--------------|-------------|-------|
| Diagnostics N        | Monitorin<br>MODBUS TCP | Control D     PORT STATISTICS He | liagnostics  | Maintenance | Setup |
| Ethemel Statistics   |                         | TCP                              | Connection   |             |       |
| Global               |                         | Port                             | Status Open  | ational     |       |
| Modbus Statistics    |                         | Inboun                           | d/Outbound S | itatistics  |       |
| TCP Port             |                         | Received Me                      | ssages 28    |             |       |
| TCP Port Connections |                         | Transmitted Me                   | ssages 29    |             |       |
| SNMP Statistics      |                         | Res                              | set Counters |             |       |
| Diagnostic Log       |                         |                                  |              |             |       |
| Reader Diagnostics   |                         |                                  |              |             |       |

# Modbus TCP Messaging Statistics Page

## Description

On the left side of the page, under **Modbus Statistics**, select **TCP Port Connections** to open the Modbus TCP Messaging Statistics page.

The Modbus TCP Messaging Statistics page displays data describing the usage of the embedded Modbus TCP Messaging.

## Use the Modbus TCP Messaging Statistics page to:

- display these data:
  - Index: the index number,
  - Remote IP: the IP address of the remote connection,
  - Remote Port: the port number of the remote connection,
  - Local Port: the port number of the local connection,
  - Transmitted Messages: the number of transmitted messages,
  - Transmitted Messages: the number of received messages,
  - Sent Errors: the number of detected sent errors.
- access the Reset Counters button, which you can click to clear the counting statistics listed above.

The statistics on this page are automatically updated:

| )<br>Diagnostics M   | Mo         | nitoring<br>TCP ME        | Conta<br>SSAGING    | STATIST           | Diagnostics             | Maintenance                 | Setup      |
|----------------------|------------|---------------------------|---------------------|-------------------|-------------------------|-----------------------------|------------|
| - Ethning Statistics | -          |                           |                     |                   | Connections             |                             | -          |
| Global<br>Port       | Index<br>1 | Remote IP<br>192.168.0.22 | Remote Port<br>2852 | Local Port<br>502 | Transmitted Messa<br>36 | ges Received Messages<br>37 | Sent Error |
| Modbus Statistics    |            |                           |                     |                   |                         |                             |            |
| TCP Port Comections  |            |                           |                     | _                 |                         |                             |            |
| SNMP Statistics      |            |                           |                     | R                 | eset Counters           | j.                          |            |
| Reador Disgraphics   |            |                           |                     |                   |                         |                             |            |

# **SNMP Statistics Page**

#### Description

On the left side of the page, select **SNMP Statistics** to open the SNMP Statistics page.

Use the SNMP Statistics page to:

- display the following data describing the Smart Antenna embedded SNMP agent:
  - SNMP Agent Status: operational or idle,
  - Bad Community Usages: a count of requests sent to the Smart Antenna containing an invalid community name, indicating the requesting device may be unauthorized to make such a request,
  - Received Messages: a count of the number of SNMP requests received by the Smart Antenna,
  - **Transmitted Messages:** a count of the number of SNMP responses sent by the Smart Antenna,
- reset the 3 counting statistics, above, by clicking the **Reset Counters** button.

The SNMP Statistics page looks like this:

| Sensors                          | Home                      | Documentation                                 |                              |        |
|----------------------------------|---------------------------|-----------------------------------------------|------------------------------|--------|
| ]<br>Diagnóstica: S              | Monitorin<br>SNMP STATIST | g Control Dia<br>ICS Help                     | agnostics Maintenance        | Setup  |
| Etheme! Stanstal                 |                           | Globa                                         | al Diagnostics               |        |
| Port                             |                           | SNMP Agent Status<br>Invalid Community Usages | Operational<br>0             |        |
| - Modbus Statistics              |                           | Received Messages                             | 0                            |        |
| TCP Port<br>TCP Port Connections |                           | Transmitted Messages                          | 0                            |        |
| 8NMP Statistics                  |                           | Reset                                         | t Counters                   |        |
| Diagnostic Log                   |                           |                                               |                              |        |
| Reader Diagnostics               |                           |                                               |                              |        |
|                                  | Copyrig                   | ht © 2000 - 2012, Schnei                      | ider Electric. All Rights Re | served |

# **Diagnostic Log Page**

## Description

On the left side of the page, select Diagnostic Log to open the Diagnostic Log page.

The **Diagnostic Log** page reports information that is collected during Smart Antenna operations.

In the Diagnostic Log page, you can click the:

- **Reload** button to update the display. This page is not automatically updated, so you can more easily read its static contents.
- Clear button to clear the log. Deleting the log removes its content from flash memory.

The **Diagnostic Log** page looks like this:

| Diagnostics          | DIAGNOSTIC | LOG Help                                 | Diagnostics      | Mainténance           | Sétup  |
|----------------------|------------|------------------------------------------|------------------|-----------------------|--------|
| Ethemet Statistics   |            | No Entries                               |                  |                       |        |
| Global               |            | 1.1.1.1.1.1.1.1.1.1.1.1.1.1.1.1.1.1.1.1. |                  |                       |        |
| Port                 |            |                                          |                  |                       |        |
| - Modbus Statistics  |            |                                          |                  |                       |        |
| TCP Port             |            |                                          |                  |                       |        |
| TGP Part Connections |            |                                          |                  |                       |        |
| SNMP Statistics      |            |                                          |                  |                       |        |
| Diagnostic Log       |            |                                          |                  |                       |        |
| Reader Diagnostics   |            |                                          | Reload           | Clear                 |        |
|                      | Co         | pyright © 2000 - 201                     | 2, Schneider Ele | ectric. All Rights Re | served |
|                      |            |                                          |                  |                       |        |
| ·                    |            | •                                        |                  |                       |        |
|                      |            |                                          |                  |                       |        |

# **Reader Diagnostics Page**

# Description

On the left side of the page, select **Reader Diagnostics** to open the **Reader Diagnostics** page. The **Reader Diagnostics** page looks like this:

| Sensors             | Home Docu<br>Monitorina | mentation<br>Control | Diagnostics    | Maintenance | URL<br>Setup |
|---------------------|-------------------------|----------------------|----------------|-------------|--------------|
| Diagnostics         | READER DIAGNOSTI        | CS Help              |                |             |              |
| Ethemet Statistics  |                         |                      |                |             |              |
| Global              | R                       | ader Status          |                |             |              |
| Port                | Tag Present             |                      |                |             |              |
| Modbus Statistics   | Tag Counter             | 1                    |                |             |              |
| TCP Port.           | Tag UID                 | 5340:ffff.c0a:33:0   | 0:0:0:0        |             |              |
| TCP Pon Connections | C                       | ommand               |                |             |              |
| SNMP Statistics     | Reader Con              | nmands Init          |                |             |              |
| Diagnostic Log      |                         | Ap                   | ply Reset      |             |              |
| Reader Diagnostics  |                         |                      | ingel (annual) |             |              |

# The table describes the Reader Diagnostics page:

| Area          | Parameter       | Description                                                                               |
|---------------|-----------------|-------------------------------------------------------------------------------------------|
| Reader Status | Tag Present     | Green if a tag is present.                                                                |
|               | Tag Counter     | Number of detected tags.                                                                  |
|               | Tag UID         | UID of the last detected tag.                                                             |
| Command       | Reader Commands | Choice of the command to execute<br>(see page 51):<br>Init<br>Reset<br>Sleep<br>Execution |
|               | Apply           | Execute the selected command.                                                             |
|               | Reset           | Reset the tag counter.                                                                    |

# Chapter 9 FAQs

# FAQ

#### **Detected Errors During Tag Reading/Writing**

#### How to avoid making errors in reading/writing a tag

To avoid making errors in reading/writing a tag, it is necessary to check the tag presence between making the request.

#### 1: Use a sensor:

Synchronize the Read/Write requests with a sensor that indicates the presence of the tag to the control system:

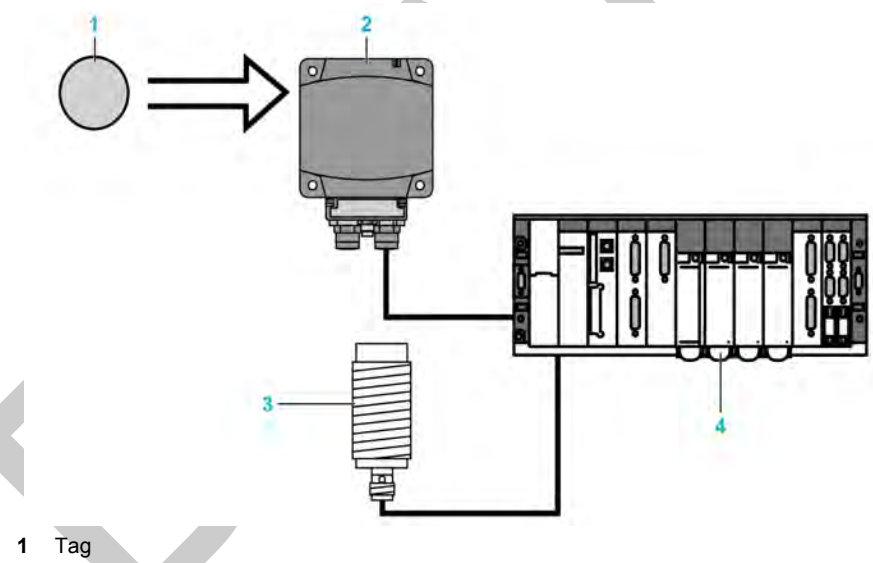

- 2 Smart Antenna
- 3 Tag presence sensor
- 4 PLC

In case of processing detected errors (such as incorrect positioning of the tag or a transmission detected error), provide for repetition of the request before switching to the "Fallback" mode (abandoning of the request and generation of an alarm).

#### 2: Read the STATUS word of the Smart Antenna:

Before initiating a tag Read/Write request, ensure that the tag is present using a request to read the Smart Antenna STATUS word (bit 0 of the word STATUS = 1 if the tag is present).

#### **Protecting the Smart Antenna**

#### How to protect the Smart Antenna against shock

To protect the system against shock, you can:

- Embed the Smart Antenna in metal (see page 36)
- Embed the tag in metal (see page 36)
- Protect the Smart Antenna by making use of its capability to work through non-metallic materials according to the diagram shown below:

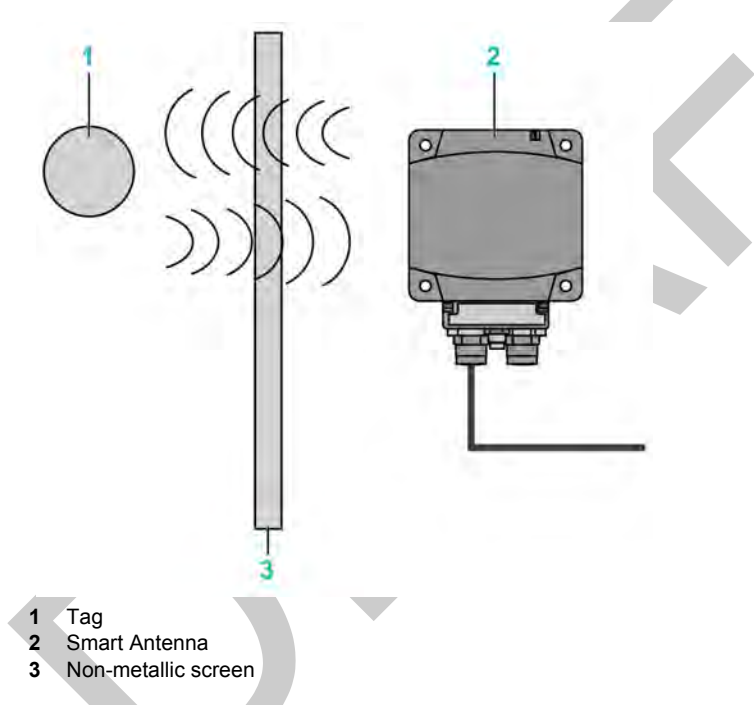

## **NOTE: Thermal protection**

Avoid exposing the tags to radiating heat sources, such as infrared dryers.

## Maximum Cable Length

#### What is the maximum connection cable length of the Smart Antenna?

100 m (328 ft) between each Smart Antenna.

#### Line Terminator

#### How to insert the line terminator?

A line terminator is not necessary on Ethernet network.

#### **COM Detected Error**

#### How to process the communication interruptions between the PLC and the Smart Antenna?

There is a permanent risk of communication detected error in the reading or writing of a tag (disturbances, EMC, tag in the dialog zone limit...).

It is necessary to integrate the risk management into the PLC program:

- Process the detected error codes of the Smart Antenna (request for reading / writing is rejected since no tag is detected in front of the Smart Antenna,...)
- Process the "Time-Out" when the Smart Antenna does not respond, such as "the message is not included following a disturbance".
- In the case of detected error, repeat the request (up to 3 times) before exiting and issuing a PLC alarm.

#### **Tag Write Number**

#### How many times can it be written in the tags?

The maximum number of writing depends on the tag storage temperature: the higher the temperature is, the more this limit decreases.

The Smart Antenna tags are provided for at most 100,000 tags per data bit in the defined storage temperature range.

If the tag is permanently at a temperature less than  $30^{\circ}$ C /86  $\mathcal{F}$  (the most frequent case), the maximum number of typical writings is **2.5 million**.

**NOTE:** For application where frequent writing is required, select a tag with a Feram memory (10<sup>10</sup> write cycles).

#### **Readable Data of a Moving Tag**

#### What amount of data can be exchanged in a moving tag?

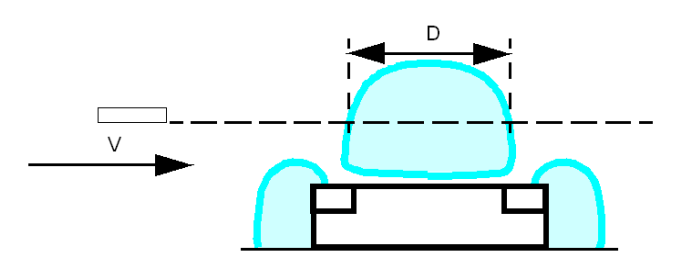

When the tag is not stopped during its movement in front of the Smart Antenna, it is necessary to:

| Step | Action                                                               |
|------|----------------------------------------------------------------------|
| 1    | Determine the speed V of the tag.                                    |
| 2    | Determine the number of word to exchange.                            |
| 4    | Refer to the maximum speed in the tag characteristics (see page 25). |

# NOTICE

# UNINTENDED EQUIPMENT OPERATION

Do not make a writing request when the tag exits the detection zone of the Smart Antenna (Sensing Zone (see page 35)).

Failure to follow these instructions can result in equipment damage.

**NOTE:** This may generate a tag-writing error or incorrect data writing.

## Using third-party Tags

What is the dialog distance between a Smart Antenna and a tag purchased at a third-party supplier?

There is no normalization of the reading distances. Each tag with its own characteristics cannot allow a dialog distance.

It is imperative to test a sample to determine the proper dialog distance.

## Compatibility of Smart Antenna with other 13.56 MHz Tags

## Is my 13.56 MHz tag compatible with the Smart Antenna?

Send a sample to your Schneider agency to verify its compatibility.

## **Precautions against EMC Perturbations**

#### What are the precautions to be taken regarding EMC?

To avoid EMC perturbations, it is necessary:

- Make sure that the Smart Antenna is at least 30 cm (11.81 in) from an EMC source (motor, solenoid valve, and so on).
- Use the intended cables (conceived to protect against EMC perturbations).

#### Metal Influence

#### What is the influence of metal on the Smart Antenna/tag reading distances?

The presence of metal near an RFID tag affects the reading distances.

Some tags in the Smart Antenna range are designed to attenuate this phenomenon (XGHB44•••• and XGHB221346). Other references cannot be attached directly on a metallic support.

# Glossary

# 0-9

## 100Base-TX

An adaptation of the IEEE 802.3u (Ethernet) standard, the 100Base-T standard uses 2 twisted-pair wiring with a maximum segment length of 100 m (*328 ft*) and terminates with an RJ45 connector. A 100Base-T network is a baseband network capable of transmitting data at a maximum speed of 100 Mbit/s. "Fast Ethernet" is another name for 100Base-T because it is 10 times faster than 10Base-T.

## 10Base-T

An adaptation of the IEEE 802.3 (Ethernet) standard, the 10Base-T standard uses twisted-pair wiring with a maximum segment length of 100 m (*328 ft*) and terminates with an RJ45 connector. A 10Base-T network is a baseband network capable of transmitting data at a maximum speed of 10 Mbit/s.

#### 802.3 frame

A frame format, specified in the IEEE 802.3 (Ethernet) standard, in which the header specifies the data packet length.

# В

## BootP

BootP (bootstrap protocol) is an UDP/IP protocol that allows an Internet node to obtain its IP parameters based on its MAC address.

# С

## configuration

The arrangement and interconnection of hardware components within a system and the hardware and software selections that determine the operating characteristics of the system.

## CRC

*cyclic redundancy check*. Messages that implement this detected error checking mechanism have a CRC field that is calculated by the transmitter according to the message content. Receiving nodes recalculate the field. Disagreement in the 2 codes indicates a difference between the transmitted message and the one received.

# D

# DHCP

*dynamic host configuration protocol.* A TCP/IP protocol that allows a server to assign an IP address based on a device name (host name) to a network node.

# Е

# EDS

*electronic data sheet.* The EDS is a standardized ASCII file that contains information about a network device communications functionality and the contents of its object dictionary. The EDS also defines device-specific and manufacturer-specific objects.

### EEPROM

Electrically Erasable Programmable Read-Only Memory. EEPROM is a nonvolatile memory.

#### EMC

*electromagnetic compatibility*. Devices that meet EMC requirements can operate within a system expected electromagnetic limits without interruption.

#### Ethernet

A LAN wiring and signaling specification used to connect devices within a defined area, for example, a building. Ethernet uses a bus or a star topology to connect different nodes on a network.

#### Ethernet II

A frame format in which the header specifies the packet type, Ethernet II is the default frame format for NIM communications.

#### EtherNet/IP

EtherNet/IP (the Ethernet Industrial Protocol) is especially suited to factory applications in which there is a need to control, configure, and monitor events within an industrial system. The ODVA-specified protocol runs CIP (the Common Industrial Protocol) on top of standard Internet protocols, like TCP/IP and UDP. It is an open local (communications) network that enables the interconnectivity of all levels of manufacturing operations from the office plant to the sensors and actuators on its floor.

# F

# FeRAM

*Ferroelectric Random Access Memory*. FeRAM is a nonvolatile memory offering faster write performance and greater number of writing cycles.

#### flash memory

Flash memory is nonvolatile memory that can be overwritten. It is stored on a special EEPROM that can be erased and reprogrammed.
### function block

A function block performs a specific automation function, such as speed control. A function block comprises configuration data and a set of operating parameters.

### function code

A function code is an instruction set commanding 1 or more slave devices at specified addresses to perform a type of action, for example, read a set of data registers and respond with the content.

### Н

### HMI

human-machine interface. An operator interface, usually graphical, for industrial equipment.

### HTTP

*hypertext transfer protocol.* The protocol that a web server and a client browser use to communicate with one another.

# 

### IEC

*International Electrotechnical Commission Carrier*. Founded in 1884 to focus on advancing the theory and practice of electrical, electronics, and computer engineering, and computer science. EN 61131-2 is the specification that deals with industrial automation equipment.

### IEEE

*Institute of Electrical and Electronics Engineers, Inc.* The international standards and conformity assessment body for all fields of electrotechnology, including electricity and electronics.

#### IP

Internet Protocol. That part of the TCP/IP protocol family that tracks the Internet addresses of nodes, routes outgoing messages, and recognizes incoming messages.

#### **IP** rating

Ingress Protection rating according to IEC 60529.

### LAN

local area network. A short-distance data communications network.

#### LSB

*least significant bit, least significant byte.* The part of a number, address, or field that is written as the rightmost single value in conventional hexadecimal or binary notation.

# Μ

### MAC address

*media access control address*. A 48-bit number, unique on a network, that is programmed into each network card or device when it is manufactured.

#### master/slave model

The direction of control in a network that implements the master/slave model is from the master to the slave devices.

### Modbus

Modbus is an application layer messaging protocol. Modbus provides client and server communications between devices connected on different types of buses or networks. Modbus offers many services specified by function codes.

### MSB

most significant bit, most significant byte. The part of a number, address, or field that is written as the leftmost single value in conventional hexadecimal or binary notation.

### Ρ

### PELV

protective extra low voltage.

### PLC

programmable logic controller. The PLC is the brain of an industrial manufacturing process. It automates a process as opposed to relay control systems. PLCs are computers suited to survive the harsh conditions of the industrial environment.

# R

### RFID

*radio frequency identification*. RFID is a term used for radio frequency identification systems. These frequencies range between 50 kHz and 2.5 GHz. The most widely used is 13.56 MHz.

#### Rx

reception.

# S

### SCADA

*supervisory control and data acquisition*. Typically accomplished in industrial settings with microcomputers.

### Smart Antenna

RFID reader incorporating all the RFID and network functions in the same device.

### subnet

A part of a network that shares a network address with the other parts of a network. A subnet may be physically and/or logically independent of the rest of the network. A part of an Internet address called a subnet number, which is ignored in IP routing, distinguishes the subnet.

# Т

### ТСР

*transmission control protocol.* A connection-oriented transport layer protocol that provides fullduplex data transmission. TCP is part of the TCP/IP suite of protocols.

### Тх

transmission.

### U

### UDP

*user datagram protocol.* A connectionless mode protocol in which messages are delivered in a datagram to a destination computer. The UDP protocol is typically bundled with the Internet protocol (UPD/IP).

### UID

Unique ID. Identification number of the tag. Each tag has a different UID.

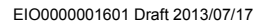

# Index

# Ε

Ethernet statistics, 103 Ethernet LAN, 103

# F

frame type Ethernet II, 102 IEEE 802.3, 102

# I

IP address configuration, 40 IP parameters, 129

### Μ

Modbus function codes, Modbus over TCP/IP data formats, Modbus protocol,

### Ν

network topology, 15

### Ρ

PLC, 102

### Т

TCP/IP statistics, 129 topology, 15

# W

web pages diagnostic log, Ethernet port statistics, Ethernet TCP/IP statistics, SNMP statistics, TCP messaging statistics, TCP port statistics, web server diagnostic pages, documentation page, Home page, setup page,